# HYDROMETER HYDRO-SET

| 🕻 HYDRO-SET 1.47 Professiona   | al SHARKY qp 1.5                |                             | _ 🗆 🗵      |
|--------------------------------|---------------------------------|-----------------------------|------------|
| Communication                  |                                 |                             |            |
| M-Bus Point-to-Point (Addr. 2) | 254) Serial Cable (direc        | stly)                       | •          |
| O M-Bus Secondary Address      | COM1                            | -                           |            |
| O M-Bus Primary Address        |                                 |                             |            |
|                                | 2400 Baud                       | <b>_</b>                    |            |
| Success!                       |                                 |                             |            |
|                                |                                 | Help                        | Break      |
| 1 Read 2 Writ                  | ie 3 Load                       | d 4 Save                    | Print      |
| Current Values Reading Date Va | alues 1 Reading Date Values 2 N | /lax.Values   Middle-Values | Leakage Mc |
| SHARKY gp 1.5                  | 0 12345678 HYD                  | 2E Heat (outlet)            |            |
| Energy                         | 518.6                           | kWh                         |            |
| Volume                         | 153.1255                        | m3                          |            |
| Power                          | 2.3913                          | kW                          |            |
| Volume Flow                    | 0.8433                          | m3/h                        |            |
| Flow Temperature               | 26.2                            | °C                          |            |
| Return Temperature             | 9.5                             | °C                          |            |
| Temperature Difference         | 16.8                            | К                           |            |
| Time Point                     | 2008-08-11 12:24                | Set Date+Time               |            |
|                                |                                 | Synchronize With PC         |            |
| Operating Time                 | 843                             | h Reset                     | <b>→</b> B |

User Manual Version 1.49 (English)

### © 2001-2009 HYDROMETER GmbH / Ansbach / Germany

## **Table Of Contents**

| Intro | duction                                          | 4      |
|-------|--------------------------------------------------|--------|
|       | What is the HYDRO-SET Software anyway?           | 4      |
|       | Versions                                         | 4      |
|       | System Requirements<br>Software Installation     | 4      |
|       | Customer Support                                 | 4      |
|       |                                                  |        |
| HYDF  | RO-SET Software In General                       | 4      |
|       | Main Window                                      | 4      |
|       | Main Window: Communication 1                     | 4      |
|       | Main Window: Communication 2                     | 4<br>4 |
|       | Main Window: User and Status Elements            | 4      |
|       | Settings                                         | 4      |
| SHAF  | RKY-HEAT (BR770) / SHARKY-VMC (BR471)            | 4      |
|       | Current Values                                   | 4      |
|       | Reading Dates Values                             | 4      |
|       | Max. Values                                      | 4      |
|       | Monthly Log                                      | 4      |
|       | EEPROM<br>Events                                 | 4<br>4 |
|       | Display                                          | 4      |
|       | Settings                                         | 4      |
|       | Calibration                                      | 4      |
| SHAF  | RKY-HEAT 130 (BR772) Heat Meter                  | 4      |
|       | Current Values                                   | 4      |
|       | Reading Dates Values                             | 4      |
|       | Max. Values                                      | 4      |
|       | FEPROM                                           | 4      |
|       | Errors                                           | 4      |
|       | Display                                          | 4      |
|       | Tariff                                           | 4      |
|       | Settings<br>Calibration                          | 4      |
|       | Cambration                                       | -      |
| SHAF  | RKY (BR773) Energy Meter                         | 4      |
|       | Note                                             | 4      |
|       | Current Values                                   | 4      |
|       | Reading Dates Values 1<br>Reading Dates Values 2 | 4<br>1 |
|       | Max. Values                                      | 4      |
|       | Leakage                                          | 4      |
|       | Monthly Log                                      | 4      |
|       |                                                  |        |

|      | EEPROM<br>Errors<br>Display 1<br>Display 2-6<br>Tariff<br>Settings<br>Calibration<br>Telegram                                                                                                    | 4<br>4<br>4<br>4<br>4<br>4                                                                  |
|------|----------------------------------------------------------------------------------------------------|---------------------------------------------------------------------------------------------|
| SHAI | RKY SW29 Energy Meter                                                                                                    | 4                                                                                           |
|      | <ul> <li>(SW 29) Current Values</li> <li>(SW 29) Reading Dates Values 1</li> <li>(SW 29) Reading Dates Values 2</li> <li>(SW 29) Maximum Values</li> <li>(SW 29) Average Values</li> <li>(SW 29) Leakage</li> <li>(SW 29) Leakage</li> <li>(SW 29) EEPROM</li> <li>(SW 29) EEPROM Configuration</li> <li>(SW 29) EEPROM Configuration</li> <li>(SW 29) Display 1</li> <li>(SW 29) Display 2</li> <li>(SW 29) Display extended</li> <li>(SW 29) Tariff</li> <li>(SW 29) Settings</li> <li>(SW 29) Calibration</li> <li>(SW 29) Telegram</li> </ul> | 4<br>4<br>4<br>4<br>4<br>4<br>4<br>4<br>4<br>4<br>4<br>4<br>4<br>4<br>4<br>4<br>4<br>4<br>4 |
| SHAI | RKY-VMC (BR473)                                                                                                    | 4                                                                                           |
|      | Note<br>Current Values<br>Errors<br>Calibration                                                                                                    | 4<br>4<br>4                                                                                 |
| ENE  | RGY-HEAT and RAY-HEAT Heat Meters                                                                                                    | 4                                                                                           |
|      | Current Values<br>Reading Dates Values<br>Monthly Log<br>Settings                                                                                                    | 4<br>4<br>4<br>4                                                                            |
| RAY  | Heat Meter                                                                                                    | 4                                                                                           |
|      | Current Values<br>Heat<br>Reading Date Values<br>Max. Values<br>Monthly Log<br>Monthly Log Heat<br>Errors<br>Settings                                                                                                    | 4<br>4<br>4<br>4<br>4<br>4                                                                  |
| com  | pact V Heat Meter                                                                                                    | 4                                                                                           |
|      | Current Values<br>Heat / Cold<br>Reading Date Values<br>Errors                                                                                                    | 4<br>4<br>4<br>4                                                                            |

|      | Settings                                                                                                    | 4                                                                  |
|------|----------------------------------------------------------------------------------------------------|--------------------------------------------------------------------|
| FLYF | PPER II and SCAMPY Water Meters                                                                                                    | 4                                                                  |
|      | Current Values<br>Reading Dates Values<br>Monthly Log<br>EEPROM<br>Settings                                                                                                    | 4<br>4<br>4<br>4                                                   |
| FLY  | PPER III and SCAMPY II Water Meters                                                                                                    | 4                                                                  |
|      | Current Values<br>Reading Dates Values<br>Monthly Log<br>Settings                                                                                                    | 4<br>4<br>4                                                        |
| FLY  | PPER IV Water Meter                                                                                                    | 4                                                                  |
|      | Current Values<br>Reading Dates Values<br>Monthly Log<br>Errors<br>Settings                                                                                                    | 4<br>4<br>4<br>4                                                   |
| ENE  | RGIE-INT 5 Heat Meter                                                                                                    | 4                                                                  |
|      | Notes<br>Current Values<br>Reading Dates Values<br>Max. Values<br>Monthly Log<br>Errors<br>Display<br>Tariff<br>Counter                                                                                      | 4<br>4<br>4<br>4<br>4<br>4<br>4<br>4                               |
| ENE  | RGY-INT 6 Heat Meter                                                                                                    | 4                                                                  |
|      | Current Values<br>Reading Dates Values 1<br>Reading Dates Values 2<br>Max. Values<br>Leakage<br>Monthly Log<br>EEPROM<br>Errors<br>Display 1<br>Display 2-6<br>Tariff<br>Settings<br>Calibration<br>Telegram | 4<br>4<br>4<br>4<br>4<br>4<br>4<br>4<br>4<br>4<br>4<br>4<br>4<br>4 |
| SCY  | LAR INT7 Energy Meter                                                                                                    | 4                                                                  |
|      | (INT7) Current Values<br>(INT7) Reading Dates Values 1<br>(INT7) Reading Dates Values 2<br>(INT7) Maximum Values                                                                                             | 4<br>4<br>4<br>4                                                   |

| <ul> <li>(INT7) Average Values</li> <li>(INT7) Leakage</li> <li>(INT7) Monthly Log</li> <li>(INT7) EEPROM</li> <li>(INT7) EEPROM Configuration</li> <li>(INT7) Errors</li> <li>(INT7) Display 1</li> <li>(INT7) Display extended</li> <li>(INT7) Tariff</li> <li>(INT7) Impulses</li> <li>(INT7) Settings</li> <li>(INT7) Calibration</li> <li>(INT7) Telegram</li> </ul> | 4<br>4<br>4<br>4<br>4<br>4<br>4<br>4<br>4<br>4<br>4<br>4 |
|----------------------------------------------------------------------------------------------------|----------------------------------------------------------|
| HYDRUS water meter                                                                                                    | 4                                                        |
| (HYDRUS) Current Values<br>(HYDRUS) Reading Date Values<br>(HYDRUS) Log Storage<br>(HYDRUS) Error<br>(HYDRUS) Display<br>(HYDRUS) Settings<br>(HYDRUS) Calibration<br>(HYDRUS) Telegram                                                                                                    | 4<br>4<br>4<br>4<br>4<br>4<br>4                          |
| How Do I?                                                                                                    | 4                                                        |
| Communication Using Opto Transceiver<br>Communication M-Bus (Only One Device)<br>Communication M-Bus (Secondary Address)<br>Communication M-Bus (Primary Address)<br>Communication Using A Dial-Up Phone Line<br>Set New Primary Address<br>Set New Device / Secondary Address                                                                                            | 4<br>4<br>4<br>4<br>4<br>4                               |
| Trouble Shooting                                                                                                    | 4                                                        |
| No communication with the meter                                                                                                    | 4                                                        |

© HYDROMETER GmbH Ansbach / Germany / 2001 - 2008

The name HYDRO-SET®, the HYDRO-SET software and this manual are protected by copyright laws. Copying, translating, transferring to other media like microfiches and other electromagnetic or optical storage media without the written permission of HYDROMETER is prohibited.

Trademarks or registered trademarks may be used throughout this manual. Even if it is not shown explicitly, they are protected by copyright laws and belong to their respective owners.

The HYDRO-SET software and this manual were developed with great precision and tested extensively for being free of errors. However, it might be possible that undetected errors appear. HYDROMETER is not liable for any incidental, indirect or consequential damages whatsoever regarding this product, the use of this product or the inability to use this product (including, but not limited to, damages for loss of business profits, business interruption, loss of business information or any other pecuniary loss). HYDROMETER's entire liability is limited to the price paid for this product.

## Introduction

## What is the HYDRO-SET Software anyway?

The HYDRO-SET software is used for reading, configuration and with some limitations also for (post-) calibration of heat meter and water meter products. Currently (September 2008) the devices:

• SHARKY-HEAT (BR770), SHARKY-VMC (BR471), Cétas ultrason, F95

• SHARKY-HEAT 130 ℃ (BR772), SHARKY-VMC (BR473), Cétas ultrason 130 ℃, F96, SHARKY-VMC, Ultego, SONOMETER 1000

• SHARKY (BR773), SHARKY-VMC (BR474), Cétas ultrason 130 ℃, F96, SHARKY-VMC, Ultego, SHARKY-HEAT Option Leakage Detection, SONOMETER 1000, EW773

• ENERGY-HEAT and RAY-HEAT, Cétas, Cétas III, M-CAL COMPACT, M-CAL COMPACT II, deltatech compact II, compact III

- RAY, Cétas IV, M-CAL COMPACT III, compact IV
- compact V
- FLYPPER II and SCAMPY, Quantometer, connec e, MK data
- FLYPPER III and SCAMPY II, ENWAS III, Multibus III, m-bus S, Quantometer III
- FLYPPER IV, ENWAS IV, Multibus IV, m-bus S III, Quantometer IV
- ENERGY-INT 5, Infocal 5, classic S, Mimas
- ENERGY-INT 6, Infocal 6, classic S II, Mimas II, F96 II, EW773

and their different versions are supported. More products will come soon. The HYDRO-SET software runs with Windows® XP.

#### Versions

There are two different versions of this software.

#### HYDRO-SET:

With the freely available standard version of HYDRO-SET you are able to read all meter values and you may program several user specific meter parameters (e.g. device address, reading dates).

#### HYDRO-SET Professional:

The professional version of HYDRO-SET is not available for free and is only given to meter testing laboratories and similar installations. It allows you to change parameters which may affect the accuracy and the performance of the meter. For enabling the professional version of HYDRO-SET you must have a specifically coded hardware dongle. By connecting this hardware dongle to the parallel port interface of the computer the professional functions of HYDRO-SET are enabled. Without hardware dongle only the functions of the standard version are available.

This manual treats the functions of both versions of HYDRO-SET equally, however, functions not available in the standard version are marked throughout the text.

## **System Requirements**

The HYDRO-SET software runs on a Pentium class PC computer with at least 256 MByte of free memory, Windows® XP and approx. 40 MByte free hard disk space. Additionally, a free serial interface port must be available.

For connecting a heat meter or a water meter, an opto transceiver (optical reading) or an M-Bus repeater (M-Bus reading, e.g. HYDRO-CENTER®) is necessary.

The HYDROMETER ZVEI opto transceiver:

HYDROMETER Part Number: 53500043

can be used for this purpose. The ZVEI opto transceiver is an optical to serial RS232 converter with a 9 pin female connector.

### **Software Installation**

Insert the storage media containing the installation file of HYDRO-SET into your PC (disk or CD-ROM). Start the installation file (HYDROSET\_Installation.exe).

Example (D:\ is the CD-ROM drive):

#### Start->Execute D:\HYDROSET\_Installation.exe

The automatic installation proceeds. During the installation you are able to select the installation directory. The default setting of "c:\program files\hydrometer\" is recommended.

#### Start the HYDRO-SET software: Start->Programs->HYDRO-SET

Alternatively, you may also double-click the program icon on your Windows® desktop.

### **Customer Support**

| HYDROMETER GmbH    | Phone:    | +49 981 1806 0                    |
|--------------------|-----------|-----------------------------------|
| Systems            | Fax:      | +49 981 1806 605                  |
| Industriestraße 13 | EMail:    | support@hydrometer.de             |
| 91522 Ansbach      | Internet: | www.hydrometer.de                 |
| Germany            |           | http://www.hydrometer.com/systeme |
|                    |           | http://www.hydrometer.com/systems |

© HYDROMETER GmbH Ansbach / Germany / 2001 - 2008

The name HYDRO-SET®, the HYDRO- SET software and this manual are protected by copyright laws. Copying, translating, transferring to other media like microfiches and other electromagnetic or optical storage media without the written permission of HYDROMETER is prohibited.

Trademarks or registered trademarks may be used throughout this manual. Even if it is not shown explicitly, they are protected by copyright laws and belong to their respective owners.

The HYDRO- SET software and this manual were developed with great precision and tested extensively for being free of errors. However, it might be possible that undetected errors appear. HYDROMETER is not liable for any incidental, indirect or consequential damages whatsoever regarding this product, the use of this product or the inability to use this product (including, but not limited to, damages for loss of business profits, business interruption, loss of business information or any other pecuniary loss). HYDROMETER's entire liability is limited to the price paid for this product.

## **HYDRO-SET Software In General**

## **Main Window**

| Professional<br>Communication    |                          |                     |               |
|----------------------------------|--------------------------|---------------------|---------------|
| M-Bus Point-to-Point (Addr. 254) | Optical Communication (A | cording To Settings | ) 🔄           |
|                                  | COM1 💌                   |                     |               |
|                                  | 2400 Baud 💌              |                     |               |
| Program started.                 |                          |                     |               |
|                                  | <u> </u>                 | Help                | <u>B</u> reak |
| <u>1</u> Read <u>2</u> Write     | <u>3</u> Load            | 4 Save              | <u>P</u> rint |
|                                  |                          |                     |               |
|                                  |                          |                     |               |
|                                  |                          |                     |               |
|                                  |                          |                     |               |
|                                  |                          |                     |               |
|                                  |                          |                     |               |
|                                  |                          |                     |               |
|                                  |                          |                     |               |

The HYDRO-SET software follows the Windows® standards for PC software. Entry fields with a white background may be altered, entry fields with a yellow background are fixed and are used for displaying values only.

If you own the professional version the text "professional" appears in the headline of the window.

After the start of HYDRO-SET the dialog box above is shown. It is split in two parts:

Communication

Here you select how to communicate with your device and how the connection is established.

• Device specific property pages

The property pages are disabled after the program start (gray field in the lower part of the screen). Depending on the device connected, its parameters and values will be displayed here.

#### **Main Window: Communication 1**

There are three different ways to establish a connection from an M-Bus Repeater (HYDRO-CENTER) or opto transceiver to a device. You may set them as described beneath. However, these settings are not to be mixed up with the address settings (Main Window: Communication 2).

| Serial Cable (dir | ectly) | • |
|-------------------|--------|---|
| COM2              | -      |   |
| 2400 Baud         | •      |   |

Select "Serial Cable (directly)" if the device is connected to an M-Bus repeater (HYDRO-CENTER) via M-Bus and the M-Bus repeater is directly connected to the computer.

Select the serial port of your computer to which the M-Bus Repeater is connected. Use 2400 baud as default baudrate. Only with very long M-Bus cables or noisy M-Bus connections use 300 baud. You may not use other baudrates for this communication type.

| Modem Dial-Up Connection |   |          |           | • |
|--------------------------|---|----------|-----------|---|
| COM1                     | • | Phone:   | 012345678 |   |
| 19200 Baud               | • | Test Num | ber       |   |

Select "Modem Dial-Up Connection" if the device is connected to an M-Bus repeater (HYDRO-CENTER) via M-Bus and the M-Bus repeater is connected to the computer via dial-up phone line. Additionally, you have to enter the phone number of the remote system where the device is installed. The phone number may contain dial commands for the modem (e.g. a comma for a delay during dialing). Using the built-in phone number administration (Phone Number Administration) you are able to store the most used phone numbers to your remote systems.

Select the serial port of your computer to which the modem is connected. Use 19200 baud as default baudrate. Only with noisy phone connections use 9600 baud. You may not use other baudrates for this communication type.

Before you are able to communicate with the device you have to establish a connection to the remote system. Enter the phone number (or select one from the list of stored phone numbers; Phone Number Administration) and press "Connect". If the connection is established you are able to communicate with the device. You should terminate the phone connection afterwards by pressing "Hang Up".

| Optical Commu | nication (According To Settings) | ▼ |
|---------------|----------------------------------|---|
| COM1          | •                                |   |
| 2400 Baud     | •                                |   |

Select "Optical Communication (According To Settings)" if you are using an opto transceiver to communicate with the M-Bus device or the M-Bus repeater (HYDRO-CENTER). You have to set the device type of the opto transceiver at the settings dialog (Settings). Depending on the device type the entry field for the baudrate setting is visible or not. The standard baudrate for optical communication is 2400 baud.

#### **Phone Number Administration**

The HYDRO-SET software contains a list where often used phone numbers can be stored. Select "Modem Dial-Up Connection" and press "Phonenumber". The dialog beneath appears:

| Phonenumbers |      |                |             | X              |
|--------------|------|----------------|-------------|----------------|
| Description  |      |                | Phonenumber |                |
| Test Number  |      |                | 012345678   |                |
|              |      |                |             |                |
|              |      |                |             |                |
|              |      |                |             |                |
|              |      |                |             |                |
|              |      |                |             |                |
|              |      |                |             |                |
|              |      |                |             |                |
|              |      |                |             |                |
|              |      |                |             |                |
|              |      |                |             |                |
| New          | Edjt | <u>D</u> elete | <u> </u>    | <u>C</u> ancel |

#### New:

Enter the description and the respective phone number you want to add to the list. The phone number may contain dial commands to your modem (e.g. a comma for a delay during dialing).

| Phonenumber Ne | ew / Edit |                |
|----------------|-----------|----------------|
| Description:   |           |                |
| Test Number    |           |                |
| Phonenumber:   |           |                |
| 012345678      |           |                |
|                | <u> </u>  | <u>C</u> ancel |

#### Edit:

Select an entry from the list and press "Edit". The same dialog as for "New" appears and you are able to edit an existing phone number.

#### Delete:

Select an entry from the list and press "Delete". The selected entry is deleted from the list.

For selecting a phone number you have to single-click an entry and confirm with "OK" (alternatively you may also double-click the entry).

#### Main Window: Communication 2

There are three different ways to address a device. You may select them as described beneath. However, these settings are not to be mixed up with the setting of the connection type (Main Window: Communication 1).

| Communication                    |
|----------------------------------|
| M-Bus Point-to-Point (Addr. 254) |
| M-Bus Secondary Address          |
| O M-Bus Primary Address          |

Select "M-Bus Point-to-Point (Addr. 254)" if you are communicating using a opto transceiver or if the device is the only device connected to the M-Bus Repeater. The so called broadcast address, to which all devices are responding, is used. Do not use this option if there is more than one device connected to the M-Bus.

| - Communication                  |          |  |  |
|----------------------------------|----------|--|--|
| Communication                    |          |  |  |
| M-Bus Point-to-Point (Addr. 254) |          |  |  |
| M-Bus Secondary Address          |          |  |  |
| M-Bus Primary Address            |          |  |  |
| Secondary Address:               | 12345678 |  |  |

Select "M-Bus Secondary Address" if you are communicating using a opto transceiver or an M-Bus repeater and you want to address the device using its 8 digit device ID. Enter the device ID in the entry field named Secondary Address. The device ID is usually printed on the technical data sticker on the device.

| Г | Communication                    |   |
|---|----------------------------------|---|
|   | M-Bus Point-to-Point (Addr. 254) |   |
|   | M-Bus Secondary Address          |   |
|   | M-Bus Primary Address            |   |
|   | Primary Address:                 | 3 |
|   |                                  |   |

Select "M-Bus Primary Address" if you are communicating using a opto transceiver or an M-Bus repeater and you want to address the device using its M-Bus primary address. Enter the address in the entry field named Primary Address. The primary address is a number in the range from 0 to 250 which is user selectable (e.g. with the HYDRO-SET software). By default the primary address is usually set to 0 or 1.

#### Main Window: User and Status Elements

| Program started. |                |               |               |               |
|------------------|----------------|---------------|---------------|---------------|
|                  |                |               | <u>H</u> elp  | <u>B</u> reak |
| <u>1</u> Read    | <u>2</u> Write | <u>3</u> Load | <u>4</u> Save | <u>P</u> rint |
|                  |                |               |               |               |
| Reading started. |                |               |               |               |
|                  |                |               | <u>H</u> elp  | <u>B</u> reak |
| 1 Read           | <u>2</u> Write | <u>3</u> Load | <u>4</u> Save | Print         |

#### Status Line and Progress Bar:

The entry field with the yellow background displays the current program state . The progress bar beneath shows the progress of the currently ongoing operation (e.g. reading a device).

1 Read:

You start a device read by pressing "Read". During the reading process the program establishes a connection to the device, checks the device type and if this device type is supported by HYDRO-SET, and reads its internal parameters and values (HYDRUS water meter

The Hydrus water meter is available in three variants: radio, M-Bus and pulse. The HydroSet display may vary according to the variant used.

## (HYDRUS) Current Values

| Current Values   | Reading Date Val | ues Log-St | orage Error | Displ  | ay Settings Calibration T | elegram         |
|------------------|------------------|------------|-------------|--------|---------------------------|-----------------|
| Hydrus Q3 2,5    | : MBus           | 2          | 35972173    | HYD    | 25 Warm Water             |                 |
| Volume           |                  |            | 4749        | 94.442 | iGal                      |                 |
| Volume Flow      |                  |            |             | 0.177  | m3/h                      |                 |
| temperature      |                  |            |             | 23.5   | °C                        |                 |
| Errorstate       |                  |            |             |        |                           |                 |
|                  |                  |            |             |        |                           |                 |
|                  |                  |            |             |        |                           |                 |
| batterie durable | to               |            | 2025-02-21  | 00:00  |                           |                 |
| Time Point       |                  |            | 2009-03-20  | 14:05  | Set Date+Time             | $\rightarrow$ B |
|                  |                  |            |             |        | Synchronize With PC       | $\rightarrow$ B |
| Operating Time   |                  |            |             | 1611   | h                         |                 |

The following parameters are shown in the top line of the display:

| Meter type:                                             | Hydrus with Q3 and interfaces                 |
|---------------------------------------------------------|-----------------------------------------------|
| M-Bus primary address:                                  | 124                                           |
| M-Bus secondary address / device address:               | 12345678                                      |
| Note: To change the device address, you must first acti | ivate the input field in the settings.        |
| Manufacturer's ID:                                      | HYD                                           |
| Version number:                                         | 25                                            |
| Medium measured:                                        | Water                                         |
| For programming the primary and second                  | ndary address (always both at the same time). |

The current values in the meter are shown below.

Set Date+Time: For setting the date and time to the given value. Type in the date or click **Set Date+Time** to display the calendar input window.

Synchronize With PC: For adjusting the date and time to the current time of the

computer.

**Note:** A **mouse click** on the lettering after the date input field (**Set Date+Time**) opens a calendar input window for conveniently entering a date. This input facility is provided for all changeable date fields, i.e. also for reading dates.

| Current Values Reading Date Va | lues Log-Storage Error Display Settings Calibration Telegram |
|--------------------------------|--------------------------------------------------------------|
| Hydrus Q3 2,5: MBus            | 2 35972173 HYD März 2009                                     |
| Volume                         | 47494.442 Mo. Di. Mi. Do. Er. Sa. So.                        |
| Volume Flow                    | 0.177 23 24 25 26 27 28 1                                    |
| temperature                    | 23.5 2 3 4 5 6 7 8                                           |
| Firorstate                     | 9 10 11 12 13 14 15<br>16 17 18 19 <b>2</b> 1 22             |
| 211010000                      | 23 24 25 26 27 28 29                                         |
|                                | <b>30 31</b> 1 2 3 4 5                                       |
| batterie durable to            | 0K Cancel                                                    |
| Time Point                     | 2009-03-20 14:05 Set Date+Time                               |
|                                | Synchronize With PC                                          |
| Operating Time                 | 1611 h                                                       |

#### Only available in the professional version!

**Operating Time / Reset:** This option for resetting the operating hours counter to 0 is not available in all meters. If the relevant button is missing, it is not possible to reset the operating hours counter.

## (HYDRUS) Reading Date Values

| Current Values Reading Date Values | S Log-Storage Error Displ | ay Settings Calibration Telegram |
|------------------------------------|---------------------------|----------------------------------|
| Reading Date 1                     | 2001-01-01                | Date                             |
| Volume Reading Date 1              | 22334.455                 | iGal                             |
| Volume(Return) Reading Date 1      | 55667.788                 | iGal                             |
|                                    |                           |                                  |
| Reading Date 1 pY                  | 2002-02-02                | Date                             |
| Volume Reading Date 1 pY           | 11228.877                 | iGal                             |
| Volume(Return) Reading Date 1      | 33221.100                 | iGal                             |
| Reading Date 1 (next)              | 2009-12-31                | Date 📃 🛁 📑                       |
|                                    |                           |                                  |
|                                    |                           |                                  |
|                                    |                           |                                  |

The values for reading date 1 are shown. pY: previous year

**Reading Date 1 (next):** For setting the next reading date for reading date 1. Type in the reading date or click **Date** to display the calendar input window.

Notes: The reading date values always refer to the end of the day, i.e. to 23.59 hours on the day indicated.

29 February cannot be used as a reading date.

## (HYDRUS) Log Storage

| Current Values Reading Date Values                                                                                                    | Log-Storage Error Displ | lay Settings Calibration Telegram |    |
|----------------------------------------------------------------------------------------------------|-------------------------|-----------------------------------|----|
| Date: 2009-03-09 00:00<br>Maximum Flow: 0.179 m3/h<br>Minimum Flow: 0.172 m3/h<br>Volume: 37626.879 iGal<br>Volume(Return): 0.000 iGal | -                       | Save Values                       | →₿ |
| Date: 2009-02-11 00:00<br>Maximum Flow: 0.178 m3/h<br>Minimum Flow: 0.176 m3/h<br>Volume: 13384.649 iGal<br>Volume(Return): 0.000 iGal |                         | Storage Interval                  | →B |
| Date: 2009-02-10 00:00<br>Maximum Flow: 0.178 m3/h<br>Minimum Flow: 0.176 m3/h<br>Volume: 12451.849 iGal<br>Volume(Return): 0.000 iGal | •                       | read Log-Storage                  | →₿ |

This window shows the contents of the log storage memory. The log storage is not read automatically in a standard request, but must be read explicitly using the relevant button. The meter can store maximum 32 data records. These comprise:

- Maximum flow
- Minimum flow
- Total volume
- Return volume

Depending on the number of values read, the display may take from a few seconds up to a few minutes to build up.

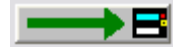

Save Values: Saves the list of values shown in a text file.

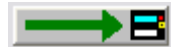

Storage Interval: For setting the storage interval of the data memory.

Possible values:

- Day of month (1 = first day of month)
- Day of week (0 = Monday etc.)
- Daily mode (storage at the end of each day)
- Daily mode with Qmin monitor reset (storage at the end of each day)

**Read Log Storage:** Reads the log storage memory. Reading may take up to 2 minutes (at 2400 bauds), depending on the number of values to be read.

## (HYDRUS) Error

| Current Values Reading Date Values                                                                                                    | Log-Storage | Error Dis | play Setting:                  | s Calibration | Telegram |   |
|----------------------------------------------------------------------------------------------------|-------------|-----------|--------------------------------|---------------|----------|---|
| Date: 2009-02-20 12:00<br>Programstartcounter: 0<br>Protection Level: 0<br>Air in US path<br>Date: 2009-02-19 15:00<br>Programstartcounter: 0<br>Protection Level: 1<br>Air in US path |             |           | Save Valu                      | es            | →■       | 3 |
| Date: 2009-02-16 14:00<br>Programstartcounter: 0<br>Protection Level: 0<br>Air in US path                                                                                              |             |           | <ul> <li>Read Error</li> </ul> | Log           |          | 3 |

A list of the last 31 events / errors is shown. The error log is not read automatically in a standard request, but must be read explicitly using the relevant button.

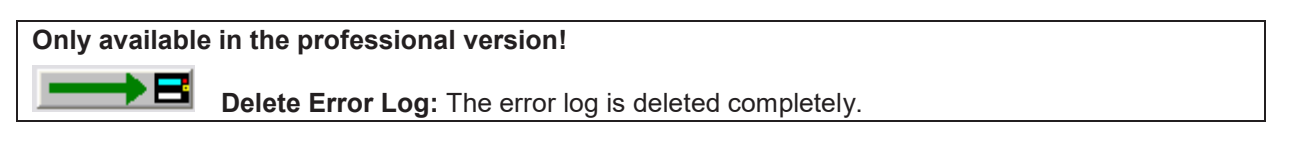

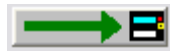

Save Values: Saves the errors shown in a text file.

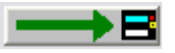

Read Error Log: Reads the error log of the meter connected. The error log is not read automatically in a standard request.

## (HYDRUS) Display

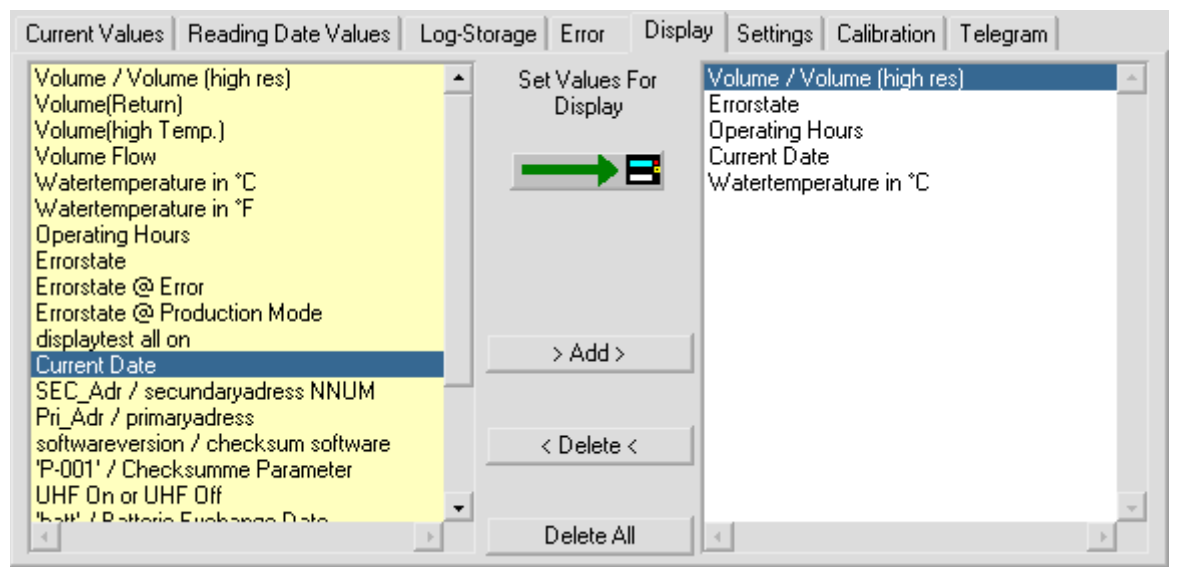

This tab is for programming the selection of fields and the sequence of displayed values for the meter display. The left list contains the possible values for the display and the list on the right shows the previously defined display values. The display configuration is set by selecting values (multiple selection not possible) and clicking **Add** or **Delete**. The position of a new value in the right list is determined by clicking the preceding field in the list before adding the new value.

**Set Values For Display:** The values displayed in the right list are programmed as the display configuration in the meter.

**> Add >:** The values selected in the left list are transferred to the right list. Multiple selections are not possible, i.e. each field must be transferred separately. When adding values to the right list, first select the required position of the new field in the list by selecting the field before it.

< **Delete** <: The values selected in the right list are deleted from the display configuration. Multiple selections are not possible.

**Delete All:** All values in the right list are deleted.

#### Notes:

• Changes to the display configuration (right list) are not transferred to the meter until the **Set Values For Display** button has been pressed. Compiling the values in the right list is not sufficient to activate the display configuration.

## (HYDRUS) Settings

| Current Values Reading Date Va | lues Log-Storage Error Displ        | ay Settings Calibration Telegram |
|--------------------------------|-------------------------------------|----------------------------------|
| Firmware Version               | 1                                   |                                  |
| Volume                         | 0.000                               | m3                               |
| Volume (high temp.)            | 0.000                               | m3                               |
| Volume (reverse)               | 0.000                               | m3                               |
| Errortime                      | 0                                   | h                                |
| Radio                          | activated                           | <b>→</b> B                       |
| Radio Interval(target/act.)    | 8/0                                 | s 🗾 🛁 🖪                          |
| Errorstate                     | Error: air in the section of measur |                                  |
|                                |                                     |                                  |
| Pulse Output 1 (fast / slow)   | Volume slow                         | 0.001 m3/P                       |
| Pulse Output 2 (only slow)     | directionoutput (for volume) slow   | $\longrightarrow$ B              |

Shows internal parameters of the meter that can be used for tasks such as fault diagnosis. To change parameters on this tab, the calibration button inside the meter must always be pressed. Pressing the calibration button in the meter changes the programming protection level from normal mode to calibration mode. The meter is restored to the normal mode using the relevant function for setting the protection level on the **Calibration** tab. If this is not done, the meter returns to normal mode automatically after about 48 hours.

Firmware version: Version number of the meter's internal software

(only shown if a radio meter).

**Radio Interval (TARGET / ACTUAL):** For configuring the radio interval. The target value is the value required by the customer. The actual value is the present value. This value is not calculated until the next send operation. If the ACTUAL value differs from the TARGET value, the TARGET value cannot be maintained due to the length of the configured telegram.

Write Pulse Output 1 (fast / slow): Depending on the selected function, the meter is programmed to the freely definable fast pulse or a slow pulse (saves power) specified in a selection list (only shown if pulse meter).

**Write Pulse Output 2 (slow):** Depending on the selected function, the meter is programmed to a slow pulse (saves power) specified in a selection list (only shown if pulse meter).

Notes on pulse output (slow):

Table Of Contents • You start a device read by pressing "Read". During the reading process the program establishes a connection to the device, checks the device type and if this device type is supported by HYDRO-SET, and reads its internal parameters and values (HYDRUS water • 24

The maximum output frequency of the constant 125 ms long pulse is 4 Hz. An open collector output is used and the pulse output is obtained by connecting the applied voltage to earth for 125 ms.

Total volume: The total volume in conjunction with the direction information (pulse output 2) represents in principle the total of the forward and return flows at any time. **No** return pulses are buffered and compensated with a subsequent forward flow.

If pulse output 2 for the direction indication is switched, the open collector remains high resistance for a forward flow. For a return flow, a voltage at the output is connected to earth. No pulses are lost or added due to the direction change.

## (HYDRUS) Calibration

| Current Values Reading Date Val | ues Log-Storage Error Displ | play Settings Calibration Telegram |
|---------------------------------|-----------------------------|------------------------------------|
| Fabrication Number              | 35868350                    | 3                                  |
|                                 |                             |                                    |
| Volume (hi-res)                 | 0.000000                    | ) m3                               |
| Protection Level                | Calibration Mode            |                                    |
|                                 |                             |                                    |
| Optical Test Pulses             | 2                           | 2 1 ml                             |
|                                 |                             |                                    |
|                                 |                             |                                    |
|                                 |                             |                                    |
|                                 |                             |                                    |
|                                 |                             |                                    |

This tab shows other internal parameters of the meter, which can be used for tasks such as fault diagnosis. To change parameters on this tab, the calibration button inside the meter must always be pressed. Pressing the calibration button in the meter changes the programming protection level from normal mode to calibration mode. The meter is restored to the normal mode using the relevant function for setting the protection level on the **Calibration** tab. If this is not done, the meter returns to normal mode automatically after the 3rd date change.

**Fabrication Number:** In addition to the M-Bus device address / secondary address (see **Fehler! Verweisquelle konnte nicht gefunden werden.**), the meter has an internal fabrication number. The fabrication number cannot be changed.

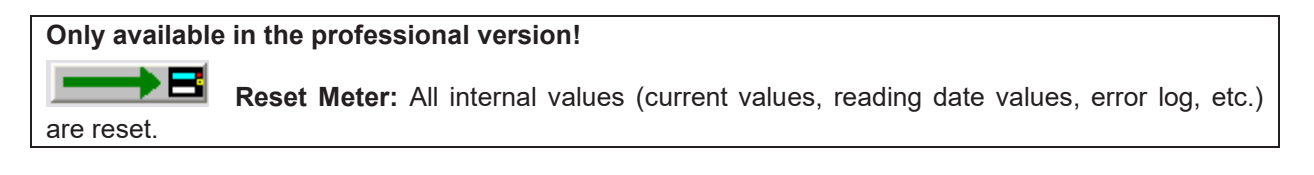

Volume (hi-res): A high-resolution display of the current total volume.

**Protection Level:** The current protection level of the meter. The normal operating status is normal mode. Calibration mode is the status after pressing the calibration button and is used for changing calibration parameters. Press this button to restore the meter from calibration mode to normal mode. If this is not done, the meter returns to normal mode automatically after the 3rd date change.

If the meter is in calibration mode, it can be switched to normal mode using this function.

Only available in the professional version!

Flow Calibration On: Indicates the percentage for regulating the meter up or down.

Only available in the professional version!

**Offset Calibration On:** 

## (HYDRUS) Telegram

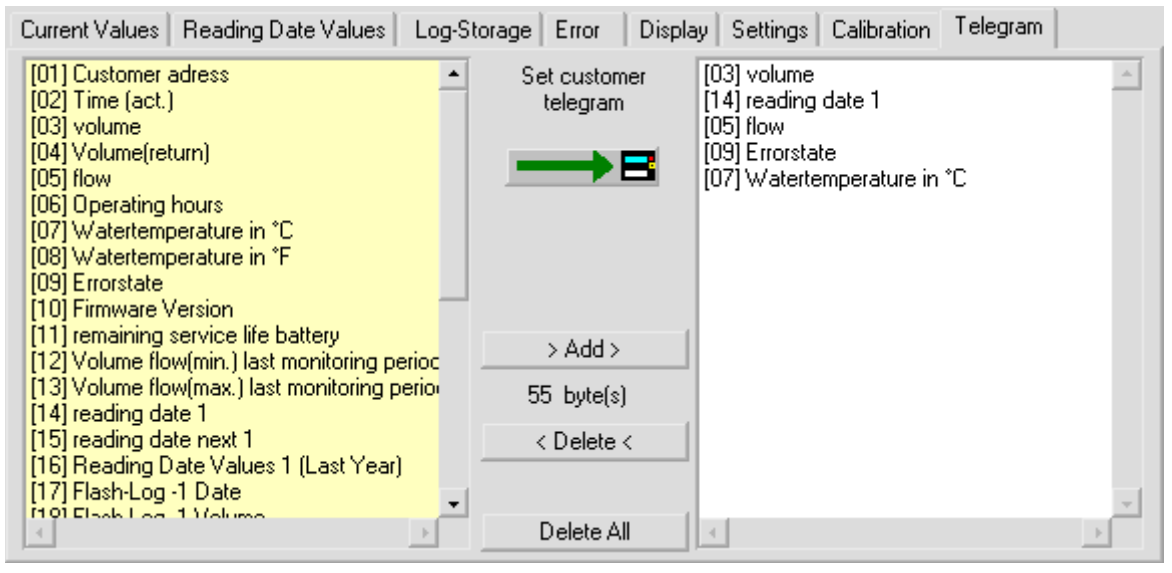

The meter offers the user the possibility of compiling a customer-specific M-Bus telegram of his choice.

This customer-specific M-Bus telegram is also used as a radio telegram if the meter is used with a Real Data Radio Module, i.e. the values to be sent over Real Data Radio are also set on this tab.

If used as a radio telegram, make sure the maximum telegram length does not exceed 108 bytes (see byte display). If a telegram has been compiled with more than 108 bytes, the program generates a warning, but the new, customer-specific telegram is still programmed. Such a telegram can be used for M-Bus reading, but radio transmission does not work.

#### Only available in the professional version!

Set Customer Telegram: The values displayed in the list on the right are programmed as customer-specific telegram in the meter. The meter is also set so that this telegram is sent automatically in the event of an M-Bus request. The Real Data Radio Telegram output is also activated (if the relevant radio send module is used).

> Add >: The values selected in the left list are transferred to the list on the right (customer telegram).

<"Delete <: The values selected in the right list are deleted from the customer telegram.</p>
Delete All: All values in the right list (customer telegram) are deleted.

#### Notes:

• Each value can only be used once in the customer telegram.

• Changes to the customer telegram (right list) are not transferred to the meter until the **Set Customer Telegram** button has been pressed. Compiling the values in the right list is not sufficient to activate the customer telegram.

A different telegram can be set as standard if requested by the customer.

How Do I ...?). Before you are able to see or set any device parameter you have to read the device at least once. ALT+1 is the hotkey for "Read".

#### 2 Write:

Using "Write" you are programming the device with a complete set of predefined parameters. "Write" is enabled only if you have loaded a parameter set for the respective device. ALT+2 is the hotkey for "Write".

#### 3 Load:

Using "Load" you can display a set of pre-defined parameter you have written into a file before. Additionally, you are able to write this parameter set to another device. ALT+3 is the hotkey for "Load".

#### 4 Save:

You may save the currently displayed parameter set to a file using "Save". Using "Load" the parameter set is loaded again and may be displayed, programmed, or printed. ALT+4 is the hotkey for "Save".

#### Print:

You can print all device parameters and values using "Print". ALT+P is the hotkey for "Print".

#### Break:

If a program operation is in progress (e.g. reading) you may interrupt this operation with "Break". ALT+B is the hotkey for "Break".

#### Help:

Displays the online help. ALT+H is the hotkey for "Help".

## Settings

| Professional      | SHARK | SHARKY-HEAT 130 qp 0    |  |  |  |  |  |
|-------------------|-------|-------------------------|--|--|--|--|--|
|                   | 54)   | Serial Cable (directlu) |  |  |  |  |  |
|                   | ~,    |                         |  |  |  |  |  |
|                   |       | 2400 Baud 💌             |  |  |  |  |  |
|                   |       |                         |  |  |  |  |  |
| S <u>e</u> ttings |       |                         |  |  |  |  |  |
| About Program     | witte | <u>3</u> Load           |  |  |  |  |  |

Click the program icon in the upper left corner of the main window and select "Settings" from the menu. The dialog beneath appears:

| HYDRO-SET Settings                         |                                        |
|--------------------------------------------|----------------------------------------|
| Language                                   |                                        |
| Select a language:                         |                                        |
|                                            |                                        |
| Phone Connection Timeout                   |                                        |
| Max. time for establishing connection (sec | .): 60 <del></del>                     |
| Modem Initialising                         |                                        |
| AT Command:                                |                                        |
| FiFo Buffer Setting Of Serial Interface    |                                        |
| FiFo Buffer Enabled                        |                                        |
| Setting of M-Bus Secondary Address         |                                        |
| Disable Setting of Device ID (M-Bus S      | econdary Address)                      |
| ○ Enable Setting of Device ID (M-Bus S     | econdary Address)                      |
| Optical Communication                      |                                        |
| IRDA / SIR / Notebook                      | Te ZVEI Optotransceiver (Eront Window) |
| IRDA / ZIRDA / Optotransceiver             | Te ZVEI Optotransceiver (Side Window)  |
| ZVEI Optotransceiver (default)             | ZVEI Optotransceiver ( <u>U</u> SB)    |
| C <u>I</u> e ZIRDA Optotransceiver         | C IrDA Optotransceiver                 |
| C L-Bus VMC Interface                      | IrDA Optotransceiver HY-Group          |
| - Multiplex                                |                                        |
| 🔲 Multiplex                                |                                        |
|                                            | <u>O</u> K <u>C</u> ancel              |

#### Language:

Select the language of the program texts. Currently the HYDRO-SET software is available in English, French, German, Italian and Danish.

#### **Phone Connection Timeout:**

Enter the time in seconds after which an attempt to establish a phone connection is recognized as failure. The default value is between 40 and 60 seconds.

#### Modem Initialising:

If your modem needs a special initialisation command prior to dialing a phone number you can enter the command here.

#### Setting of M-Bus Secondary Address:

Select if the entry field for the 8 digit M-Bus device address (secondary address) may be altered or not. If the entry field may not be altered the 8 digit M-Bus secondary address cannot be changed.

Table Of Contents • You start a device read by pressing "Read". During the reading process the program establishes a connection to the device, checks the device type and if this device type is supported by HYDRO-SET, and reads its internal parameters and values (HYDRUS water • 31

#### **Optical Communication:**

Select the device type of the optical transceiver you are using. This setting is only used if you have chosen "Optical Communication" on the main screen (see Main Window: Communication 1).

For a compact V communication you have to select IrDA Optotransceiver HY-Group.

#### Multiplex:

Enables a multiplex device for meter programming during production. This option must be disabled during normal operation.

## SHARKY-HEAT (BR770) / SHARKY-**VMC (BR471)**

## **Current Values**

| Current Values Reading Date Va | lues Max.Values Monthly Log I | EEPROM   Events   Display   Settings   C 💶 🕨 |
|--------------------------------|-------------------------------|----------------------------------------------|
| SHARKY-HEAT qp 1.5             | 8 26718749 HYD                | 28 Heat (outlet)                             |
| Energy                         | 64.7                          | kWh                                          |
| Volume                         | 400.2626                      | m3                                           |
| Power                          | -0.0743                       | kW                                           |
| Volume Flow                    | 0.4810                        | m3/h                                         |
| Flow Temperature               | 20.4                          | °C                                           |
| Return Temperature             | 20.5                          | °C                                           |
| Temperature Difference         | -0.1                          | к                                            |
| Time Point                     | 2003-10-05 13:52              | Set Date+Time                                |
|                                |                               | Synchronize With PC                          |
| Operating Time                 | 13755                         | h                                            |

The first line of entry fields indicates:

| Device Type and Class:                                                        | SHARKY-HEAT qp 1.5                               |
|-------------------------------------------------------------------------------|--------------------------------------------------|
| M-Bus Primary Address:                                                        | 8                                                |
| M-Bus Secondary Address / Device Address:                                     | 26718749                                         |
| <b>Note:</b> If you want to change the device address you<br>Settings dialog. | have to enable the respective entry field at the |
| Manufacturer Code:                                                            | HYD                                              |
| Version Number:                                                               | 28                                               |
| Medium:                                                                       | Heat (Outlet)                                    |
|                                                                               |                                                  |

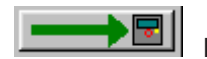

Programming of primary and secondary address (always both at once).

Beneath the meter counts of the device are displayed.

**Date+Time set:** Date and time are set to the entered value. Enter the new date manually or click on the description **Date+Time Set** on the right hand side of the date entry field and use the upcoming calendar to enter the date.

•

Synchronize With PC: Date and time are synchronized with the PC clock.

**Note:** By **clicking** the description on the right hand side of the date entry field you receive a calendar to enter a date very easily. This option is available with all variable date fields, e.g. reading dates.

| Current Values Reading Date V | alues 🛛 Max.Values 🗍 Monthly Log 🗍 B | EPROM               | t Ev | ents    | Displa  | ay Se   | etting: | : C.◀ | ► |
|-------------------------------|--------------------------------------|---------------------|------|---------|---------|---------|---------|-------|---|
| SHARKY-HEAT qp 1.5            | 8 26718749 HYD                       |                     |      | Octo    | ber.    | 2003    |         |       |   |
| Energy                        | 64.7                                 | Sup                 | Mon  | Tue     | Wed     | Thu     | Eri     | S at  |   |
| Volume                        | 400.2626                             | 28                  | 29   | 30      | 1       | 2       | 3       | 4     |   |
| Power                         | -0.0743                              | 6                   | 6    | 7       | 8       | 9<br>10 | 10      | 11    |   |
| Volume Flow                   | 0.4810                               | 12                  | 20   | 21      | 22      | 23      | 24      | 25    |   |
| Flow Temperature              | 20.4                                 | 26                  | 27   | 28<br>4 | 29<br>5 | 30<br>6 | 31<br>7 | 1     |   |
| Return Temperature            | 20.5                                 |                     |      |         |         | 0       | ſ       | · ·   |   |
| Temperature Difference        | -0.1                                 | <u> </u>            |      | ancel   |         |         |         |       |   |
| Time Point                    | 2003-10-05 13:52                     | Set Date+Time       |      |         | •       |         |         |       |   |
|                               |                                      | Synchronize With PC |      |         | •       |         |         |       |   |
| Operating Time                | 13755                                | h                   |      |         |         |         |         |       |   |

## **Reading Dates Values**

| Current Values Reading Date Values Max. Values Monthly Log EEPROM Events Display Settings C + + |                  |           |  |  |  |
|-------------------------------------------------------------------------------------------------|------------------|-----------|--|--|--|
| Energy Reading Date 1                                                                           | 0.0              | kWh       |  |  |  |
| Reading Date 1                                                                                  | 2003-04-30 23:59 | Date+Time |  |  |  |
| Reading Date 1 (next)                                                                           | 2004-05-31 23:59 | Date+Time |  |  |  |
| Energy Reading Date 2                                                                           | 0.0              | kWh       |  |  |  |
| Reading Date 2                                                                                  | 2002-12-31 23:59 | Date+Time |  |  |  |
| Reading Date 2 (next)                                                                           | 2003-12-31 23:59 | Date+Time |  |  |  |
|                                                                                                 |                  |           |  |  |  |
|                                                                                                 |                  |           |  |  |  |
|                                                                                                 |                  |           |  |  |  |
|                                                                                                 |                  |           |  |  |  |
|                                                                                                 |                  |           |  |  |  |

The latest reading date values (Energy Reading Date 1 and Energy Reading Date 2) and, additionally, their time points (Reading Date 1 and Reading Date 2) are displayed.

**Reading Date 1 (next):** Setting of next time point for reading date 1. Enter the new date manually or click on the description **Date+Time Set** on the right hand side of the date entry field and use the upcoming calendar to enter the date.

**Reading Date 2 (next):** Setting of next time point for reading date 2. Enter the new date manually or click on the description **Date+Time Set** on the right hand side of the date entry field and use the upcoming calendar to enter the date.

**Notes:** The device may record the reading date values at the beginning or at the end of the day. If **00:00** is entered as time the value is recorded at the beginning of the day. For any other time the reading date value is recorded at the end of the day (**23:59**).

#### February, 29<sup>th</sup> may not be set as reading date.

(Note: The beginning or end of day setting is not stored together with the current reading date, therefore, the time point for the current reading date is also altered if you change the time point for the next reading date.)

### Max. Values

| Current Values Reading Date Values | Max.Values   Monthly Log   I | EEPROM   Events   Display   Settings   C 💶 🕨 |
|------------------------------------|------------------------------|----------------------------------------------|
| Power (max.)                       | 10.47                        | kW Clear All 📃 🗾                             |
| Time Point (max.)                  | 2001-10-07 16:39             | Date+Time                                    |
| Volume Flow (max.)                 | 54.86                        | m3/h                                         |
| Time Point (max.)                  | 2001-06-17 00:20             | Date+Time                                    |
| Flow Temperature (max.)            | 28.6                         | °C                                           |
| Time Point (max.)                  | 2001-07-29 18:28             | Date+Time                                    |
| Return Temperature (max.)          | 28.5                         | °C                                           |
| Time Point (max.)                  | 2001-07-29 19:03             | Date+Time                                    |
| Temperature Difference (max.)      | 4.5                          | К                                            |
| Time Point (max.)                  | 2001-09-18 21:11             | Date+Time                                    |
| Intergration Time                  | 60                           | min 📃 🗾                                      |

The recorded maximum values with their respective time points are displayed.

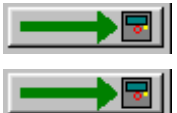

Clear All: All maximum values and their respective time points are cleared.

**Integration Time:** The integration time in minutes for calculating the maximum values. Possible values are 6, 15, 30 and 60 minutes.

| Intergration Time                                         | X |
|-----------------------------------------------------------|---|
|                                                           |   |
|                                                           |   |
|                                                           |   |
| Please select the integration time for the maximum values |   |
| C 6 Minutes                                               |   |
| C 15 Minutes                                              |   |
| C 30 Minutes                                              |   |
|                                                           |   |
|                                                           |   |
|                                                           |   |
| <u> </u>                                                  |   |
## **Monthly Log**

| Current Values   Reading Date Values   Max.Values                                                                                                    | Monthly Log EEPROM Events Display Settings C + + |
|----------------------------------------------------------------------------------------------------|--------------------------------------------------|
| 2003-10-01 00:00     Energy     55.1 kWh       2003-09-01 00:00     Energy     0.0 kWh       2003-08-01 00:00     Energy     0.0 kWh       2003-07-01 00:00     Energy     0.0 kWh       2003-05-01 00:00     Energy     0.0 kWh       2003-05-01 00:00     Energy     0.0 kWh       2003-05-01 00:00     Energy     0.0 kWh       2003-05-01 00:00     Energy     0.0 kWh       2003-05-01 00:00     Energy     0.0 kWh       2003-02-01 00:00     Energy     0.0 kWh       2003-02-01 00:00     Energy     0.0 kWh       2003-02-01 00:00     Energy     0.0 kWh       2003-02-01 00:00     Energy     0.0 kWh       2003-01-01 00:00     Energy     0.0 kWh       2002-12-01 00:00     Energy     0.0 kWh       2002-11-01 00:00     Energy     0.0 kWh       2002-10-01 00:00     Energy     0.0 kWh | Delete All Memory Values                         |
|                                                                                                    | Change Monthly Log                               |

Depending on the setting the maximum monthly power or the end of month values of the energy for 12 months are listed.

#### Only available with the professional version !

Delete All Memory Values: The monthly log memory, all historic values and all current values are cleared (energy counter, volume counter, hours run counter, reading date values, maximum values, monthly log). This function can only be used if the protection key inside the device is pressed.

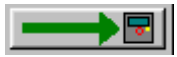

Change Monthly Log: Switches between the display of maximum power and end of month energy values.

**NOTE:** If you change this setting while there are values listed, all values are wrong for the next 12 month. The SHARKY-HEAT device is only able to record the maximum power or the end of month energy but not both.

| Monthly Log                                                                                 |                 |      |
|---------------------------------------------------------------------------------------------|-----------------|------|
| Please select the type of the monthly log                                                   |                 |      |
| End of month energy values                                                                  | C Maximum Power |      |
|                                                                                             |                 |      |
|                                                                                             |                 |      |
|                                                                                             |                 |      |
|                                                                                             |                 |      |
|                                                                                             |                 |      |
|                                                                                             |                 |      |
| NOTE: At first you will receive arbitrary val<br>if you change the type of the monthly log! | ues,            |      |
|                                                                                             | <u> </u>        | icel |

## EEPROM

| [ | Current Values   Reading Date Values                                           | Max.Values                 | vionthly Log   | E | EPROM    | Events   | Display  | Settings | C ◀ ▶ |
|---|--------------------------------------------------------------------------------|----------------------------|----------------|---|----------|----------|----------|----------|-------|
|   | 2003-10-03 00:00<br>E pergu                                                    | 91.45                      | 61             | ] | Clea     | ar All   |          |          |       |
|   | Volume<br>Flow Temperature                                                     | 819407.48                  | m3<br>°C       |   |          |          |          |          |       |
|   | Return Temperature<br>Volume Flow                                              | 21.9<br>91.45<br>65111.00  | °C<br>m3/h     |   | Save Val | ues      |          | _        |       |
|   | Fower<br>Flow Temperature<br>Return Temperature                                | 8.2<br>640.0               | *0<br>*C       |   |          |          |          |          |       |
|   | Temperature Difference<br>Integration Time<br>Sensor break<br>2002-10-01-00-00 | 16.0<br>15                 | K<br>min       |   | EEPROM   | l Memory | Interval | _        | • 🖬   |
|   | Energy<br>Volume<br>Flow Temperature                                           | 91.14<br>816925.76<br>21.0 | GJ<br>m3<br>°C |   |          |          |          |          |       |
|   | Return Temperature<br>Volume Flow                                              | 21.1<br>91.14              | °C<br>m3/h     | - | Read EE  | PROM M   | emory    |          |       |

This list displays the content of the EEPROM data logger memory of the meter. If data logging with maximum values is enabled, the meter may store up to 494 time points with different values, if data logging without maximum values is enabled, the meter may store up to 988 time points. Due to the large size of the EEPROM data logger memory, these values are not loaded automatically during a standard request, instead, the user has to request them separately.

Please note that the refreshing of the list, depending on the number of values read, may take from several seconds up to several minutes.

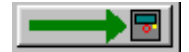

**Clear All:** The data logger memory is completely cleared.

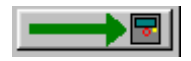

Save Values: Saves all values in the list into a text file.

**EEPROM Memory Interval:** Setting of the EEPROM data logger memory storage interval. Additionally, the user may choose data logging with or without maximum values. **Please note that you should clear all the EEPROM data logger memory after changing one of these parameters to avoid faulty data display.** 

It is necessary to read the meter with a standard reading before reading the EEPROM memory, preferably immediately before it. If this is not done or the time span between the standard reading and the EEPROM memory reading is long in comparison with the EEPROM reading interval, it is possible that the latest entries of the EEPROM memory are shown at the end of the list in the display and not at the beginning. This behavior might only occur if a short EEPROM reading interval is selected (1, 2, 5, 10 ... minutes).

The default value for the storage interval is 24 hours.

| Storage Interval                 |           |
|----------------------------------|-----------|
| Please select a storage interval |           |
| C 1 Minute                       |           |
| C 2 Minutes                      |           |
| C 5 Minutes                      |           |
| C 10 Minutes                     |           |
| C 15 Minutes                     |           |
| C 20 Minutes                     |           |
| O 30 Minutes                     |           |
| C 1 Hour                         |           |
| 24 Hours                         |           |
|                                  |           |
| 🔲 Store Maximum Values           | OK Cancel |

**Read EEPROM Memory:** Reads out the EEPROM data logger memory. Depending on the number of time points stored this process may take up to 10 minutes (2400 baud). Therefore, it is possible to limit the number of time points to read.

| EEPROM             |                           |
|--------------------|---------------------------|
| EEPROM             |                           |
| Read EEPROM Memory | 50 %                      |
|                    | 25 %                      |
|                    | 50 %                      |
|                    | 75%                       |
|                    |                           |
|                    |                           |
|                    | <u>O</u> K <u>C</u> ancel |
|                    |                           |

## **Events**

A list with the latest 15 events / errors is displayed.

Clear All: The event memory is cleared, completely.

# Display

| Current Values   Reading Date Values   Max.Values   Month | hlyLog   EEPROM   Events Display   Settings   C 🛃 | Þ  |
|-----------------------------------------------------------|---------------------------------------------------|----|
| ✓ Energy                                                  | Set Values For Display                            | 31 |
| Volume Loop 1                                             |                                                   | -1 |
| Operating Hours                                           |                                                   |    |
| ✓ Volume Flow                                             | ≡                                                 |    |
| Power                                                     |                                                   |    |
| Flow Temperature                                          |                                                   |    |
| Return Temperature                                        |                                                   |    |
| Difference Temperature                                    |                                                   |    |
| Current Date                                              |                                                   |    |
| Reading Date 1                                            |                                                   |    |
| Checksum                                                  |                                                   |    |
| Reading Date 1 Loop 2                                     |                                                   |    |
| Max. Power                                                |                                                   |    |
| Max. Flow                                                 |                                                   |    |
| Max. Flow Temperature                                     |                                                   |    |

Here you are able to select the display sequence of the device. The display has got three loops. By default loop 1 is displayed. By pressing the user button on the device you cycle through the values of loop 1. By pressing the user button for a longer time the display switches to the next loop and so on.

The display of the device is organised in blocks. You are only able to enable or disable a complete block. To visualise the different blocks check the box on the left hand side of the respective black description. You may not check the gray boxes which are always enabled or disabled according to the black check box directly above.

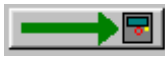

Set Values For Display: The display sequence shown in the list is programmed into e.

the device.

# Settings

| Current Values Reading Date Va | ues 🛛 Max.Values 🗍 Monthly Log 🗍 B | EEPROM Events Display | Settings C 4 > |
|--------------------------------|------------------------------------|-----------------------|----------------|
| Type of Meter                  | Volume Metering Caps.              | Battery Change        |                |
| Meter Energy Unit (Display)    | 1234 kWh                           |                       |                |
| Parameters (Display)           | 0                                  |                       |                |
| Installation                   | Outlet                             |                       |                |
| Temperature Sensor             | Pt500                              |                       |                |
| Restart Counter                | 0                                  |                       |                |
| Error State                    | Air in US path                     |                       |                |
| Energy Pulse Output            | Disabled                           |                       |                |
| Volume Pulse Output            | Enabled                            |                       |                |
| Pulse Valence                  | 0.100                              | 1                     |                |
| Pulse Width (timely)           | 98                                 | ms                    |                |

Internal parameters of the device, which may be used for trouble shooting, are displayed. You have to press the protection key inside the device to alter any of the parameters on this page.

Type of Meter: Indicates the type of the meter (e.g. heat meter, volume counting unit, ...)

#### Only available with the professional version !

**Battery Change:** This function is used to restore all the meter parameters after a battery change. Please proceed as described below:

- 1. Read the meter (1 Read).
- 2. Save the meter parameters to a file (4 Save).
- 3. Change the battery of the meter.
- 4. Restore all the meter parameters by clicking on the button "Battery Change".

If the program was closed before the restoration of the meter parameters, you may also load the parameters (3 Load) and restore them afterwards with the button "Battery Change".

| Only available with the professional version !                                    |
|-----------------------------------------------------------------------------------|
| Meter Energy Unit (Display): The default display unit (Wh or J) and the number of |
| decimal digits is selected here.                                                  |
|                                                                                   |
| Display Settings                                                                  |
| Please select the energy to be displayed                                          |
| © KWh7MWh ⊂ GJ7MJ                                                                 |
| Please select the number of decimal digits                                        |
| 1234 kWh                                                                          |
| © 1.234 MWh                                                                       |
| © 12.34 MWh                                                                       |
| © 123.4 MWh                                                                       |
| NOTE: This function will only work if the protection key was pressed!             |
|                                                                                   |
| <u> </u>                                                                          |
|                                                                                   |

Installation: The device may be installed at the inlet or outlet (default) of a heating

Parameter (Display): Internal parameter for the display setting

#### Only available with the professional version !

pipe system.

| Installation Location                     | X                           |  |
|-------------------------------------------|-----------------------------|--|
| Please select the installation location   |                             |  |
|                                           | C Inlet                     |  |
|                                           |                             |  |
|                                           |                             |  |
|                                           |                             |  |
|                                           |                             |  |
|                                           |                             |  |
| NOTE: This function will only work if the | protection key was pressed! |  |
|                                           | <u>O</u> K <u>C</u> ancel   |  |

Temperature Sensor: Indicates the type of the temperature sensor (Pt100, Pt500)

Restart Counter: Number of restarts of the internal meter firmware.

**Error State:** Indicates the currently existing error state of the device (e.g. missing sensor or air in US path).

**Energy Pulse Output:** Indicates if the device has got an energy pulse output or not. The pulse valence of this output is always taken from the last digit of the energy display value (e.g. energy display = 123.45 MWh -> energy pulse output = 10 KWh/pulse). The pulse width of the energy pulse output is fixed to 125 ms.

**Volume Pulse Output:** Indicates if the device has got a volume pulse output or not. If it has got a volume pulse output the fields beneath ("Pulse Valence" and "Pulse Width") are also visible, otherwise not. "Pulse Valence" and "Pulse Width" are only referencing the volume pulse output and not the energy pulse output.

Only available with the professional version !

**Pulse Valence:** If the device is equipped with a volume pulse output you may set the pulse valence here. The timely pulse width depends on the pulse valence and is selected automatically.

The minimum pulse valence is given by the volume counter (Current Values; e.g. volume counter = 8.7652 m3 -> minimum pulse valence = 0.1 l). The maximum value depends from the meter size. If the pulse valence entered is to small or to large the software is using the minimum or maximum pulse valence, respectively.

If the device is not equipped with a volume pulse output the pulse parameter entry fields are hidden and are not visible.

**Pulse Width (timely):** Indicates the timely pulse width of the volume pulse output in milliseconds. The pulse width is set automatically according to the pulse valence.

## Calibration

| Reading Date Values Max.Values | s ∫ Monthly Log ∫ EEPROM ∫ Even | ts Display Settings Calibration |
|--------------------------------|---------------------------------|---------------------------------|
| Serial Number                  | 22069994                        |                                 |
| Volume (hi-res)                | 97424.8650                      | m3 Read Volume 🗾 🚽 🗖            |
|                                |                                 | Optical Test Pulses             |
| Protection Level               | Normal Mode                     |                                 |
| Parameter KA / KB              | 1942 / 1942                     |                                 |
| qref                           | 1061                            | Flow Calibration                |
| Offset                         | -10913                          | Start Offset Calibration        |
| M-Bus Interface                | Enabled                         |                                 |
| L-Bus Interface                | Disabled                        |                                 |
| ZVEI Interface                 | Enabled                         |                                 |
| ZIRDA Interface                | Enabled                         |                                 |

Internal parameters of the device, which may be used for trouble shooting, are displayed. You have to press the protection key inside the device to alter any of the parameters on this page.

Serial Number: Apart from the M-Bus device ID / secondary address the device has got an internal serial number. By default M-Bus device ID and serial number are equal. However, since the user is able to change the M-Bus device ID the serial number is displayed here once more. The serial number may not be altered.

#### Only available with the professional version !

Volume (hi-res): The current volume of the device is read with high resolution. This value may be e.g. used to calibrate the device. By recording the start and end volumes during a measurement the necessary calibration parameters may be calculated.

#### Only available with the professional version !

Optical Test Pulses: The meter is set into a test mode emitting test pulses through its optical interface.

**NOTE:** After executing this function the protection level of the meter is not reset to user level, as it is done while using other functions altering the protection level. To reset the protection level to user level you have to set the parameter installation on page settings once.

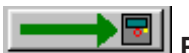

**Protection Level:** the operation mode of the meter. In calibration mode it is possible to change some critical parameter of the meter which have an influence on the performance. During standard operation the protection level must be set to normal mode.

If the meter is in calibration mode, it can be switched to normal mode using this function.

Parameter KA / KB: Correction values A and B, two parameter for the flow measurement curve.

#### Only available with the professional version !

**Flow Calibration:** You may decrease or increase the internal parameters KA and KB which are responsible for the volume flow error curve.

| Adjustment                                       | X                                   |
|--------------------------------------------------|-------------------------------------|
| Volume Flow Adjustmen<br>Please enter the volume | t<br>flow correction in percent.    |
| - ī                                              | 0.00 % +                            |
|                                                  |                                     |
| NOTE: This function will a<br>pressed!           | only work if the protection key was |
|                                                  | <u>D</u> K <u>C</u> ancel           |

E.g. if the device measures +1% volume flow you may set the adjustment to -1% to compensate the error.

**NOTE:** The adjustment is limited to +/-10%. However, by sequentially setting the adjustment value multiple times you may get a higher compensation. If KA and KB are changed to much from their initial values the device is damaged permanently.

#### Only available with the professional version !

**Start Offset Calibration:** The automatic offset calibration process for the ultrasonic measuring chamber is started. The process takes about 1 minute to complete. If the calibration was successful the new offset parameter is programmed into the device.

NOTE: The device must be filled with water and there must not be any volume flow !

M-Bus Interface: Indicates if the device has got an M-Bus interface.

L-Bus Interface: Indicates if the device has got an L-Bus interface.

**ZVEI Interface:** Indicates if the device has got an optical ZVEI interface.

**ZIRDA Interface:** Indicates if the device has got an optical ZIRDA interface.

# SHARKY-HEAT 130 (BR772) Heat Meter

### **Current Values**

| Current Values         | Reading Date Val | lues   Max.Values   Monthly Log   F | EEPROM Errors Display Tariff Sett 💶 🕨 |  |  |  |  |
|------------------------|------------------|-------------------------------------|---------------------------------------|--|--|--|--|
| SHARKY-HEAT            | Г 130 qp 1.5     | 2 12345678 HYD                      | A Heat (outlet)                       |  |  |  |  |
| Energy                 |                  | 0.0                                 | kWh                                   |  |  |  |  |
| Volume                 |                  | 0.0000                              | m3                                    |  |  |  |  |
| Power                  |                  | 0.00                                | kW                                    |  |  |  |  |
| Volume Flow            |                  | 0.00                                | m3/h                                  |  |  |  |  |
| Flow Temperatu         | re               | 0.0                                 | °C                                    |  |  |  |  |
| Return Tempera         | ature            | 0.0                                 | °C                                    |  |  |  |  |
| Temperature Difference |                  | 0.0                                 | к                                     |  |  |  |  |
| Time Point             |                  | 2003-10-13 13:51                    | Set Date+Time 📃 🔜 📑                   |  |  |  |  |
|                        |                  |                                     | Synchronize With PC                   |  |  |  |  |
| Operating Time         |                  | 486                                 | h                                     |  |  |  |  |

The first line of entry fields indicates:

| Device Type and Class:                                                     | SHARKY-HEAT 130 qp 1.5                             |
|----------------------------------------------------------------------------|----------------------------------------------------|
| M-Bus Primary Address:                                                     | 2                                                  |
| M-Bus Secondary Address / Device Address:                                  | 12345678                                           |
| <b>Note:</b> If you want to change the device address you Settings dialog. | u have to enable the respective entry field at the |
| Manufacturer Code:                                                         | HYD                                                |
| Version Number:                                                            | 2A                                                 |
| Medium:                                                                    | Heat (Outlet)                                      |

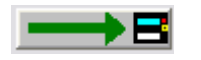

Programming of primary and secondary address (always both at once).

Beneath the meter counts of the device are displayed.

Set Date+Time: Date and time are set to the entered value. Enter the new date manually or click on the description Set Date+Time on the right hand side of the date entry field and use the upcoming calendar to enter the date.

Synchronize With PC: Date and time are synchronized with the PC clock.

**Note:** By **clicking** the description on the right hand side of the date entry field you receive a calendar to enter a date very easily. This option is available with all variable date fields, e.g. reading dates.

| Current Values Reading Date Va | lues 🛛 Max.Values 🗍 Monthly Log 🗍 B | EEPROM Errors Display Tariff Sett 💶 🕨 |
|--------------------------------|-------------------------------------|---------------------------------------|
| SHARKY-HEAT 130 gp 1.5         | 2 12345678 HYD                      | I Oktober 2003 ►                      |
| Energy                         | 0.0                                 | Ma Di Mi Do Er Sa Sa                  |
| Volume                         | 0.0000                              | 29 30 1 2 3 4 5                       |
| Power                          | 0.00                                |                                       |
| Volume Flow                    | 0.00                                | 20 21 22 23 24 25 26                  |
| Flow Temperature               | 0.0                                 |                                       |
| Return Temperature             | 0.0                                 |                                       |
| Temperature Difference         | 0.0                                 | <u> </u>                              |
| Time Point                     | 2003-10-13 13:51                    | Set Date+Time 🗾 🛁                     |
|                                |                                     | Synchronize With PC 📃 🗾 📑             |
| Operating Time                 | 486                                 | h                                     |

## **Reading Dates Values**

| Current Values Reading Date V  | alues Max.Values Monthly Log | EEPROM   Errors   Display   Tariff   Setl 💶 🕨 |
|--------------------------------|------------------------------|-----------------------------------------------|
| Energy Reading Date 1          | 0.0                          | kWh                                           |
| Energy Reading Date 1 Tariff 1 | 0.0                          | kWh                                           |
| Energy Reading Date 1 Tariff 2 | 0.0                          | k₩h                                           |
| Reading Date 1                 | invalid                      | Date                                          |
| Reading Date 1 (next)          | 2004-09-21                   | Date 🗾 🗾                                      |
| Energy Reading Date 2          | 0.0                          | kWh                                           |
| Energy Reading Date 2 Tariff 1 | 0.0                          | kWh                                           |
| Energy Reading Date 2 Tariff 2 | 0.0                          | kWh                                           |
| Reading Date 2                 | invalid                      | Date                                          |
| Reading Date 2 (next)          | 2004-01-01                   | Date 🗾 🗾                                      |
|                                |                              |                                               |

The latest reading date values of Energy, Energy Tariff 1 and Energy Tariff 2 and, additionally, their time points (Reading Date 1 and Reading Date 2) are displayed.

**Reading Date 1 (next):** Setting of next time point for reading date 1. Enter the new date manually or click on the description **Date** on the right hand side of the date entry field and use the upcoming calendar to enter the date.

**Reading Date 2 (next):** Setting of next time point for reading date 2. Enter the new date manually or click on the description **Date** on the right hand side of the date entry field and use the upcoming calendar to enter the date.

Notes: The time point of the reading date is always at the end of the day: 23:59.

February, 29<sup>th</sup> may not be set as reading date.

#### Max. Values

| Current Values Reading Date Values | Max.Values Monthly Log | EEPROM   Errors | Display Tariff Set 🔸 🕨 |
|------------------------------------|------------------------|-----------------|------------------------|
| Power (max.)                       | 0.0000                 | kW              |                        |
| Time Point (max.)                  | 2003-10-13             | Date            |                        |
| Volume Flow (max.)                 | 0.0000                 | m3/h            |                        |
| Time Point (max.)                  | 2003-10-13             | Date            |                        |
|                                    |                        |                 |                        |
|                                    |                        |                 |                        |
|                                    |                        |                 |                        |
|                                    |                        |                 |                        |
|                                    |                        |                 |                        |
|                                    |                        |                 |                        |
| Intergration Time                  | 60                     | min             |                        |

The recorded maximum values with their respective time points are displayed.

**Integration Time:** The integration time in minutes for calculating the maximum values. Possible values are 6, 15, 30 and 60 minutes.

| Intergration Time                                         |
|-----------------------------------------------------------|
|                                                           |
|                                                           |
| Please select the integration time for the maximum values |
| C 6 Minutes                                               |
| C 15 Minutes                                              |
| ◯ 30 Minutes                                              |
| 60 Minutes                                                |
|                                                           |
|                                                           |
| <u> </u>                                                  |

## **Monthly Log**

| Current Values | Reading Date Values                                                                                                    | Max.Values                                                                                                    | Monthly                                                    | Log | EEPROM  | Errors     | Display | Tariff | Setl 🔸 🕨 |
|----------------|----------------------------------------------------------------------------------------------------|----------------------------------------------------------------------------------------------------|------------------------------------------------------------|-----|---------|------------|---------|--------|----------|
| 2003-09-30     | Energy<br>Volume<br>Tariff 1 Delta T <<br>Tariff 1 Limit<br>Energy Tariff 1<br>Tariff 2 Delta T <<br>Tariff 2 Limit<br>Energy Tariff 2<br>Power (max.)<br>Time Point (max.<br>Volume Flow (max.)<br>Time Point (max.)<br>Errors | 0.0<br>0.0000<br>limit<br>0.0<br>limit<br>0.000<br>0.0000<br>) 2003-09-30<br>(x.) 0.0000<br>) 2003-09-30<br>8 | kWh<br>m3<br>K<br>kWh<br>kWh<br>kW<br>Date<br>m3/h<br>Date |     | Save Va | alues      |         | -      | →₿       |
|                |                                                                                                    |                                                                                                    |                                                            | ~   | Read M  | onthly Log | ]       |        |          |

Different end of month values of the last 24 months are displayed. The monthly log is not loaded automatically during a standard request, instead, the user has to request it separately.

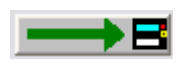

Save Values: Stores the list of end of month values into a text file.

**Read Monthly Log:** Reads the monthly log memory of the meter. This is not performed automatically during a standard request.

## EEPROM

| [ | Current Values Reading Date Values        | Max.Values | Monthly Log | E  | EPROM    | Errors   | Display    | Tariff | Setl 🔸 🕨                 |
|---|-------------------------------------------|------------|-------------|----|----------|----------|------------|--------|--------------------------|
|   | 2003-10-13 13:51                          | 0.0000     | 10.0        | •  |          |          |            |        |                          |
|   | Volume                                    | 0.0000     | m3          |    |          |          |            |        |                          |
|   | Flow Temperature                          | 0.0        | °Č          |    |          |          |            |        |                          |
|   | Return Temperature                        | 0.0        | °C          |    |          |          |            |        |                          |
|   | Tariff 1 Delta T < limit                  | 255        | v           |    | Save Val | ues      |            | _      |                          |
|   | Energy Tariff 1                           | 0 0000     | MWh         |    |          |          |            |        |                          |
|   | Tariff 2 Delta T < limit                  | 0.0000     |             |    |          |          |            |        |                          |
|   | Tariff 2 Limit                            | 0          | K           |    |          |          |            |        |                          |
|   | Energy Farith 2<br>Duration Overload Flow | 0.0000     | MWh         |    | EEPROM   | 1 Memory | y Interval | _      | $\rightarrow \mathbf{B}$ |
|   | Duration Overload Temperatu               | ure O      | h           |    |          |          |            |        |                          |
|   | Days with Errors                          | 20         |             |    |          |          |            |        |                          |
|   | Volume flow direction wrong               |            |             |    |          |          |            |        |                          |
|   | 2003-10-13 13:50<br>Epergy                | 0 0000     | MWh         |    |          |          |            |        |                          |
|   | Volume                                    | 0.0000     | m3 c        | 4  | D        |          |            |        |                          |
|   |                                           |            |             | ۳. | ReadEE   | PROM N   | temory     |        |                          |

The content of the EEPROM data logger memory is displayed. This meter may store up to 468 time points with different values. Due to the large size of the EEPROM data logger memory it is not loaded automatically during a standard request, instead, the user has to request it separately.

Please note that the refreshing of the list, depending on the number of values read, may take from several seconds up to several minutes.

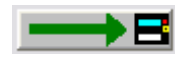

**Save Values:** Saves all values in the list into a text file.

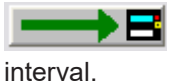

EEPROM Memory Interval: Setting of the EEPROM data logger memory storage

The default value for the storage interval is 24 hours.

| Storage Interval.                                                                                                    | < |
|----------------------------------------------------------------------------------------------------|---|
| Please select a storage interval                                                                                                    |   |
| C 1 Minute                                                                                                    |   |
| C 2 Minutes                                                                                                    |   |
| C 5 Minutes                                                                                                    |   |
| C 10 Minutes                                                                                                    |   |
| C 15 Minutes                                                                                                    |   |
| C 20 Minutes                                                                                                    |   |
| C 30 Minutes                                                                                                    |   |
| C 1 Hour                                                                                                    |   |
| 24 Hours 24 4 4 4 4 4 4 4 4 4 4 4 4 4 4 4 4 4 4 4 4 4 4 4 4 4 4 4 4 4 4 4 4 4 4 4 4 4 4 4 4 4 4 4 4 4 4 4 4 4 4 4 4 4 4 4 4 4 4 4 4 4 4 4 4 4 4 4 4 4 4 4 4 4 4 4 4 4 4 4 4 4 |   |
|                                                                                                    |   |
|                                                                                                    |   |
| <u> </u>                                                                                                    |   |

**Read EEPROM Memory:** Reads out the EEPROM data logger memory. Depending on the number of time points stored this process may take up to 5 minutes (2400 baud). Therefore, it is possible to limit the number of time points to read.

| EEPROM             |               |
|--------------------|---------------|
| EEPROM             |               |
| Read EEPROM Memory | 50 %          |
|                    | 25 %          |
|                    | 75 %<br>100 % |
|                    |               |
|                    | <u> </u>      |

### **Errors**

| Current Values   Reading Date Values   Max.Values                                                 | Monthly Log | EEPROM Errors   | Display Tariff Set 🔸 🕨 |
|---------------------------------------------------------------------------------------------------|-------------|-----------------|------------------------|
| 0-01-320 21:00 Restart Counter: 0<br>9-30-320 19:00 Protection Level Change<br>Restart Counter: 0 | <u>^</u>    | Reset Error Log |                        |
|                                                                                                   |             | Save Values     | <b>→</b> B             |
|                                                                                                   |             |                 |                        |
|                                                                                                   | ~           | Read Error Log  |                        |

A list with the latest 31 events / errors is displayed. The error log is not automatically loaded during a standard request, instead, it has to be requested separately.

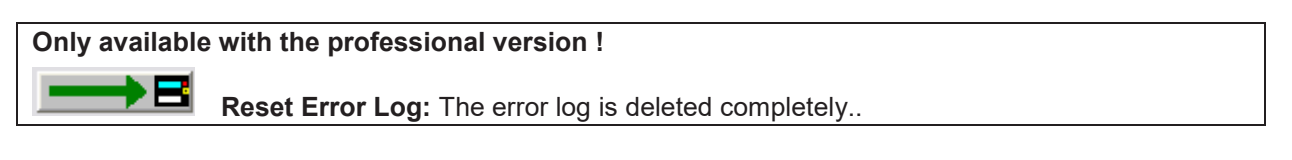

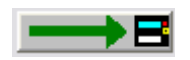

Save Values: Stores the displayed list of errors into a text file.

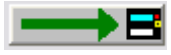

Read Error Log: Reads out the error log of the connected meter. The error log is not automatically loaded during a standard request, instead, it has to be requested separately.

# Display

| Max.Values   Monthly Log   EEPROM   Errors | Display Tariff | Settings   0 | Calibration        | • •             |
|--------------------------------------------|----------------|--------------|--------------------|-----------------|
| 🕑 Main Menu                                | -              | Set          | Values For Display | $\rightarrow$ B |
| Reading Date Values                        | i i i          | 1            |                    |                 |
| Last Year's Reading Dates Values           |                |              |                    |                 |
| Informations                               |                |              |                    |                 |
| Monthly Maximum Values                     |                |              |                    |                 |
| ✓ Impulse Output                           |                |              |                    |                 |
| Image: Temperature sensor type             | =              | =            |                    |                 |
| Impulses Input                             |                | -            |                    |                 |
| 🗖 Tariffs                                  |                |              |                    |                 |
| Last Year's Tariff Values                  |                |              |                    |                 |
| Monthly Log 14 Months                      |                |              |                    |                 |
| Energy                                     |                |              |                    |                 |
| Energy Tariff 1                            |                |              |                    |                 |
| Energy Tariff 2                            |                |              |                    |                 |
| ✓ Volume                                   |                | •            |                    |                 |

Here the user may enable or disable certain values in the display of the meter. By default the meter displays display loop 1. By pressing the user button on the device you cycle through the values of display loop 1. By pressing the user button for a longer time the display switches to display loop 2 and so on.

Set Values For Display: The values to display shown in the list are programmed into the device. Additionally, the user can specify how many months should be displayed in the monthly log display and if the last year's reading dates and tariff values should be shown.

| Display Settings                |                        |
|---------------------------------|------------------------|
| Number of months in the display | of the monthly values  |
| Number of months:               | 14 Months              |
| Last Year's Reading Dates       | Values / Tariff Values |
|                                 |                        |
|                                 | KCancel                |

# Tariff

| Current Values Reading Date Va | ues 🛛 Max.Values 🗍 Monthly Log 🗍 B | EEPROM Errors Display Tariff Sett |
|--------------------------------|------------------------------------|-----------------------------------|
| EnergyTariff 1                 | 0.0                                | kWh                               |
| Energy Reading Date 1 Tariff 1 | 0.0                                | kWh                               |
| Energy Reading Date 2 Tariff 1 | 0.0                                | kWh                               |
| Tariff 1                       | t00 Delta T < limit                |                                   |
| Tariff 1 Limit                 | 255                                | к 👝 🖪                             |
| EnergyTariff 2                 | 0.0                                | kWh                               |
| Energy Reading Date 1 Tariff 2 | 0.0                                | kWh                               |
| Energy Reading Date 2 Tariff 2 | 0.0                                | kWh                               |
| Tariff 2                       | t00 Delta T < limit                |                                   |
| Tariff 2 Limit                 | 0                                  | к 👝 🖪                             |
|                                |                                    |                                   |

The meter has got two programmable tariffs for the energy value. The energy values of the two tariffs are also stored at reading date 1 and reading date 2.

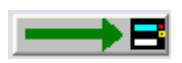

Tariff 1 Limit: Set type and limit of tariff 1.

| Setting of Tariff Type |                                                                    | < |
|------------------------|--------------------------------------------------------------------|---|
| Setting of Tariff Type |                                                                    | 1 |
| Tariff Type:           | t00 Delta T < limit 🗨                                              |   |
| Tariff 1 Limit         | t00 Delta T < limit<br>t01 Delta T >= limit<br>t02 Treturn < limit |   |
|                        | t03 Treturn >= limit<br>t04 Power < limit                          |   |
|                        | t05 Power >= limit                                                 |   |
|                        | t05 Flow < limit<br>t07 Flow >= limit                              | L |
|                        | t08 (- Delta T) < limit                                            | 1 |

**Tariff 2 Limit:** Set type and limit of tariff 2. In addition to tariff 1 tariff 2 offers the possibility to logically AND tariff 1 and tariff 2.

# Settings

| Max.Values Monthly Log EEPF | ROM Errors Display Tariff S | ettings Calibration | • •                      |
|-----------------------------|-----------------------------|---------------------|--------------------------|
| Set customer telegram 🛛 🛶 📥 |                             |                     |                          |
| Meter Energy Unit (Display) | 12.34 MWh                   |                     | $\rightarrow B$          |
| Installation                | Outlet                      |                     | $\rightarrow B$          |
| Temperature Sensor          | Pt100                       | manual              |                          |
| Days with Errors            | 20                          |                     |                          |
|                             |                             |                     |                          |
| Error State                 | Air in US path,             |                     |                          |
| Impulse Input 1             | 0.0                         | m3                  | $\rightarrow B$          |
| Impulse Input 2             | 0.0                         | m3                  | $\rightarrow B$          |
| Impulse Output 1            | Energy                      |                     | $\rightarrow \mathbf{B}$ |
| Impulse Output 2            | Volume                      |                     |                          |

Internal parameters of the device, which may be used for trouble shooting, are displayed. You have to press the protection key inside the device to alter any of the parameters on this page (with the exception of the impulse settings). After pressing the protection key inside the device the protection level is switched from normal mode to calibration mode. For resetting it to normal mode you have to use the respective function on the **Calibration** page. If this function is not used the device will automatically reset its protection level from calibration mode to normal mode within 48 hours.

**Set customer telegram:** The meter has got a specific, pre-defined M-Bus telegram (combination of M-Bus data records) which can be used as customer specific telegram. If the meter is equipped with a real data radio module, this customer specific telegram is also used as radio telegram. By pressing this button the real data radio telegram is activated.

Only available with the professional version !

Meter Energy Unit (Display): The default display unit (kWh, GJ, MBtu or GCal) and the number of decimal digits is selected here.

Depending on the internal calibration of the device, not all of the options shown may be used. The program will indicate impossible options.

| Meter Energy Unit (Display)        |                                                 |  |
|------------------------------------|-------------------------------------------------|--|
| Meter Energy Unit (Display)        |                                                 |  |
| Parameters (Display)               | 1234 kWh                                        |  |
| NOTE: This function will only work | 1234 kWh<br>1.234 MWh<br>12.34 MWh<br>123.4 MWh |  |
|                                    | 1.234 GJ<br>12.34 GJ<br>123.4 GJ                |  |

| Only available with the professional version !                                                 |
|------------------------------------------------------------------------------------------------|
| <b>Installation:</b> The device may be installed at the inlet or outlet (default) of a heating |
| pipe system.                                                                                   |
|                                                                                                |
| Installation Location                                                                          |
| Please select the installation location                                                        |
| Outlet O Inlet                                                                                 |
|                                                                                                |
|                                                                                                |
|                                                                                                |
|                                                                                                |
|                                                                                                |
|                                                                                                |
|                                                                                                |
| NOTE: This function will only work if the protection key was pressed                           |
|                                                                                                |
| OK Cancel                                                                                      |
|                                                                                                |
|                                                                                                |

Temperature Sensor: Indicates the type of the temperature sensor (Pt100, Pt500).

**Errors:** Indicates the number of days with errors (since installation of the meter or since last reset of the error log).

**Error State:** Indicates the currently existing error state of the device (e.g. missing sensor or air in US path).

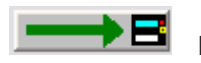

Impulse Input 1 / 2: Sets the impulse weight of impulse input 1 and 2.

| Pulse Valence                    |                                                |
|----------------------------------|------------------------------------------------|
| Pulse Valence of the Impulse Inp | put                                            |
| Pulse Valence                    | 0.10 m3 💌                                      |
|                                  | 0.0010 m3<br>0.0025 m3<br>0.010 m3<br>0.025 m3 |
|                                  | 0.10 m3<br>0.25 m3<br>1.0 m3<br>2.5 m3         |

**Impulse Output 1 / 2:** Sets the type of the impulse outputs 1 and 2. In general the meter may output an energy or volume proportional impulse or a state output which will be set if one of the following conditions is met:

- Condition Tariff 1: Tariff 1 is active
- Condition Tariff 2: Tariff 2 is active
- Condition Error E: is set if one or more of the following errors are found:
  - RAM Checksum Error
  - Wrong Temperature Measurement
  - Temperature Sensors Reversed
  - Air in the ultrasonic path
  - Power Supply Backup
- Condition Error F: is set if one or more of the following errors are found:
  - RAM Checksum Error
  - Temperature Sensors Reversed
  - Air in the ultrasonic path
  - Power Supply Backup

| Impulse Output. 🛛 🗙                                                                |        |  |
|------------------------------------------------------------------------------------|--------|--|
| Configuration of the Impulse Outputs                                               |        |  |
| Impulse Output                                                                     | Volume |  |
| Energy<br>Energy Tariff 1<br>Energy Tariff 2                                       |        |  |
| Condition Tariff 1<br>Condition Tariff 2<br>Condition Error E<br>Condition Error F |        |  |

## Calibration

| Max.Values Monthly Log EEPF | ROM Errors Display Tariff S | ettings Calibration      | • •                        |
|-----------------------------|-----------------------------|--------------------------|----------------------------|
| Fabrication Number          | 55556666                    | Reset Meter              | $\rightarrow \blacksquare$ |
| Energy (hi-res)             | 0.000000000                 | MWh                      |                            |
| Volume (hi-res)             | 0.000000                    | m3                       |                            |
| Protection Level            | Calibration Mode            |                          |                            |
|                             |                             |                          |                            |
| Adjustment                  | 7.0                         | % Volume Flow Adjustment |                            |
| Offset                      | -24                         | Start Offset Calibration | $\rightarrow \blacksquare$ |
|                             |                             |                          |                            |
|                             |                             |                          |                            |
|                             |                             |                          |                            |
|                             |                             |                          |                            |

Internal parameters of the device, which may be used for trouble shooting, are displayed. You have to press the protection key inside the device to alter any of the parameters on this page. After pressing the protection key inside the device the protection level is switched from normal mode to calibration mode. For resetting it to normal mode you have to use the respective function on this **Calibration** page. If this function is not used the device will automatically reset its protection level from calibration mode to normal mode within 48 hours.

**Fabrication Number:** Apart from the M-Bus device ID / secondary address the device has got an internal fabrication number. By default M-Bus device ID and fabrication number are equal. However, since the user is able to change the M-Bus device ID the fabrication number is displayed here once more. The fabrication number may not be altered.

#### Only available with the professional version !

**Reset Meter:** All internal values and parameters (current values, reading date values, error log, etc.) are reset.

Energy (hi-res): The current energy in high resolution.

Volume (hi-res): The current volume in high resolution.

**Protection Level:** The current protection level of the meter. Normal mode is the standard operating level. Calibration mode is entered after pressing the protection key inside the meter. If the meter is in calibration mode critical parameter may be altered. If the user has finished programming the critical device parameter, he should use this function to reset the meter to normal mode. However, if the protection level is not reset manually the device will reset its protection level automatically to normal mode within 48 hours.

If the meter is in calibration mode, it can be switched to normal mode using this function.

#### Only available with the professional version !

**Flow Calibration:** You may adjust the volume flow error curve if the standard curve is not working properly..

| Adjustment                           |                          | ×            |
|--------------------------------------|--------------------------|--------------|
| ┌─Volume Flow Adjustme               | nt                       |              |
| Please enter the volum               | ne flow correction in pe | rcent.       |
|                                      |                          |              |
| _                                    | +7.0 %                   | +            |
|                                      | ,                        |              |
|                                      |                          |              |
|                                      |                          |              |
| NOTE: This function will<br>pressed! | only work if the protec  | tion key was |
|                                      |                          | Cancel       |

E.g. if the device measures +1% volume flow you may set the adjustment to -1% to compensate the error.

#### Only available with the professional version !

**Start Offset Calibration:** The automatic offset calibration process for the ultrasonic measuring chamber is started. The process takes about 1 minute to complete. If the calibration was successful the new offset parameter is programmed into the device.

NOTE: The device must be filled with water and there must not be any volume flow !

# SHARKY (BR773) Energy Meter

#### Note

This device is available in a version with leakage detection and in a version without leakage detection. The device with leakage detection has got some more settings and options (leakage, display, pulse inputs, customer telegram), which are not available for the other version.

| Current Values Reading Date Va | lues 1 🛛 Reading Date Values 2 🗍 M | lax.Values   Leakage   Monthly Log   EEP 💶 🕨 |
|--------------------------------|------------------------------------|----------------------------------------------|
| SHARKY-HEAT 130 gp 1.5         | 0 12345678 HYD                     | 2B Heat (inlet)                              |
| Energy                         | 24.6                               | MJ                                           |
| Volume                         | 24.6976                            | m3                                           |
| Power                          | 0.0000                             | kW                                           |
| Volume Flow                    | 0.0000                             | m3/h                                         |
| Flow Temperature               | 0.0                                | °C                                           |
| Return Temperature             | 0.0                                | °C                                           |
| Temperature Difference         | 0.0                                | κ                                            |
| Time Point                     | 2006-01-30 22:14                   | Set Date+Time 📃 🗾                            |
|                                |                                    | Synchronize With PC 📃 🗾 📑                    |
| Operating Time                 | 3                                  | h Reset                                      |

## **Current Values**

The first line of entry fields indicates:

| Device Type and Class:                                                   | SHARKY-HEAT 130 qp 1.5                               |
|--------------------------------------------------------------------------|------------------------------------------------------|
| M-Bus Primary Address:                                                   | 0                                                    |
| M-Bus Secondary Address / Device Address:                                | 12345678                                             |
| <b>Note:</b> If you want to change the device address y Settings dialog. | you have to enable the respective entry field at the |
| Manufacturer Code:                                                       | HYD                                                  |

| Manufacturer Code: | HYD           |
|--------------------|---------------|
| Version Number:    | 2B            |
| Medium:            | Heat (Outlet) |
|                    |               |

Programming of primary and secondary address (always both at once).

Beneath the meter counts of the device are displayed.

Set Date+Time: Date and time are set to the entered value. Enter the new date manually or click on the description Set Date+Time on the right hand side of the date entry field and use the upcoming calendar to enter the date.

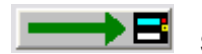

Synchronize With PC: Date and time are synchronized with the PC clock.

Note: If the meter is in normal mode, it is not possible but to set the time. The date will be ignored. For setting the date also, the meter must be in calibration mode (see Calibration)

**Note:** By **clicking** the description on the right hand side of the date entry field you receive a calendar to enter a date very easily. This option is available with all variable date fields, e.g. reading dates.

| Current Values Reading Date Va | lues 1   Reading Date Values 2   Max.Values   Leakage   Monthly Log   EEP 💶 🕨 |
|--------------------------------|-------------------------------------------------------------------------------|
| SHARKY-HEAT 130 gp 1.5         | 0 12345678 HYD Januar 2006 F                                                  |
| Energy                         | 24.6 Mo Di Mi Do Fr Sa So                                                     |
| Volume                         | 24.6976 26 27 28 29 30 31 1                                                   |
| Power                          |                                                                               |
| Volume Flow                    | 0.0000 16 17 18 19 20 21 22                                                   |
| Flow Temperature               | 0.0 23 24 25 26 27 28 29                                                      |
| Return Temperature             |                                                                               |
| Temperature Difference         | 0.0 <u>OK</u> <u>Cancel</u>                                                   |
| Time Point                     | 2006-01-30 22:14 Set Date+Time                                                |
|                                | Synchronize With PC                                                           |
| Operating Time                 | 3 h Reset                                                                     |

#### Only available with the professional version !

**Operating Time / Reset:** The option to reset the operating time counter is not but available for some devices. If the button does not appear in the professional version of this software, the device is not able to execute this function.

## **Reading Dates Values 1**

| Current Values Reading Date Valu | ues 1 Reading Date Values 2 M | ax.Values   Monthly Log   EEPROM   Errc 💶 🕨 |
|----------------------------------|-------------------------------|---------------------------------------------|
| Energy Reading Date 1            | 0.0                           | kWh                                         |
| Energy Reading Date 1 Tariff 1   | 0.0                           | kWh                                         |
| Energy Reading Date 1 Tariff 2   | 0.0                           | kWh                                         |
| Volume Reading Date 1            | 0.0000                        | m3                                          |
| Reading Date 1                   | invalid                       | Date                                        |
| Reading Date 1 (next)            | 2006-01-01                    | Date 🗾 🔜 🖬                                  |
| Energy Reading Date 1 LY         | 0.0                           | kWh                                         |
| Energy Reading Date 1 LY T1      | 0.0                           | kWh                                         |
| Energy Reading Date 1 LY T2      | 0.0                           | kWh                                         |
| Volume Reading Date 1 LY         | 0.0000                        | m3                                          |
| Reading Date 1 LY                | invalid                       | Date                                        |

The values for reading date 1 are shown.

LY: last year's value

T1: tariff 1

T2: tariff 2

**Reading Date 1 (next):** Setting of next time point for reading date 1. Enter the new date manually or click on the description **Date** on the right hand side of the date entry field and use the upcoming calendar to enter the date.

Notes: The time point of the reading date is always at the end of the day: 23:59.

February, 29<sup>th</sup> may not be set as reading date.

## **Reading Dates Values 2**

| Current Values Reading Date Values | 1 Reading Date Values 2 M | lax.Values   Monthly Log   EEPROM   Errc 💶 🕨 |
|------------------------------------|---------------------------|----------------------------------------------|
| Energy Reading Date 2              | 0.0                       | kWh                                          |
| Energy Reading Date 2 Tariff 1     | 0.0                       | kWh                                          |
| Energy Reading Date 2 Tariff 2     | 0.0                       | kWh                                          |
| Volume Reading Date 2              | 0.0000                    | m3                                           |
| Reading Date 2                     | invalid                   | Date                                         |
| Reading Date 2 (next)              | 2006-07-01                | Date 🗾 🗾                                     |
| Energy Reading Date 2 LY           | 0.0                       | kWh                                          |
| Energy Reading Date 2 LY T1        | 0.0                       | kWh                                          |
| Energy Reading Date 2 LY T2        | 0.0                       | kWh                                          |
| Volume Reading Date 2 LY           | 0.0000                    | m3                                           |
| Reading Date 2 LY                  | invalid                   | Date                                         |

The values for reading date 2 are shown.

LY: last year's value

T1: tariff 1

T2: tariff 2

**Reading Date 2 (next):** Setting of next time point for reading date 2. Enter the new date manually or click on the description **Date** on the right hand side of the date entry field and use the upcoming calendar to enter the date.

Notes: The time point of the reading date is always at the end of the day: 23:59.

February, 29<sup>th</sup> may not be set as reading date.

#### Max. Values

| Current Values Reading Date Val | ues 1 Reading Date Values 2 | Max.Values        | Monthly Log | EEPROM | Errc • • |
|---------------------------------|-----------------------------|-------------------|-------------|--------|----------|
| Power (max.)                    | 0.0000                      | <mark>)</mark> kW |             |        |          |
| Time Point (max.)               | 2005-04-27                  | 7 Date            |             |        |          |
| Volume Flow (max.)              | 0.0000                      | m3/h              |             |        |          |
| Time Point (max.)               | 2005-04-27                  | 7 Date            |             |        |          |
|                                 |                             |                   |             |        |          |
|                                 |                             |                   |             |        |          |
|                                 |                             |                   |             |        |          |
|                                 |                             |                   |             |        |          |
|                                 |                             |                   |             |        |          |
|                                 |                             | _                 |             |        |          |
| Intergration Time               | 60                          | ) min             |             | _      | → 🖪      |

The recorded maximum values with their respective time points are displayed.

**Integration Time:** The integration time in minutes for calculating the maximum values. Possible values are 6, 15, 30 and 60 minutes and 24 hours. 60 minutes is the default integration time.

| ntergration Time 🛛 🔀                                      |
|-----------------------------------------------------------|
|                                                           |
|                                                           |
|                                                           |
| Please select the integration time for the maximum values |
| C 6 Minutes                                               |
| C 15 Minutes                                              |
| C 30 Minutes                                              |
| 60 Minutes                                                |
| C 24 Hours                                                |
|                                                           |
| <u> </u>                                                  |

# Leakage

| Current Values Reading Date Va | lues 1 🛛 Reading Date Values 2 🗍 M | fax.Values Leakage Monthly Log EEP 4 |
|--------------------------------|------------------------------------|--------------------------------------|
|                                |                                    | Acknowledge Alarm                    |
| Leakage Detection (Heat)       | deactivated                        |                                      |
| Accuracy                       | 1 % qp + 20 % q                    |                                      |
| Intergration Time              | 24                                 | h 🗾 🚽 🖪                              |
|                                |                                    |                                      |
| Stop Time Input 1              | 255                                | min 🗾 🛁 🗄                            |
| Stop Time Input 2              | 255                                | min 🗾 🛁 🖻                            |
|                                |                                    |                                      |
| Alarm Time                     | 223                                | min 🗾 🛁 🗃                            |
| Alarm Duration                 | 0                                  | Days                                 |
| Alarm Hold                     | activated                          |                                      |

This option page with leakage settings is not available but for devices with leakage option.

 $\rightarrow B$ 

Acknowledge Alarm: An eventual alarm is reset.

**Leakage Detection (Heat):** The leakage detection for the heat circuit may be switched on or off. With the same option dialog the accuracy / sensitivity for the leakage detection may be set:

| Leakage Detection (Heat) Setting        | s             | X |
|-----------------------------------------|---------------|---|
| Leakage Detection (Heat)                |               | ٦ |
| Geactivated                             | C activated   |   |
| Please select the accuracy for the leak | age detection |   |
| © 0.5% qp + 10% q                       |               |   |
| © 0.5% qp + 20% q                       |               |   |
| C 1%qp+10%q                             |               |   |
| ⊙ 1%qp+20%q                             |               |   |
|                                         |               |   |
|                                         |               |   |
|                                         | <u>O</u> K    |   |
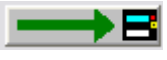

Integration Time: The integration time of the leakage detection is set with this option. Possible integration times are between 1 hour and 24 hours.

Stop Time Input 1: Alternatively to the leakage detection for the heat circuit, the device may set an alarm if there is not a certain interval of time within the alarm integration time without an impulse on impulse input 1. Usually, a domestic water meter should not have a flow, e.g. during night time. If the water meter connected to impulse input 1 is, anyway, permanently emitting impulses, a leakage is highly probable. This option may only be used if the leakage detection for the heat circuit is not used.

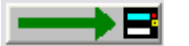

Stop Time Input 2: Additionally, the device may also set an alarm if there is not a certain interval of time within the alarm integration time without an impulse on impulse input 2. Usually, a domestic water meter should not have a flow, e.g. during night time. If the water meter connected to impulse input 2 is, anyway, permanently emitting impulses, a leakage is highly probable.

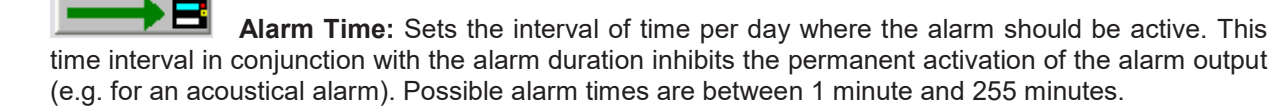

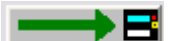

Alarm Duration: Sets the maximal alarm duration. This duration in conjunction with the alarm time inhibits the permanent activation of the alarm output (e.g. for an acoustical alarm). Possible alarm durations are between 1 day and 7 days.

Example for alarm time and alarm duration:

Alarm Time = 30 minutes

Alarm Duration = 5 days

In this case the alarm output is set for 30 minutes per day for a maximum of 5 days. Afterwards, the alarm output is no longer set. The alarm may also be switched off earlier by acknowledging it

Alarm Hold: If the alarm output is e.g. connected to an flow interruption valve which is cutting of the flow in case of an alarm, this option should be activated. In this case the valve stays closed even if the alarm condition is no longer valid, since by interrupting the flow there is no longer a detectable leakage and the device would normally reset the alarm.

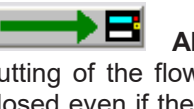

### **Monthly Log**

| Reading Date | Values 1   Reading Date '                                                                                                    | Values 2   Max                                                                   | .Values                            | Mon | thly Log | EEPROM      | Errors | Display 1 | • • |
|--------------|----------------------------------------------------------------------------------------------------|----------------------------------------------------------------------------------|------------------------------------|-----|----------|-------------|--------|-----------|-----|
| 2005-04-28   | Energy<br>Volume<br>Tariff 1 t00 Delta T < limit<br>Tariff 1 Limit<br>Energy Tariff 1<br>Tariff 2 t00 Delta T < limit                                                                  | 0.0<br>0.0000<br>t<br>12<br>0.0<br>t and Tariff 1                                | kWh<br>m3<br>K<br>kWh              | ~   | SaveV    | alues       |        | _         | B   |
|              | Tariff 2 Limit<br>Energy Tariff 2<br>Power (max.)<br>Time Point (max.)<br>Volume Flow (max.)<br>Time Point (max.)<br>Impulse Input 1<br>Impulse Input 2<br>On Time<br>Days with Errors | 2.3<br>0.0<br>0.0000<br>2005-04-28<br>0.0000<br>2005-04-28<br>0<br>0<br>160<br>0 | kWh<br>kWh<br>Date<br>m3/h<br>Date |     | Log Da   | y: 28.      |        |           | B   |
|              |                                                                                                    |                                                                                  |                                    | Y   | Read M   | fonthly Log |        |           |     |

Different month values of the last 24 months are displayed. The monthly log is not loaded automatically during a standard request, instead, the user has to request it separately.

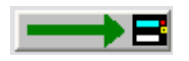

Save Values: Stores the list of end of month values into a text file.

**Log Day:** The day of the month, at which the month values are registered, may be programmed with this button.

| Monthly Log Settings        |                                                               |
|-----------------------------|---------------------------------------------------------------|
| Log day for the monthly log |                                                               |
| Log Day:                    | 28. 💌                                                         |
|                             | 5.<br>6.<br>7.<br>8.<br>9.<br>10.<br>11.<br>12.<br>13.<br>14. |

**Read Monthly Log:** Reads the monthly log memory of the meter. This is not performed automatically during a standard request.

### EEPROM

| Reading Date Values 1 Reading Date Va | lues 2 🗍 Max | Values   | Leak | age Monthly Log | EEPROM   | Errors I + + |
|---------------------------------------|--------------|----------|------|-----------------|----------|--------------|
| 2006-01-15 00:00                      |              |          | ^    |                 |          |              |
| Energy                                | 24.6         | MJ       |      |                 |          |              |
| Volume<br>Elem Temperature            | 24.6976      | ጠ3<br>*C |      |                 |          |              |
| Beturn Temperature                    | 0.0          | с<br>Э°  |      |                 |          |              |
| Tariff 1 t00 Delta T < limit          | 0.0          | 0        |      | Save Values     |          |              |
| Tariff 1 Limit                        | 0            | К        |      |                 |          |              |
| Energy Tariff 1                       | 0.0          | MJ       |      |                 |          |              |
| Tariff 2 t00 Delta T < limit          |              | ~        |      |                 |          |              |
| Finance Finance Finance               | 0            | MI -     |      |                 |          |              |
| Duration Overload Flow                | 0.0          | h        |      | EEPROM Memory   | Interval |              |
| Duration Overload Temperature         | Ĩ            | ĥ        |      |                 |          |              |
| Days with Errors                      | 4            |          |      |                 |          |              |
| 2006-01-14 00:00                      |              |          |      |                 |          |              |
|                                       | 24.6         | MJ<br>m2 |      | Bead FEPBOM M   | emoru    |              |
| Flow Temperature                      | 24.0376      | *C       |      |                 | -        |              |
|                                       | 0.0          | U        | ~    | Read EEPROM M   | emory 2  |              |

The content of the EEPROM data logger memory is displayed. This meter may store up to 440 time points with different values. Due to the large size of the EEPROM data logger memory it is not loaded automatically during a standard request, instead, the user has to request it separately.

Please note that the refreshing of the list, depending on the number of values read, may take from several seconds up to several minutes.

For devices equipped with leakage detection the user has got the option to split the available data logger memory in two parts (EEPROM memory and EEPROM memory 2) with two different logging time intervals. For devices without leakage detection this option is not available.

$$\rightarrow$$

Save Values: Saves all values in the list into a text file.

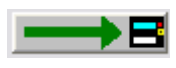

EEPROM Memory Interval: Setting of the EEPROM data logger memory storage

interval.

The default value for the storage interval is 24 hours, EEPROM memory 2 is not used.

| Storage Interval                 |                          |
|----------------------------------|--------------------------|
| Please select a storage interval |                          |
| C 1 Minute                       |                          |
| C 2 Minutes                      |                          |
| C 5 Minutes                      |                          |
| O 10 Minutes                     |                          |
| C 15 Minutes                     |                          |
| C 20 Minutes                     | EEPROM 2:                |
| O 30 Minutes                     | not used                 |
| C 1 Hour                         | 90 Daily Values          |
| • 24 Hours                       | G 36 Monthly Values      |
|                                  |                          |
|                                  |                          |
|                                  | <u>O</u> K <u>Cancel</u> |

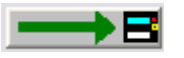

**Read EEPROM Memory:** Reads out the EEPROM data logger memory. Depending on the number of time points stored this process may take up to 5 minutes (2400 baud). Therefore, it is possible to limit the number of time points to read.

| EEPROM             |           |
|--------------------|-----------|
| EEPROM             |           |
| Read EEPROM Memory | 50 %      |
|                    | 25 %      |
|                    | 50 %      |
|                    | 100 %     |
|                    | OK Conset |
|                    |           |

Read EEPROM Memory 2 : Reads out the EEPROM data logger memory 2. If the EEPROM data logger memory has been split, the second part contains whether daily values for the last 90 days or monthly values for the last 36 months.

### **Errors**

| Reading Date Values 1   Reading Date Values 2   Max.Values | Mon | thly Log EEPROM | Errors | Display 1 📕 🕨 |
|------------------------------------------------------------|-----|-----------------|--------|---------------|
| 2005-04-29 00:00 Protection Level: 1<br>Restart Counter: 0 | ^   | Reset Error Log |        |               |
| 2005-04-26 07:00 Protection Level: 0<br>Restart Counter: 0 |     |                 |        |               |
| 2005-04-26 06:00 Protection Level: 1<br>Restart Counter: 0 |     | Save Values     |        | → B           |
| 2005-04-25 14:00 Protection Level: 0<br>Restart Counter: 0 |     |                 |        |               |
| Restart Counter: 0                                         |     |                 |        |               |
|                                                            |     |                 |        |               |
|                                                            |     |                 |        |               |
|                                                            |     |                 |        |               |
|                                                            | v   | Read Error Log  |        | <b>→</b> B    |

A list with the latest 31 events / errors is displayed. The error log is not automatically loaded during a standard request, instead, it has to be requested separately.

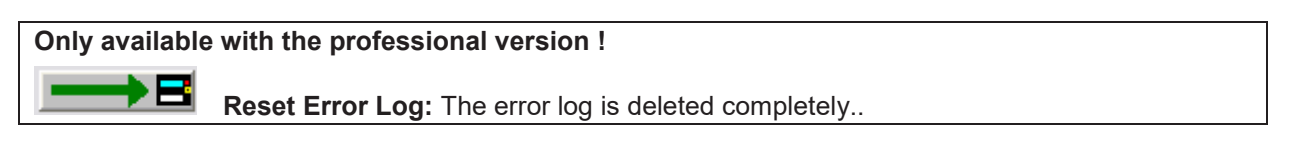

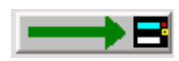

Save Values: Stores the displayed list of errors into a text file.

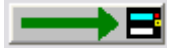

Read Error Log: Reads out the error log of the connected meter. The error log is not automatically loaded during a standard request, instead, it has to be requested separately.

### **Display 1**

| Monthly Log EEPROM Errors Display                                                                                                    | 1 Display 2-6 Tariff Settings Calibration                                                                                                    | Telegram 🔹 🕨       |
|----------------------------------------------------------------------------------------------------|----------------------------------------------------------------------------------------------------|--------------------|
| [01] Volume<br>[02] Volume Flow<br>[03] Power<br>[04] Flow / Return Temperature<br>[06] Difference Temperature<br>[07] Operating Hours<br>[08] Maximum Power<br>[10] Error State<br>[11] Test Display<br>[12] Energy Tariff 1<br>[12] Energy Tariff 1 | Set Values For<br>Display<br>Display<br>Display<br>Display<br>Display<br>Display<br>Display<br>Display<br>Display<br>Display<br>[00] Energy<br>[01] Volume<br>[02] Volume Flow<br>[03] Power<br>[04] Flow / Return Te<br>[06] Difference Temp<br>[07] Operating Hours<br>[10] Error State | erature<br>erature |
| [14] Impulse Input 1<br>[16] Impulse Input 2                                                                                                    | > Add >                                                                                                    |                    |
|                                                                                                    | <pre></pre>                                                                                                    |                    |
|                                                                                                    | Delete All                                                                                                    |                    |

Here the user may set the sequence of the displayed values in display loop 1 of the meter. The list on the left hand side contains all possible display values, the list on the right hand side shows the currently programmed display sequence of display loop 1. By selecting values (multiple selections are possible with the CTLR and ALT keys) and clicking **Add** or **Delete** the display loop 1 is defined.

Set Values For Display: The sequence of display values shown in the list on the right hand side is programmed into the meter (display loop 1).

**> Add >:** The selected values of the left hand side list are taken to the list on the right hand side (display loop 1). Multiple selections with CTRL and ALT are possible.

< **Delete** <: The selected values of the right hand side list are deleted from display loop 1. Multiple selections with CTRL and ALT are possible.

**Delete All:** All display values of display loop 1 are deleted.

#### Notes:

- It is not possible to delete the energy value [00] from display loop 1.
- It is not possible to select one value more than once for display loop 1.

• All changes to the right hand side list (display loop 1) are not taken unless the user has programmed them using the **Set Values For Display** button. The assembly of the display values in the right hand side list is not sufficient for activating the display loop 1.

### **Display 2-6**

| Monthly Log | EEPROM Errors Display 1     | Display 2-6 | Tariff   S | Settings   ( | Calibration   Telegi | ram           | • • |
|-------------|-----------------------------|-------------|------------|--------------|----------------------|---------------|-----|
| Loop 2      | Reading Date Values         |             | ~          | Set \        | /alues For Display   | $\rightarrow$ |     |
|             | Reading Dates Values Energy |             |            |              |                      |               |     |
|             | Reading Dates Values Volume |             |            |              |                      |               |     |
| ✓Loop 3     | Informations                |             |            |              |                      |               |     |
|             | Maximum Values              |             |            |              |                      |               |     |
|             | Impulse Output              |             |            |              |                      |               |     |
|             | PT100 / PT500               |             | =          |              |                      |               |     |
|             | Version                     |             |            |              |                      |               |     |
| Loop 4      | Impulse Input               |             |            |              |                      |               |     |
|             | Reading Dates Values        |             |            |              |                      |               |     |
| Loop 5      | Tariff                      |             |            |              |                      |               |     |
| ✓Loop 6     | Monthly Log 24 Months       |             |            |              |                      |               |     |
|             | Monthly Log Energy          |             |            |              |                      |               |     |
|             | Monthly Log Tariff 1        |             |            |              |                      |               |     |
|             | Monthly Log Tariff 2        |             | ~          |              |                      |               |     |

Here the user may enable or disable certain values in the display of the meter (display loop 2-6). Usually the meter displays the display loop 1, that is by pressing the user button on the meter the user cycles through the display values of display loop 1. The setting of display loop 1 is described in the last chapter. By pressing the user button for a longer time the display switches to display loop 2 and so on.

In contrary to the setting of display loop 1, which can be freely configured, the user may not but enable or disable certain values within display loops 2 - 6.

**Set Values For Display:** The values for display loop 2 - 6 shown in the list are programmed into the device.

Additionally, the user can specify how many months should be displayed in loop 6 (monthly log display).

Furthermore, the option for the Last Year's Reading Dates Values / Tariff Values is related to display loops 2, 4 and 5. These values may only be enabled or disabled in all three display loops, simultaneously.

| Display Settings                |                        | ×     |
|---------------------------------|------------------------|-------|
| Number of months in the display | of the monthly values  |       |
| Number of months:               | 24 Months              | •     |
| Last Year's Reading Dates V     | Values / Tariff Values |       |
|                                 |                        |       |
|                                 |                        | ancel |

### Tariff

| Monthly Log EEPROM Errors      | Display 1 Display 2-6 Tariff     | Settings | Calibration Telegram | n 🔹 🕨         |
|--------------------------------|----------------------------------|----------|----------------------|---------------|
| EnergyTariff 1                 | 0.0                              | kWh      |                      |               |
| Energy Reading Date 1 Tariff 1 | 0.0                              | kWh      |                      |               |
| Energy Reading Date 2 Tariff 1 | 0.0                              | kWh      | Clear Tariff 1       | $\rightarrow$ |
| Tariff 1                       | t00 Delta T < limit              |          |                      |               |
| Tariff 1 Limit                 | 12                               | К        |                      |               |
| EnergyTariff 2                 | 0.0                              | kWh      |                      |               |
| Energy Reading Date 1 Tariff 2 | 0.0                              | kWh      |                      |               |
| Energy Reading Date 2 Tariff 2 | 0.0                              | kWh      | Clear Tariff 2       |               |
| Tariff 2                       | t00 Delta T < limit and Tariff 1 |          |                      |               |
| Tariff 2 Limit                 | 23                               | К        |                      |               |
|                                |                                  |          |                      |               |

The meter has got two programmable tariffs for the energy value. The energy values of the two tariffs are also stored at reading date 1 and reading date 2.

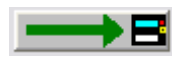

Clear Tariff 1: Clear values for tariff 1.

**Tariff 1 Limit:** Set type and limit of tariff 1.

| Setting of Tariff Type |                                             | X |
|------------------------|---------------------------------------------|---|
| Setting of Tariff Type |                                             | 1 |
| Tariff Type:           | t00 Delta T < limit 💌                       |   |
| Tariff 1 Limit         | t00 Delta T < limit<br>t01 Delta T >= limit |   |
|                        | t02 Treturn < limit<br>t03 Treturn >= limit |   |
| 🗖 Time Tariff          | t04 Power < limit<br>t05 Power >= limit     |   |
|                        | tU6 Flow < limit<br>t07 Flow >= limit       | 1 |
|                        | t08 (- Delta T) < limit                     | _ |

For tariff type t08 and t09 an additional minimum flow temperature is defined. The tariff will only be activated if the flow temperature exceeds this minimum flow temperature.

If the user chooses the option Time Tariff the meter will not count and display the energy for the respective tariff, but the time in hours during which the tariff condition was met.

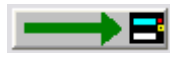

**Clear Tariff 2:** Clear values for tariff 2.

**Tariff 2 Limit:** Set type and limit of tariff 2. In addition to tariff 1 tariff 2 offers the possibility to logically AND tariff 1 and tariff 2.

### Settings

| Monthly Log EEPROM Errors   | Display 1 Display 2-6 Tariff | Settings | Calibration | Telegram | • • |
|-----------------------------|------------------------------|----------|-------------|----------|-----|
| Firmware Version            | 1                            |          |             |          |     |
| Meter Energy Unit (Display) | 123.4 GJ                     |          |             |          |     |
| Installation                | Outlet                       |          |             |          | B   |
| Temperature Sensor          | Pt100                        | manual   |             |          |     |
| Days with Errors            | 14                           |          | Reset       |          |     |
|                             |                              |          |             |          |     |
| Error State                 | No Error                     |          |             |          |     |
| Impulse Input 1             | 20000                        |          |             |          | B   |
| Impulse Input 2 Energy      | 1230                         | MCal     |             |          | B   |
| Impulse Output 1            | Volume                       |          |             |          |     |
| Impulse Output 2            | Energy                       |          |             |          |     |

Internal parameters of the device, which may be used for trouble shooting, are displayed. You have to press the protection key inside the device to alter any of the parameters on this page (with the exception of the impulse settings). After pressing the protection key inside the device the protection level is switched from normal mode to calibration mode. For resetting it to normal mode you have to use the respective function on the **Calibration** page. If this function is not used the device will automatically reset its protection level from calibration mode to normal mode within 48 hours.

Firmware Version: Indicates the version number of the meter internal software.

| Only available with the professional version !                                                                                                 |  |  |  |  |
|----------------------------------------------------------------------------------------------------|--|--|--|--|
| <b>Meter Energy Unit (Display):</b> The default display unit (kWh, GJ, MBtu or GCal) and the number of decimal digits is selected here.        |  |  |  |  |
| Depending on the internal calibration of the device, not all of the options shown may be used.<br>The program will indicate impossible options |  |  |  |  |
|                                                                                                    |  |  |  |  |
| Meter Energy Unit (Display)                                                                                                    |  |  |  |  |
| Meter Energy Unit (Display)                                                                                                    |  |  |  |  |
| Parameters (Display) 1234 kWh                                                                                                    |  |  |  |  |
| 1234 kWh<br>1.234 MWh                                                                                                    |  |  |  |  |
| NOTE: This function will only work 12.34 MWh<br>1234 MWh                                                                                       |  |  |  |  |
| 1 234 GL                                                                                                    |  |  |  |  |
| 12.34 GJ                                                                                                    |  |  |  |  |
| 123.4 03                                                                                                    |  |  |  |  |
| It is strongly advised that after having changed the energy unit, the device is reset, so that the                                             |  |  |  |  |

| Only available with the professional version !                                                   |
|--------------------------------------------------------------------------------------------------|
| <b>E</b> Installation: The device may be installed at the inlet or outlet (default) of a beating |
| pipe system.                                                                                     |
|                                                                                                  |
| Installation Location                                                                            |
| Please select the installation location                                                          |
|                                                                                                  |
|                                                                                                  |
|                                                                                                  |
|                                                                                                  |
|                                                                                                  |
|                                                                                                  |
|                                                                                                  |
|                                                                                                  |
|                                                                                                  |
| NOTE: This function will only work if the protection key was pressed!                            |
|                                                                                                  |
| <u>OK</u> <u>Cancel</u>                                                                          |
|                                                                                                  |
|                                                                                                  |

Temperature Sensor: Indicates the type of the temperature sensor (Pt100, Pt500).

| Nur in der Professionell Version verfügbar !                                                                                                    |
|----------------------------------------------------------------------------------------------------|
| <b>Errors:</b> Indicates the number of days with errors (since installation of the meter or since last reset of the error log).                   |
| For some devices with leakage detection the error day counter may be reset. This option is never available for devices without leakage detection. |

**Error State:** Indicates the currently existing error state of the device (e.g. missing sensor or air in US path).

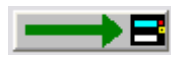

Impulse Input 1 / 2: Sets the impulse weight of impulse input 1 and 2.

| Pulse Valence                |                                                                                                    |         |               |
|------------------------------|----------------------------------------------------------------------------------------------------|---------|---------------|
| Pulse Valence of the Impulse | Input                                                                                               |         |               |
| Pulse Valence                | 0.0010 m3                                                                                           | •       |               |
| Reset the impulse input to   | 0.0025 MWh<br>0.26 0.10 GJ<br>0.25 GJ<br>0.010 GJ<br>0.025 GJ<br>0.025 GJ<br>0.0010 GJ<br>0.0025 GJ |         |               |
|                              | 0.10 MBtu<br>0.25 MBtu                                                                              | (withou | it leakage de |

Additionally, the current impulse input value can be reset to zero during programming the impulse input weight. This option is only available with devices not having leakage detection. With devices having leakage detection the meter count on the impulse inputs may be freely set.

| Pulse Valence                   |      |          |    | ×              |
|---------------------------------|------|----------|----|----------------|
| Pulse Valence of the Impulse In | put  |          |    |                |
| Pulse Valence                   | 0.10 | MWh      | _  | •              |
| Impulse Input 1 Energy          |      |          | 20 | kWh            |
|                                 |      |          |    | ]              |
|                                 |      |          |    |                |
|                                 |      | <u> </u> | ]  | <u>C</u> ancel |
|                                 |      |          |    |                |

NOTE: If, for devices with leakage detection, the leakage detection of the heat circuit is enabled, the setting of the meter count for impulse input 1 is disabled.

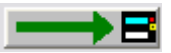

**Impulse Output 1 / 2:** Sets the type of the impulse outputs 1 and 2. In general the meter may output an energy or volume proportional impulse or a state output which will be set if one of the following conditions is met:

| Impulse Output 🛛 🕅 🗙                 |                                                                                                    |  |  |
|--------------------------------------|----------------------------------------------------------------------------------------------------|--|--|
| Configuration of the Impulse Outputs |                                                                                                    |  |  |
| Impulse Output                       | Volume                                                                                                    |  |  |
|                                      | Energy<br>Energy Tariff 1<br>Energy Tariff 2<br>Volume<br>Condition Tariff 1<br>Condition Tariff 2<br>Condition Error E |  |  |

| ٠ | Energy:             | Pulse weight is the lowest digit of the energy display                    |
|---|---------------------|---------------------------------------------------------------------------|
| • | Energy / 10:        | Pulse weight is the lowest digit of the energy display / 10               |
|   |                     | (i.e. Energy = 34,589 kWh ==> Pulse weight = 0,1 Wh)                      |
| • | Volume:             | Pulse weight is the lowest digit of the volume display                    |
| • | Volume / 10:        | Pulse weight is the lowest digit of the volume display / 10               |
|   |                     | (i.e. Volume = 66,98 m <sup>3</sup> ==> Pulse weight = 1 Liter)           |
| • | Volume * 10:        | Pulse weight is the lowest digit of the volume display * 10               |
|   |                     | (i.e. Volume = 66,98 m <sup>3</sup> ==> Pulse weight = 100 Liter)         |
| • | Volume * 100:       | Pulse weight is the lowest digit of the volume display * 100              |
|   |                     | (i.e. Volume = 66,98 m <sup>3</sup> ==> Pulse weight = 1 m <sup>3</sup> ) |
| • | Energy Tariff 1:    | Pulse output corresponds to tariff counter 1                              |
|   |                     | Pulse weight is the lowest digit of the energy display                    |
| • | Energy Tariff 2:    | Pulse output corresponds to tariff counter 2                              |
|   |                     | Pulse weight is the lowest digit of the energy display                    |
| • | Condition Tariff 1: | Tariff 1 is active                                                        |
| • | Condition Tariff 2: | Tariff 2 is active                                                        |
| • | Condition Error E:  | is set if one or more of the following errors are found:                  |
|   |                     | RAM Checksum Error                                                        |
|   |                     | Wrong Temperature Measurement                                             |
|   |                     | Temperature Sensors Reversed                                              |
|   |                     | Air in the ultrasonic path                                                |
|   |                     | Power Supply Backup                                                       |

- Condition Error F: is set if one or more of the following errors are found:
  - RAM Checksum Error
  - Temperature Sensors Reversed
  - Air in the ultrasonic path
  - Power Supply Backup

• Leakage at pulse input 1:

Pulse output is active if leakage at pulse input 1 is recognized

• Leakage at pulse input 2:

Pulse output is active if leakage at pulse input 2 is recognized

• Leakage at pulse input 1 or 2:

Pulse output is active if leakage at pulse input 1 or 2 is recognized

• Deactivated: Pulse output is not active

The default setting for impulse output 1 is Energy (energy proportional impulses). The default setting for impulse output 2 is Volume (volume proportional impulses).

### Calibration

| Leakage Monthly Log EEPRO                    | M 🗍 Errors 🗍 Display 1 🗍 Display 2-6 | Tariff Settings Calibration Telegran                    |
|----------------------------------------------|--------------------------------------|---------------------------------------------------------|
| Fabrication Number                           | 29851274                             | Reset Meter                                             |
| Energy (hi-res)                              | 12134.5270000                        | kWh                                                     |
| Volume (hi-res)                              | 81.052521                            | m3                                                      |
| Protection Level                             | Calibration Mode                     |                                                         |
| Adjustment<br>Offset                         | 0.0                                  | % Volume Flow Adjustment       Start Offset Calibration |
| Valence Impulse Output<br>Test Pulse Valence | 166<br>20                            | ml 📕 📑                                                  |

Internal parameters of the device, which may be used for trouble shooting, are displayed. You have to press the protection key inside the device to alter any of the parameters on this page. After pressing the protection key inside the device the protection level is switched from normal mode to calibration mode. For resetting it to normal mode you have to use the respective function on this **Calibration** page. If this function is not used the device will automatically reset its protection level from calibration mode to normal mode within 48 hours.

**Fabrication Number:** Apart from the M-Bus device ID / secondary address the device has got an internal fabrication number. By default M-Bus device ID and fabrication number are equal. However, since the user is able to change the M-Bus device ID the fabrication number is displayed here once more. The fabrication number may not be altered.

#### Only available with the professional version !

**Reset Meter:** All internal values and parameters (current values, reading date values, error log, etc.) are reset.

Energy (hi-res): The current energy in high resolution.

Volume (hi-res): The current volume in high resolution.

**Protection Level:** The current protection level of the meter. Normal mode is the standard operating level. Calibration mode is entered after pressing the protection key inside the meter. If the meter is in calibration mode critical parameter may be altered. If the user has finished programming the critical device parameter, he should use this function to reset the meter to normal mode. However, if the protection level is not reset manually the device will reset its protection level automatically to normal mode within 48 hours.

If the meter is in calibration mode, it can be switched to normal mode using this function.

#### Only available with the professional version !

**Flow Calibration:** You may adjust the volume flow error curve if the standard curve is not working properly..

| Adjustment                                                               |          | ×              |  |
|--------------------------------------------------------------------------|----------|----------------|--|
| -Volume Flow Adjustmer                                                   | nt       |                |  |
| Please enter the volume flow correction in percent.                      |          |                |  |
|                                                                          |          |                |  |
| _                                                                        | +7.0 %   | +              |  |
|                                                                          |          |                |  |
| NOTE: This function will only work if the protection key was<br>pressed! |          |                |  |
|                                                                          | <u> </u> | <u>C</u> ancel |  |

E.g. if the device measures +1% volume flow you may set the adjustment to -1% to compensate the error.

#### Only available with the professional version !

**Start Offset Calibration:** The automatic offset calibration process for the ultrasonic measuring chamber is started. The process takes about 1 minute to complete. If the calibration was successful the new offset parameter is programmed into the device.

NOTE: The device must be filled with water and there must not be any volume flow !

#### Only available with the professional version!

**Valence Impulse Output:** The pulse weight of the output pulses which are available by using the pulse output module without galvanic isolation (maximum frequency is 100 Hz). The limitation of the pulse weight is verified during the configuration process.

**Test Pulse Valence:** The pulse weight of the output pulses which are available by using the test module volume, where the impulse weight is fix and depends on the meter size.

### Telegram

| Monthly Log EEPROM Errors Display                                                                                                    | 1 | Display 2-6 📔 Tariff     | Settings Calibration Telegram                                                                                                    |
|----------------------------------------------------------------------------------------------------|---|--------------------------|----------------------------------------------------------------------------------------------------|
| <ul> <li>[02] Current Time</li> <li>[03] Energy</li> <li>[04] Volume</li> <li>[05] Volume Flow</li> <li>[06] Power</li> <li>[07] Flow Temperature</li> <li>[08] Return Temperature</li> <li>[09] Difference Temperature</li> <li>[10] Energy Tariff 1</li> <li>[11] Energy Tariff 2</li> </ul> |   | Set customer<br>telegram | [03] Energy<br>[04] Volume<br>[07] Flow Temperature<br>[08] Return Temperature<br>[10] Energy Tariff 1<br>[11] Energy Tariff 2<br>[12] Operating Hours |
| [12] Operating Hours<br>[13] Reading Date Values 1 (current)                                                                                                    |   | > Add >                  |                                                                                                    |
| [14] Next Reading Date 1<br>[15] Reading Date Values 1 (Last Year)                                                                                                    |   | 41 byte(s)               |                                                                                                    |
| [16] Reading Date Values 2 (current)                                                                                                    |   | < Delete <               |                                                                                                    |
| [17] Next heating Date 2<br>[18] Reading Date Values 2 (Last Year)                                                                                                    |   |                          |                                                                                                    |
| [21] Days with Errors<br>[22] Impulse Input 1                                                                                                    | ~ | Delete All               |                                                                                                    |

For this meter the user may assemble his own customer specific M-Bus telegram.

For meters equipped with a real data radio module this customer telegram is also used as radio telegram, therefore, the user may set the values to be transmitted via real data radio.

If the customer telegram is used as radio telegram it may not contain more than 108 bytes (see byte indicator). However, if the user assembles a telegram with more than 108 bytes the program will only show a warning message, but is not inhibiting the programming of a longer telegram. In this case the telegram may be used as M-Bus telegram, but the radio transmission will not work at all.

#### Only available with the professional version !

Set customer telegram: The values in the right hand side list are programmed as customer specific telegram. Additionally, the meter is programmed to return this customer M-Bus telegram by default and the emission of this telegram via real data radio is enabled (if the meter is equipped with a real data radio module).

**> Add >:** The selected values of the left hand side list are taken to the list on the right hand side (customer telegram). Multiple selections with CTRL and ALT are possible.

< **Delete <:** The selected values of the right hand side list are deleted from the customer telegram. Multiple selections with CTRL and ALT are possible.

**Delete All:** All values in the right hand side list (customer telegram) are deleted.

#### Notes:

• It is not possible to select one value more than once for the customer telegram.

• All changes to the right hand side list (customer telegram) are not taken unless the user has programmed them using the **Set customer telegram** button. The assembly of the values in the right hand side list is not sufficient for activating the customer telegram.

- If the list on the right hand side is completely empty, the standard customer telegram is used:
  - [03] Energy
  - [04] Volume
  - [05] Volume Flow
  - [07] Flow Temperature
  - [08] Return Temperature
  - [10] Energy Tariff 1
  - [21] Days with Errors
  - [22] Impulse Input 1
  - [23] Impulse Input 2
  - [30] Energy T2 Month Log

# **SHARKY SW29 Energy Meter**

### (SW 29) Current Values

| Current Values Reading Date Val | ues 1 Reading Date Values 2 M | ax.Values   Middle-Values   Le | akage Mc 💶 🕨  |
|---------------------------------|-------------------------------|--------------------------------|---------------|
| SHARKY gp 1.5                   | 12345678 HYD                  | 2E Heat (outlet)               | $\rightarrow$ |
| Energy                          | 504.6                         | kWh                            |               |
| Volume                          | 147.5246                      | m3                             |               |
| Power                           | 2.4448                        | kW                             |               |
| Volume Flow                     | 0.8410                        | m3/h                           |               |
| Flow Temperature                | 31.3                          | °C                             |               |
| Return Temperature              | 52.0                          | °C                             |               |
| Temperature Difference          | -20.7                         | К                              |               |
| Time Point                      | 2008-07-25 03:10              | Set Date+Time                  | $\rightarrow$ |
|                                 |                               | Synchronize With PC            | $\rightarrow$ |
| Operating Time                  | 751                           | h Reset                        | The The       |

first line of entry fields indicates:

| Device Type and Class:                                                     | SHARKY qp 1.5                                    |
|----------------------------------------------------------------------------|--------------------------------------------------|
| M-Bus Primary Address:                                                     | 0                                                |
| M-Bus Secondary Address / Device Address:                                  | 12345678                                         |
| <b>Note:</b> If you want to change the device address you Settings dialog. | have to enable the respective entry field at the |
| Manufacturer Code:                                                         | HYD                                              |
| Version Number:                                                            | 2E                                               |
| Medium:                                                                    | Heat (Outlet)                                    |
|                                                                            |                                                  |

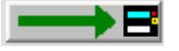

Programming of primary and secondary address (always both at once).

Beneath the meter counts of the device are displayed.

Set Date+Time: Date and time are set to the entered value. Enter the new date manually or click on the description Set Date+Time on the right hand side of the date entry field and use the upcoming calendar to enter the date.

Synchronize With PC: Date and time are synchronized with the PC clock.

**Note:** By **clicking** the description on the right hand side of the date entry field you receive a calendar to enter a date very easily. This option is available with all variable date fields, e.g. reading dates.

| Current Values   Reading Date Values 1   Reading Date Values 2   Max.Values   Middle-Values   Leakage   Mc 4 > |                  |       |         |         |         |         |          |          |          |    |
|----------------------------------------------------------------------------------------------------|------------------|-------|---------|---------|---------|---------|----------|----------|----------|----|
| SHARKY gp 1.5                                                                                                  | 0 12345678 HYD   |       | •       |         | Ju      | li 20   | 08       |          | Þ        |    |
| Energy                                                                                                    | 504.6            | 1.1   | Mo      | Di      | Mi      | Do      | Fr       | Sa       | So       |    |
| Volume                                                                                                    | 147.5246         |       | 30      | 1       | 2       | 3       | 4        | 5        | 6        |    |
| Power                                                                                                    | 2.4448           |       | 7       | 8       | 9       | 10      | 11       | 12       | 13       |    |
| Volume Flow                                                                                                    | 0.8410           |       | 21      | 22      | 23      | 24      | 10<br>40 | 19<br>26 | 20<br>27 |    |
| Flow Temperature                                                                                               | 31.3             |       | 28<br>4 | 29<br>5 | 30<br>6 | 31<br>7 | 1<br>8   | 2<br>9   | 3<br>10  |    |
| Return Temperature                                                                                             | 52.0             |       | -       |         |         |         |          |          |          | _  |
| Temperature Difference                                                                                         | -20.7            |       |         | OK      |         |         |          | Cano     | el       |    |
| Time Point                                                                                                    | 2008-07-25 03:10 | Set D | ate+    | Time    |         |         |          |          |          | ▶₿ |
|                                                                                                    |                  | Synch | nronia  | ze W    | 'ith P  | С       |          |          |          | ▶₿ |
| Operating Time                                                                                                 | 751              | h Re  | eset    |         |         |         |          |          |          | ▶₿ |

#### Only available with the professional version !

**Operating Time / Reset:** The option to reset the operating time counter is not but available for some devices. If the button does not appear in the professional version of this software, the device is not able to execute this function.

### (SW 29) Reading Dates Values 1

| Current Values Reading Date Value | ues 1 Reading Date Values 2 M | ax.Values   Monthly Log   EEPROM   Errc 💶 🕨 |
|-----------------------------------|-------------------------------|---------------------------------------------|
| Energy Reading Date 1             | 0.0                           | kWh                                         |
| Energy Reading Date 1 Tariff 1    | 0.0                           | kWh                                         |
| Energy Reading Date 1 Tariff 2    | 0.0                           | kWh                                         |
| Volume Reading Date 1             | 0.0000                        | m3                                          |
| Reading Date 1                    | invalid                       | Date                                        |
| Reading Date 1 (next)             | 2006-01-01                    | Date 🗾 🗾                                    |
| Energy Reading Date 1 LY          | 0.0                           | kWh                                         |
| Energy Reading Date 1 LY T1       | 0.0                           | kWh                                         |
| Energy Reading Date 1 LY T2       | 0.0                           | kWh                                         |
| Volume Reading Date 1 LY          | 0.0000                        | m3                                          |
| Reading Date 1 LY                 | invalid                       | Date                                        |

The values for reading date 1 are shown.

LY: last year's value

T1: tariff 1

T2: tariff 2

**Reading Date 1 (next):** Setting of next time point for reading date 1. Enter the new date manually or click on the description **Date** on the right hand side of the date entry field and use the upcoming calendar to enter the date.

Notes: The time point of the reading date is always at the end of the day: 23:59.

February, 29<sup>th</sup> may not be set as reading date.

### (SW 29) Reading Dates Values 2

| Current Values Reading Date Values | Reading Date Values 2   M | lax.Values   Monthly Log   EEPROM   Errc 💶 🕨 |
|------------------------------------|---------------------------|----------------------------------------------|
| Energy Reading Date 2              | 0.0                       | kWh                                          |
| Energy Reading Date 2 Tariff 1     | 0.0                       | kWh                                          |
| Energy Reading Date 2 Tariff 2     | 0.0                       | kWh                                          |
| Volume Reading Date 2              | 0.0000                    | m3                                           |
| Reading Date 2                     | invalid                   | Date                                         |
| Reading Date 2 (next)              | 2006-07-01                | Date 🗾                                       |
| Energy Reading Date 2 LY           | 0.0                       | kWh                                          |
| Energy Reading Date 2 LY T1        | 0.0                       | kWh                                          |
| Energy Reading Date 2 LY T2        | 0.0                       | kWh                                          |
| Volume Reading Date 2 LY           | 0.0000                    | m3                                           |
| Reading Date 2 LY                  | invalid                   | Date                                         |

The values for reading date 2 are shown.

LY: last year's value

T1: tariff 1

T2: tariff 2

**Reading Date 2 (next):** Setting of next time point for reading date 2. Enter the new date manually or click on the description **Date** on the right hand side of the date entry field and use the upcoming calendar to enter the date.

Notes: The time point of the reading date is always at the end of the day: 23:59.

February, 29<sup>th</sup> may not be set as reading date.

### (SW 29) Maximum Values

| Current Values Reading Date Val | ues 1 Reading Date Values 2 I | Max.Values Middle-Values Leakage Mc 💶 🕨 |  |  |  |  |  |  |
|---------------------------------|-------------------------------|-----------------------------------------|--|--|--|--|--|--|
| Power (max.)                    | 0.1200                        | kW                                      |  |  |  |  |  |  |
| Time Point (max.)               | 25.07.2008 01:47              | Date+Time                               |  |  |  |  |  |  |
| Volume Flow (max.)              | 0.0300                        | m3/h                                    |  |  |  |  |  |  |
| Time Point (max.)               | 25.07.2008 02:59              | Date+Time                               |  |  |  |  |  |  |
| Flow Temperature (max.)         | 34.6                          | °C                                      |  |  |  |  |  |  |
| Time Point (max.)               | 25.07.2008 01:47              | Date+Time                               |  |  |  |  |  |  |
| Return Temperature (max.)       | 52.1                          | °C                                      |  |  |  |  |  |  |
| Time Point (max.)               | 25.07.2008 01:59              | Date+Time                               |  |  |  |  |  |  |
| Temperature Difference (max.)   | 23.4                          | к                                       |  |  |  |  |  |  |
| Time Point (max.)               | 25.07.2008 01:47              | Date+Time                               |  |  |  |  |  |  |
| Integration Time                | 6                             | min 🔜                                   |  |  |  |  |  |  |

The recorded maximum values (power, volume flow, flow and return temperature (max.), temperature difference (max) with their respective time points (date and time) are displayed.

**Integration Time:** The integration time for calculating the maximum values. Possible values are 6, 15, 30 and 60 minutes and 24 hours and 1024 seconds .

| Integration Time                                           | X      |
|------------------------------------------------------------|--------|
|                                                            |        |
|                                                            |        |
|                                                            |        |
| Please select the integration time for the maximum values- |        |
| 6 Minutes                                                  |        |
| C 15 Minutes                                               |        |
| O 30 Minutes                                               |        |
| C 60 Minutes                                               |        |
| C 24 Hours                                                 |        |
| O 1024 Seconds                                             |        |
| ОК                                                         | Cancel |

### (SW 29) Average Values

| Current Values Reading Date Val | ues 1 Reading Date Values 2 | Max.Values | Middle-Values | Leakage Mc | ▶ |
|---------------------------------|-----------------------------|------------|---------------|------------|---|
| flowtemperature (av.)           | 31.2                        | 2 °C       |               |            |   |
| returntemperature (av.)         | 50.4                        | °C         |               |            |   |
| differencetemperature (av.)     | -19.2                       | 2°C        |               |            |   |
|                                 |                             |            |               |            |   |
|                                 |                             |            |               |            |   |
|                                 |                             |            |               |            |   |
|                                 |                             |            |               |            |   |
|                                 |                             |            |               |            |   |
|                                 |                             |            |               |            |   |
|                                 |                             | _          |               |            |   |
| Integration Time                | (                           | 6 min      |               |            |   |

The recorded average values (flow and return temperature, temperature difference are displayed.

The integration time for calculating the average values is shown.

The values shown in this card can not be changed. The integration time can be changed under maximum values.

### (SW 29) Leakage

| Current Values Reading Date Values | 1 Reading Date Values 2 1 | Max.Values | Leakage     | Monthly Log | EEP 🔸 🕨 |
|------------------------------------|---------------------------|------------|-------------|-------------|---------|
|                                    |                           | Ackn       | iowledge Al | arm 📃 💻     | →В      |
| Leakage Detection (Heat)           | deactivated               | ł          |             | _           |         |
| Accuracy                           | 1 % qp + 20 % (           | 1          |             |             |         |
| Intergration Time                  | 24                        | 4 h        |             | _           | ━►₿     |
|                                    |                           |            |             |             |         |
| Stop Time Input 1                  | 255                       | ōmin       |             |             |         |
| Stop Time Input 2                  | 255                       | ōmin       |             | _           |         |
|                                    |                           |            |             |             |         |
| Alarm Time                         | 22:                       | 3 min      |             | _           |         |
| Alarm Duration                     | (                         | Days       |             |             |         |
| Alarm Hold                         | activated                 | i i        |             | _           |         |

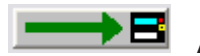

Acknowledge Alarm: An eventual alarm is reset.

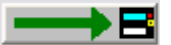

Leakage Detection (Heat): The leakage detection for the heat circuit may be switched on or off. With the same option dialog the accuracy / sensitivity for the leakage detection may be set:

| Lea | Leakage Detection (Heat) Settings 🛛 🔀    |               |                |  |  |
|-----|------------------------------------------|---------------|----------------|--|--|
| L   | eakage Detection (Heat)                  |               |                |  |  |
| 0   | <ul> <li>deactivated</li> </ul>          | C activated   |                |  |  |
| F   | Please select the accuracy for the leaka | age detection |                |  |  |
| 1   | 🖱 0.5 % qp + 10 % q                      |               |                |  |  |
| 1   | © 0.5% qp + 20% q                        |               |                |  |  |
| 1   | 🖱 1 % qp + 10 % q                        |               |                |  |  |
| 0   | ● 1% qp + 20% q                          |               |                |  |  |
|     |                                          |               |                |  |  |
|     |                                          |               |                |  |  |
|     |                                          | <u> </u>      | <u>C</u> ancel |  |  |

Integration Time: The integration time of the leakage detection is set with this option. Possible integration times are between 1 hour and 24 hours.

Stop Time Input 1: Alternatively to the leakage detection for the heat circuit, the device may set an alarm if there is not a certain interval of time within the alarm integration time without an impulse on impulse input 1. Usually, a domestic water meter should not have a flow, e.g. during night time. If the water meter connected to impulse input 1 is, anyway, permanently emitting impulses. a leakage is highly probable. This option may only be used if the leakage detection for the heat circuit is not used.

Stop Time Input 2: Additionally, the device may also set an alarm if there is not a certain interval of time within the alarm integration time without an impulse on impulse input 2. Usually, a domestic water meter should not have a flow, e.g. during night time. If the water meter connected to impulse input 2 is, anyway, permanently emitting impulses, a leakage is highly probable.

Alarm Time: Sets the interval of time per day where the alarm should be active. This time interval in conjunction with the alarm duration inhibits the permanent activation of the alarm output (e.g. for an acoustical alarm). Possible alarm times are between 1 minute and 255 minutes.

Alarm Duration: Sets the maximal alarm duration. This duration in conjunction with the alarm time inhibits the permanent activation of the alarm output (e.g. for an acoustical alarm). Possible alarm durations are between 1 day and 7 days.

Example for alarm time and alarm duration:

Alarm Time = 30 minutes

Alarm Duration = 5 days

In this case the alarm output is set for 30 minutes per day for a maximum of 5 days. Afterwards, the alarm output is no longer set. The alarm may also be switched off earlier by acknowledging it

**Alarm Hold:** If the alarm output is e.g. connected to an flow interruption valve which is cutting of the flow in case of an alarm, this option should be activated. In this case the valve stays closed even if the alarm condition is no longer valid, since by interrupting the flow there is no longer a detectable leakage and the device would normally reset the alarm.

### (SW 29) Monthly Log

| F | Reading Date | Values 1   Reading Date Values 2   Max.'                                                                                                    | Values               | Midd | le-Values | Leakage   | Monthly Log | EEPF 🔸 🕨 |
|---|--------------|----------------------------------------------------------------------------------------------------|----------------------|------|-----------|-----------|-------------|----------|
|   | 2008-07-22   | Energy 411.4<br>Volume 114.1993<br>Type Of Tariff 1 t006 Flow < limit                                                                                       | kWh<br>m3            |      |           |           |             |          |
|   |              | Tariff 1 Limit 2.500<br>Energy Tariff 1 24811.5<br>Type Of Tariff 2 t008 (-Delta T) < limi                                                                  | m3/h<br>kWh<br>t     |      | Save Val  | ues       | -           | →₿       |
|   |              | Tariff 2 Limit         3.000           Volume Tariff 2         38.5178           Power (max.)         2.3900           Time Point (max.)         22.07.2008 | K<br>m3<br>kW<br>:29 |      |           |           |             |          |
|   |              | Volume Flow (max.) 0.8430<br>Time Point (max.) 22.07.2008 15                                                                                                | m3/h<br>:17          |      | Log Day:  | 10.       | _           |          |
|   |              | Flow Temperature (max.) 25.3<br>Time Point (max.) 22.07.2008 13                                                                                             | *C<br>:35            | •    | Read Mo   | nthly Log |             | →8       |
|   |              | Return Temperature (max.) 8.5<br>Time Point (max.) 22.07.2008 14                                                                                            | °C<br>1:29           |      |           |           |             |          |
|   |              | Impulse Input 1 450004.0<br>Impulse Input 2 555970<br>Days with Errors 39<br>Operating Hours 699                                                            | MJ<br>MCal           |      |           |           |             |          |
|   | 2004-06-30   | Energy 80.2<br>Volume 65.0445                                                                                                    | kWh<br>m3            | -    |           |           |             |          |

Different month values of the last 24 months are displayed. The monthly log is not loaded automatically during a standard request, instead, the user has to request it separately.

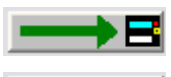

Save Values: Stores the list of end of month values into a text file.

**Log Day:** The day of the month, at which the month values are registered, may be programmed with this button.

| Monthly Log Settings        |     |   |
|-----------------------------|-----|---|
| Log day for the monthly log |     |   |
| Log Day:                    | 28. | • |
|                             | 5.  | ^ |
|                             | 7.  |   |
|                             | 8.  | _ |
|                             | 10. |   |
|                             | 11. |   |
|                             | 12. |   |
|                             | 13. |   |

**Read Monthly Log:** Reads the monthly log memory of the meter. This is not performed automatically during a standard request.

### (SW 29) EEPROM

| Reading Date Values 2 | Max.Values Middle-Va           | lues Leakage | Mon      | thly Log  | EEPROM      | EEPRO       | M 1 confi <u>c </u> |   |
|-----------------------|--------------------------------|--------------|----------|-----------|-------------|-------------|---------------------|---|
| EEPROM[0]:            |                                |              |          |           |             |             |                     |   |
| Time                  | 03:09                          |              |          |           |             |             |                     |   |
| Date                  | 25.07.2008                     |              |          |           |             |             |                     |   |
| Energy                | 504.6                          | kWh          |          |           |             |             |                     | _ |
| tariffakku 2          | 24964.2<br>38701.2             | кwn<br>kWh   | 9        | Save Valu | les         | _           |                     | - |
| tariffdefinition 1    | t006 Flow < limit              |              |          |           |             |             |                     |   |
| tariffdefinition 2    | t004 Power < limit<br>147 5246 | m3           |          |           |             |             |                     |   |
| Operating Hours       | 751                            | mo           |          | FEDDOM    | Morrow Inte | -           |                     | _ |
| pulseinputcounter 2   | 5559.80                        | MBTU         | ſ        | EEFHOM    | Memory mit  |             |                     | - |
| Flow Temperature      | 0.10 MBru<br>31.3              | °C           |          |           |             |             |                     |   |
|                       |                                | _            |          |           |             |             |                     |   |
| EEPBOM(1)             |                                |              | F        | Read EEF  | PROM Memo   | ory 1       | $\rightarrow$       | 3 |
|                       |                                |              | <b>.</b> | Read FFF  | PBOM Memo   | - L<br>mu 2 |                     |   |
| 1                     |                                |              | · •      | ICOULLI   | Hom Ment    | ny z        |                     |   |

## The available data logger memory can be split in two parts (EEPROM memory 1 and EEPROM memory 2) with two different logging time intervals. Both memories are freely programmable.

The content of the EEPROM data logger memory is displayed. This meter may store up to 7040 values split up in two memory parts. Due to the large size of the EEPROM data logger memory it is not loaded automatically during a standard request, instead, the user has to request it separately.

#### Please note, that a refreshing of the list may take several minutes.

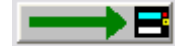

Save Values: Saves all values in the list into a text file.

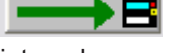

EEPROM Memory Interval: Setting of the EEPROM data logger memory storage

interval.

| EEPROM Intervall                                                                                                    | ×                                                                                                    |
|----------------------------------------------------------------------------------------------------|----------------------------------------------------------------------------------------------------|
| EEPROM1:                                                                                                    | EEPROM2:                                                                                                    |
| 1 Minute 2 Minutes 5 Minutes 10 Minutes 15 Minutes 1024 Seconds 20 Minutes 30 Minutes 1 Hour 2 Hours 6 Hours 12 Hours 24 Hours 24 Hours V | 20 Minutes<br>30 Minutes<br>1 Hour<br>2 Hours<br>6 Hours<br>12 Hours<br>24 Hours<br>Monday<br>Tuesday<br>Wednesday<br>Thursday<br>Friday<br>mid and end of month |
|                                                                                                    | OK Cancel                                                                                                    |

**Read EEPROM Memory 1:** Reads out the EEPROM data logger memory 1. Depending on the number of time points stored this process may take up to 5 minutes (2400 baud). Therefore, it is possible to limit the number of time points to read.

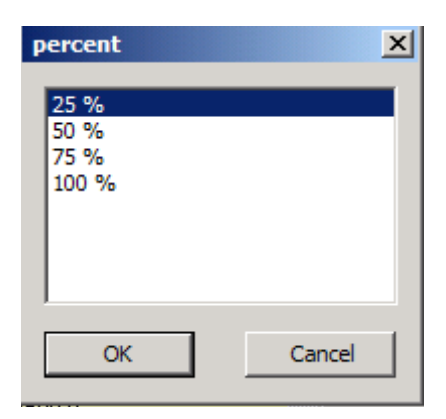

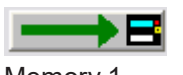

Read EEPROM Memory 2 : Reading memory part 2; same function as EEPROM

Memory 1.

### (SW 29) EEPROM Configuration

| HYDRO-SET 1.47 Professional                                                                                                    | SHARKY qp 1.5                           |                                                                                    |            |
|----------------------------------------------------------------------------------------------------|-----------------------------------------|------------------------------------------------------------------------------------|------------|
| <ul> <li>Communication</li> <li>M-Bus Point-to-Point (Addr. 254)</li> <li>M-Bus Secondary Address</li> <li>M-Bus Primary Address</li> </ul>                                                                                                    | Serial Cable (directly) CDM1  2400 Baud |                                                                                    |            |
| Success!                                                                                                    |                                         |                                                                                    |            |
|                                                                                                    |                                         | Help                                                                               | Break      |
| 1 Read 2 Write                                                                                                    | 3 Load                                  | 4 Save                                                                             | Print      |
| <ul> <li>✓ Time</li> <li>✓ Date</li> <li>✓ Energy</li> <li>△ tariffakku 1</li> <li>△ tariffdefinition 1</li> <li>△ tariffdefinition 2</li> <li>✓ Volume</li> <li>✓ Error:</li> <li>○ Operating Hours</li> <li>✓ Ed Fehlertage</li> <li>✓ pulseinputcounter 1</li> <li>✓ pulseinputcefinition 1</li> <li>✓ pulseinputdefinition 1</li> <li>✓ pulseinputdefinition 1</li> <li>✓ pulseinputdefinition 1</li> <li>✓ pulseinputdefinition 2</li> </ul> | Set                                     | M 2 configuration   Erro<br>t Configuration<br>becation<br>bercent<br>t allocation | or Display |

**Set Configuration** : From a list of 38 possible values up to 30 values can be selected for the configuration of each EEPROM memory logger.

| Set allocation : The part scroll bar. | litioning of the memory logger can be defined in percent with a |
|---------------------------------------|-----------------------------------------------------------------|
| EEPROM                                |                                                                 |
| EEPROM1                               | EEPROM2                                                         |
|                                       | Cancel OK                                                       |

### (SW 29) Errors

| Reading Date Values 1   Reading Date Values 2   Max.Values                                                                                                    | Monthly Log EEPROM Errors | Display 1 |
|----------------------------------------------------------------------------------------------------|---------------------------|-----------|
| 2005-04-29 00:00 Protection Level: 1<br>Restart Counter: 0<br>2005-04-26 07:00 Protection Level: 0<br>Restart Counter: 0<br>2005-04-26 06:00 Protection Level: 1<br>Restart Counter: 0<br>2005-04-25 14:00 Protection Level: 0<br>Restart Counter: 0<br>2005-04-25 00:00 Protection Level: 1 | Reset Error Log           |           |
| Hestart Lounter: U                                                                                                    | Read Error Log            |           |

A list with the latest 31 events / errors is displayed. The error log is not automatically loaded during a standard request, instead, it has to be requested separately.

| Only available with the professional version !       |  |
|------------------------------------------------------|--|
| Reset Error Log: The error log is deleted completely |  |

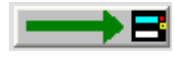

Save Values: Stores the displayed list of errors into a text file.

**Read Error Log:** Reads out the error log of the connected meter. The error log is not automatically loaded during a standard request, instead, it has to be requested separately.

### (SW 29) Display 1

| 🕻 HYDRO-SET 1.47 Professional                                                                                                    | SHARKY qp 1.5                                                                                                    |                                                                                                    | _ 🗆 🗙      |
|----------------------------------------------------------------------------------------------------|----------------------------------------------------------------------------------------------------|----------------------------------------------------------------------------------------------------|------------|
| Communication                                                                                                    |                                                                                                    |                                                                                                    |            |
| M-Bus Point-to-Point (Addr. 254)                                                                                                    | Serial Cable (directly)                                                                                                    |                                                                                                    | •          |
| C M-Bus Secondary Address                                                                                                    |                                                                                                    |                                                                                                    |            |
| M-Bus Primary Address                                                                                                    |                                                                                                    |                                                                                                    |            |
|                                                                                                    | 2400 Baud 💌                                                                                                    |                                                                                                    |            |
| Success!                                                                                                    |                                                                                                    |                                                                                                    |            |
| ,                                                                                                    |                                                                                                    | 11-1-                                                                                                    | Burst      |
|                                                                                                    |                                                                                                    | нер                                                                                                    | вгеак.     |
| 1 Read 2 Write                                                                                                    | 3 Load                                                                                                    | 4 Save                                                                                                    | Print      |
| Leakage Monthly Log EEPROM EEPROM<br>Energy<br>Volume<br>Volume Flow<br>Power<br>flowtemperature / returntemperature<br>Difference Temperature<br>Operating Hours<br>Error State<br>displaytest all on<br>Ld err / Leak Q heat<br>reading date 1 / energy / volume / Accd 1/<br>reading date 1 / energy / volume / Accd 1/<br>reading date 2 / energy / volume / Accd 2/<br>reading date 2 / energy / volume / Accd 2/<br>reading date 2 Vi / energy / volume / Accd 2/<br>reading date 2 Vi / energy / volume / energy / volume / Accd 2/<br>reading date 2 Vi / energy / volume / energy / volume / energy / volume / energy / volume / energy / volume / energy / volume / energy / volume / energy / volume / energy / volume / energy / energy / volume / energy / energy / volume / energy / energy / volume / energy / energy / ener | 1 configuration EEPRON<br>Set Values For<br>Display Ene<br>Volu<br>Volu<br>Volu<br>Pow<br>flow<br>Diffe<br>Ope<br>Erro<br>disp<br>Ld e<br>Erro<br>disp<br>Ld e<br>erro<br>disp<br>Ld e<br>erro<br>erro<br>erro<br>erro<br>erro<br>erro<br>erro<br>er | M 2 configuration   Err<br>srgy<br>ume Loop 1<br>trong<br>ume Flow<br>ver<br>temperature / returnte<br>erence Temperature<br>err / Leak Q heat<br> | or Display |

Here the user may select and set the sequence of the displayed values for each of the 6 possible display loops of the meter. The list on the left hand side contains all possible display values, the list on the right hand side shows the currently programmed display sequence of the display loops. By selecting values (multiple selections are possible with the CTLR and ALT keys) and clicking **Add** or **Delete** the display loop is defined. The position in the right list is determined by a click in the preceding value before adding.

**Set Values For Display:** The sequence of display values shown in the list on the right hand side is programmed into the meter.

**> Add >:** The selected value of the left hand side list is taken to the list on the right hand side. Multiple selections.are not possible. The position if the new value is after the highlighted value on the right side.

< Delete <: The selected value of the right hand side list is deleted. Multiple selections are not possible.

Delete All: All display values are deleted.

#### Notes:

• It is not possible to delete the energy value [00] from display loop 1.

• All changes to the right hand side list are not taken unless the user has programmed them using the **Set Values For Display** button. The assembly of the display values in the right hand side list is not sufficient for activating the display loops.

### (SW 29) Display extended

| HYDRO-SET 1.47 Professional                                                                                                    | SHARKY qp 1.5           |                       | _ 🗆 🗙     |
|----------------------------------------------------------------------------------------------------|-------------------------|-----------------------|-----------|
| Communication<br>M-Bus Point-to-Point (Addr. 254)<br>M-Bus Secondary Address<br>M-Bus Primary Address                                                                                                    | Serial Cable (directly) |                       |           |
| Success!                                                                                                    |                         |                       |           |
|                                                                                                    |                         | Help                  | Break     |
| 1 Read 2 Write                                                                                                    | 3 Load                  | 4 Save                | Print     |
| <ul> <li>Loop 2</li> <li>Loop 3</li> <li>Loop 4</li> <li>Loop 5</li> <li>Loop 6</li> <li>Reading Dates Values Energy</li> <li>Reading Dates Values Volume</li> <li>Monthly Log Energy</li> <li>Monthly Log Tariff 1</li> <li>Monthly Log Tariff 2</li> <li>Monthly Log Volume</li> <li>Monthly Log Max. Flow</li> <li>Monthly Log Max. Power</li> <li>Monthly Log</li> <li>Monthly Log</li> </ul> | Se                      | et Values For Display | y <b></b> |

Here the user may enable or disable certain values or loops in the display of the meter (display loop 2-6). Usually the meter displays the display loop 1, that is by pressing the user button on the meter the user cycles through the display values of display loop 1. The setting of display loop 1 is described in the last chapter. By pressing the user button for a longer time the display switches to display loop 2 and so on.

**Set Values For Display:** The values for display loop 2 - 6 shown in the list are programmed into the device.

Additionally, the user can specify how many months should be displayed in loop 6 (monthly log display).

Furthermore, the option for the Last Year's Reading Dates Values / Tariff Values is related to display loops 2, 4 and 5. These values may only be enabled or disabled in all three display loops, simultaneously.

| Display Settings  |          | ×      |
|-------------------|----------|--------|
| Number of months: | 3 Months | •      |
|                   |          |        |
|                   |          |        |
|                   | OK       | Cancel |
# (SW 29) Tariff

| EEPROM EEPROM 1 configura       | tion EEPROM 2 configuration E        | rror Displ | lay Display extened | Tariff | •• |
|---------------------------------|--------------------------------------|------------|---------------------|--------|----|
| EnergyTariff 1                  | 24983.9                              | kWh        |                     |        |    |
| Duration of Tariff Reading Date | 1124833                              | h          |                     |        |    |
| Energy Reading Date 2 Tariff 1  | 2483.3                               | kWh        | Clear Tariff 1      | _      |    |
| Tariff 1                        | t002 Treturn < limit                 |            |                     |        |    |
| Tariff 1 Limit                  | 25                                   | °C         |                     | _      |    |
| EnergyTariff 2                  | 38723.8                              | kWh        |                     |        |    |
| Energy Reading Date 1 Tariff 2  | 122469.2                             | kWh        |                     |        |    |
| Volume Reading Date 2 Tariff 2  | 122.5969                             | m3 Cl      | ear Tariff 2        | _      |    |
| Tariff 2                        | t112 Tvor < Limit & tariff1-conditio |            |                     |        |    |
| Tariff 2 Limit                  | 35                                   | °C         |                     |        |    |
|                                 |                                      |            |                     |        |    |

The meter has got two programmable tariffs which are countin energy, time or volume. The values of the two tariffs are also stored at reading date 1 and reading date 2.

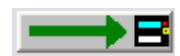

Clear Tariff 1: Clear values for tariff 1.

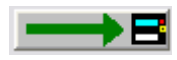

Tariff 1 Limit: Set type and limit of tariff 1.

| Setting of Tariff Type  |        |                | X      |
|-------------------------|--------|----------------|--------|
| Setting of Tariff Type— |        |                |        |
| Tariff Type:            | t002 T | return < limit |        |
| Tariff 1 Limit          |        | 25             | °C     |
|                         |        |                |        |
| Energy                  | O Time | C Volume       |        |
|                         |        | OK             | Cancel |
|                         |        |                |        |

For tariff type t008 and t009 an additional maximumdoes not flow temperature is defined. The tariff will only be activated if the flow temperature exceed this maximum flow temperature.

If the user chooses the option **Time** the meter will not count and display the energy for the respective tariff, but the time in hours during which the tariff condition was met. With the option **Volume**, the volume is counted

Tariff t0c is a time controlled tariff. Values are counted during the on and off time. The turn in times can be defined for each day of the week,

Tariff t0e is an extern contolled tariff. You define the trigger for the pulse input (pulse1/2 is high or low).

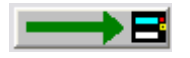

Clear Tariff 2: Clear values for tariff 2.

**Tariff 2 Limit:** Set type and limit of tariff 2. In addition to tariff 1 tariff 2 offers the possibility to logically AND tariff 1 and tariff 2.

### (SW 29) Impulses

| EEPROM 2 configuration Error Disp | lay Display extened Tariff Impulses 💶 🕨                                                                                                    |
|-----------------------------------|----------------------------------------------------------------------------------------------------|
|                                   |                                                                                                    |
| Leakage at pulse input 1          | →B                                                                                                    |
| Leakage at pulse input 1 or 2     |                                                                                                    |
| 30000                             | 1 ml 📃 🛁                                                                                                    |
| 10                                | 1 ml                                                                                                    |
| 20                                | 1 Wh                                                                                                    |
| 6882                              | 1 ml                                                                                                    |
| 1234600.0                         | kWh 🔜 🛃                                                                                                    |
| 5544330.0                         | kWh 🔜 🛃                                                                                                    |
|                                   |                                                                                                    |
|                                   |                                                                                                    |
|                                   | EEPROM 2 configuration Error Disp<br>Leakage at pulse input 1<br>Leakage at pulse input 1 or 2<br>30000<br>10<br>20<br>6882<br>1234600.0<br>5544330.0 |

**Impulse Output 1 / 2:** Sets the type of the impulse outputs 1 and 2. In general the meter may output an energy or volume proportional impulse or a state output which will be set if one of the following conditions is met:

| Impulse Output            |                                                                              |
|---------------------------|------------------------------------------------------------------------------|
| Configuration of the Impu | ilse Outputs                                                                 |
| Impulse Output            | Volume                                                                       |
|                           | Energy<br>Energy Tariff 1<br>Energy Tariff 2<br>Volume<br>Condition Tariff 1 |
|                           | Condition Tariff 2<br>Condition Error E<br>Condition Error F                 |

• Energy:

Pulse weight is the lowest digit of the energy display

• Energy / 10: Pulse weight is the lowest digit of the energy display / 10

(i.e. Energy = 34,589 kWh ==> Pulse weight = 0,1 Wh)

• Volume: Pulse weight is the lowest digit of the volume display

| • | Volume / 10:        | Pulse weight is the lowest digit of the volume display / 10               |
|---|---------------------|---------------------------------------------------------------------------|
|   |                     | (i.e. Volume = 66,98 m <sup>3</sup> ==> Pulse weight = 1 Liter)           |
| • | Volume * 10:        | Pulse weight is the lowest digit of the volume display * 10               |
|   |                     | (i.e. Volume = 66,98 m <sup>3</sup> ==> Pulse weight = 100 Liter)         |
| • | Volume * 100:       | Pulse weight is the lowest digit of the volume display * 100              |
|   |                     | (i.e. Volume = 66,98 m <sup>3</sup> ==> Pulse weight = 1 m <sup>3</sup> ) |
| • | Energy Tariff 1:    | Pulse output corresponds to tariff counter 1                              |
|   |                     | Pulse weight is the lowest digit of the energy display                    |
| • | Energy Tariff 2:    | Pulse output corresponds to tariff counter 2                              |
|   |                     | Pulse weight is the lowest digit of the energy display                    |
| • | Condition Tariff 1: | Tariff 1 is active                                                        |

- Condition Tariff 2: Tariff 2 is active
- Condition Error E: is set if one or more of the following errors are found:
  - RAM Checksum Error
  - Wrong Temperature Measurement
  - Temperature Sensors Reversed
  - Air in the ultrasonic path
  - Power Supply Backup
- Condition Error F: is set if one or more of the following errors are found:
  - RAM Checksum Error
  - Temperature Sensors Reversed
  - Air in the ultrasonic path
  - Power Supply Backup
- Leakage at pulse input 1:

Pulse output is active if leakage at pulse input 1 is recognized

• Leakage at pulse input 2:

Pulse output is active if leakage at pulse input 2 is recognized

• Leakage at pulse input 1 or 2:

Pulse output is active if leakage at pulse input 1 or 2 is recognized

• Deactivated: Pulse output is not active

#### Only available with the professional version!

**Output3 (100Hz pulse):** The pulse weight of the output pulses which are available by using the pulse output module without galvanic isolation (maximum frequency is 100 Hz). The limitation of the pulse weight is verified during the configuration process.

**Output3 (100Hz Test Pulse Valence):** The pulse weight of the output pulses which are available by using the test module volume, where the impulse weight is fix and depends on the meter size.

Output3 (100Hz-energy pulse): The value is shown, but cannot be changed.

Output4 (optical): The value is shown, but cannot be changed.

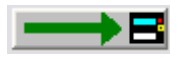

Impulse Input 1 / 2: Sets the impulse weight of impulse input 1 and 2.

| Pulse Valence | ×              |
|---------------|----------------|
| Pulse Valence | 1.0 kWh 💌      |
| Input 1       | 1234.60000 MWh |
| Pre-Counter   | 1              |
|               |                |
|               | OK Cancel      |

The meter count on the impulse inputs may be freely set.

With the declaration of the pre-counter (value between 1 and 2000) the impulse input can be divided.

# (SW 29) Settings

| EEPROM 2 configuration Error | Display Display extend Tariff | Impulses Settings | Calibration Tele |
|------------------------------|-------------------------------|-------------------|------------------|
| Firmware Version             | 29                            |                   |                  |
| Meter Energy Unit (Display)  | 1234 kWh                      |                   |                  |
| Installation                 | Outlet                        |                   |                  |
| Temperature Sensor           | Pt500                         | automatic         |                  |
| Days with Errors             | 44                            | Reset             |                  |
| Error State                  | No Error                      |                   |                  |
|                              |                               |                   |                  |
|                              |                               |                   |                  |
|                              |                               |                   |                  |
|                              |                               |                   |                  |

Internal parameters of the device, which may be used for trouble shooting, are displayed. You have to press the protection key inside the device to alter any of the parameters on this page (with the exception of the impulse settings). After pressing the protection key inside the device the protection level is switched from normal mode to calibration mode. For resetting it to normal mode you have to use the respective function on the **Calibration** page. If this function is not used the device will automatically reset its protection level from calibration mode to normal mode within 48 hours.

Firmware Version: Indicates the version number of the meter internal software.

#### Only available with the professional version !

**Meter Energy Unit (Display):** The default display unit (kWh, GJ, MBtu or GCal) and the number of decimal digits is selected here.

Depending on the internal calibration of the device, not all of the options shown may be used. The program will indicate impossible options.

| Meter Energy Unit (Display)        |                                                 |
|------------------------------------|-------------------------------------------------|
| Meter Energy Unit (Display)        |                                                 |
| Parameters (Display)               | 1234 kWh 💌                                      |
| NOTE: This function will only work | 1234 kWh<br>1.234 MWh<br>12.34 MWh<br>123.4 MWh |
|                                    | 1.234 GJ<br>12.34 GJ<br>123.4 GJ                |

It is strongly advised that after having changed the energy unit, the device is reset, so that the meter count is set to zero. Otherwise the meter count will no longer be correct.

| Only available with the professional version !                                                 |
|------------------------------------------------------------------------------------------------|
|                                                                                                |
| <b>Installation:</b> The device may be installed at the inlet or outlet (default) of a heating |
| pipe system                                                                                    |
|                                                                                                |
|                                                                                                |
| Installation Location                                                                          |
| Please select the installation location                                                        |
|                                                                                                |
|                                                                                                |
|                                                                                                |
|                                                                                                |
|                                                                                                |
|                                                                                                |
|                                                                                                |
|                                                                                                |
|                                                                                                |
|                                                                                                |
|                                                                                                |
| NOTE: This function will only work if the protection key was pressed!                          |
|                                                                                                |
|                                                                                                |
| <u> </u>                                                                                       |
|                                                                                                |
|                                                                                                |

**Temperature Sensor:** Indicates the type of the temperature sensor (Pt100, Pt500).

| Nur in der Professionell Version verfügbar !                                                                                              |
|----------------------------------------------------------------------------------------------------|
| <b>Days with Errors:</b> Indicates the number of days with errors (since installation of the meter or since last reset of the error log). |

**Error State:** Indicates the currently existing error state of the device (e.g. missing sensor or air in US path).

# (SW 29) Calibration

| EEPROM 2 configuration Error | Display Display extened Tariff | Impulses Settings Calibration Tele |
|------------------------------|--------------------------------|------------------------------------|
| Fabrication Number           | 40932391                       | Reset Meter                        |
| Energy (hi-res)              | 520.4597506                    | kWh 🔜                              |
| Volume (hi-res)              | 153.797493                     | m3 🔜 🛃                             |
| Protection Level             | Calibration Mode               | <u>→</u> B                         |
|                              |                                |                                    |
| Adjustment                   | 0.0                            | % Volume Flow Adjustment 📃 🗕       |
| Offset                       | -42                            | Start Offset Calibration           |
|                              |                                |                                    |
|                              |                                |                                    |
|                              |                                |                                    |
|                              |                                |                                    |

Internal parameters of the device, which may be used for trouble shooting, are displayed. You have to press the protection key inside the device to alter any of the parameters on this page. After pressing the protection key inside the device the protection level is switched from normal mode to calibration mode. For resetting it to normal mode you have to use the respective function on this **Calibration** page. If this function is not used the device will automatically reset its protection level from calibration mode to normal mode within 48 hours.

**Fabrication Number:** Apart from the M-Bus device ID / secondary address the device has got an internal fabrication number. By default M-Bus device ID and fabrication number are equal. However, since the user is able to change the M-Bus device ID the fabrication number is displayed here once more. The fabrication number may not be altered.

#### Only available with the professional version !

**Reset Meter:** All internal values and parameters (current values, reading date values, error log, etc.) are reset.

Energy (hi-res): The current energy in high resolution.

Volume (hi-res): The current volume in high resolution.

**Protection Level:** The current protection level of the meter. Normal mode is the standard operating level. Calibration mode is entered after pressing the protection key inside the meter. If the meter is in calibration mode critical parameter may be altered. If the user has finished programming the critical device parameter, he should use this function to reset the meter to normal mode. However, if the protection level is not reset manually the device will reset its protection level automatically to normal mode within 48 hours.

If the meter is in calibration mode, it can be switched to normal mode using this function.

#### Only available with the professional version !

**Flow Calibration:** You may adjust the volume flow error curve if the standard curve is not working properly..

| Adjustment 🛛 🔀                                                                |
|-------------------------------------------------------------------------------|
| Volume Flow Adjustment<br>Please enter the volume flow correction in percent. |
| - +7.0 % +                                                                    |
| NOTE: This function will only work if the protection key was<br>pressed!      |
| <u> </u>                                                                      |

E.g. if the device measures +1% volume flow you may set the adjustment to -1% to compensate the error.

#### Only available with the professional version !

**Start Offset Calibration:** The automatic offset calibration process for the ultrasonic measuring chamber is started. The process takes about 1 minute to complete. If the calibration was successful the new offset parameter is programmed into the device.

NOTE: The device must be filled with water and there must not be any volume flow !

# (SW 29) Telegram

| Monthly Log EEPROM Errors Display                                                                                                    | 1 | Display 2-6 📔 Tariff     | Settings Calibration Telegram                                                                                                    |
|----------------------------------------------------------------------------------------------------|---|--------------------------|----------------------------------------------------------------------------------------------------|
| <ul> <li>[02] Current Time</li> <li>[03] Energy</li> <li>[04] Volume</li> <li>[05] Volume Flow</li> <li>[06] Power</li> <li>[07] Flow Temperature</li> <li>[08] Return Temperature</li> <li>[09] Difference Temperature</li> <li>[10] Energy Tariff 1</li> <li>[11] Energy Tariff 2</li> </ul> |   | Set customer<br>telegram | [03] Energy<br>[04] Volume<br>[07] Flow Temperature<br>[08] Return Temperature<br>[10] Energy Tariff 1<br>[11] Energy Tariff 2<br>[12] Operating Hours |
| [12] Operating Hours<br>[13] Reading Date Values 1 (current)                                                                                                    |   | > Add >                  |                                                                                                    |
| [14] Next Reading Date 1<br>[15] Reading Date Values 1 (Last Year)                                                                                                    |   | 41 byte(s)               |                                                                                                    |
| [16] Reading Date Values 2 (current)                                                                                                    |   | < Delete <               |                                                                                                    |
| [18] Reading Date Values 2 (Last Year)                                                                                                    |   |                          |                                                                                                    |
| [21] Days with Errors<br>[22] Impulse Input 1                                                                                                    | ~ | Delete All               |                                                                                                    |

For this meter the user may assemble his own customer specific M-Bus telegram.

For meters equipped with a real data radio module this customer telegram is also used as radio telegram, therefore, the user may set the values to be transmitted via real data radio.

If the customer telegram is used as radio telegram it may not contain more than 108 bytes (see byte indicator). However, if the user assembles a telegram with more than 108 bytes the program will only show a warning message, but is not inhibiting the programming of a longer telegram. In this case the telegram may be used as M-Bus telegram, but the radio transmission will not work at all.

#### Only available with the professional version !

**Set customer telegram:** The values in the right hand side list are programmed as customer specific telegram. Additionally, the meter is programmed to return this customer M-Bus telegram by default and the emission of this telegram via real data radio is enabled (if the meter is equipped with a real data radio module).

**> Add >:** The selected values of the left hand side list are taken to the list on the right hand side (customer telegram). Multiple selections with CTRL and ALT are possible.

< **Delete <:** The selected values of the right hand side list are deleted from the customer telegram. Multiple selections with CTRL and ALT are possible.

**Delete All:** All values in the right hand side list (customer telegram) are deleted.

#### Notes:

• It is not possible to select one value more than once for the customer telegram.

• All changes to the right hand side list (customer telegram) are not taken unless the user has programmed them using the **Set customer telegram** button. The assembly of the values in the right hand side list is not sufficient for activating the customer telegram.

- If the list on the right hand side is completely empty, the standard customer telegram is used:
  - [03] Energy
  - [04] Volume
  - [05] Volume Flow
  - [07] Flow Temperature
  - [08] Return Temperature
  - [10] Energy Tariff 1
  - [21] Days with Errors
  - [22] Impulse Input 1
  - [23] Impulse Input 2
  - [30] Energy T2 Month Log

The customer can request also another telegram for standard.

# **SHARKY-VMC (BR473)**

### Note

For the configuration of this device a special L-Bus converter is necessary, which is to be connected to the pulse output of the device. The following configuration parameters must be used:

#### At the main screen:

| M-Bus Point-to-Point (Addr. 254) | Optical Communication (According To Settings) |   | • |
|----------------------------------|-----------------------------------------------|---|---|
|                                  | СОМЗ                                          | • |   |
|                                  | 2400 Baud                                     | • |   |
|                                  |                                               |   |   |

#### At the settings dialog:

| C IRDA / <u>S</u> IR / Notebook  | C Te ZVEI Optotransceiver (Eront Window) |
|----------------------------------|------------------------------------------|
| ○ IRDA / ZIRDA / Optotransceiver | C Te ZVEI Optotransceiver (Side Window)  |
| ZVEI Optotransceiver (default)   | C ZVEI Optotransceiver ( <u>U</u> SB)    |
| Ie ZIRDA Optotransceiver         | C IrDA Optotransceiver                   |
|                                  | L-Bus VMC Interface                      |

M-Bus point to point connection using 2400 baud and L-Bus VMC interface

# **Current Values**

| Current Values Errors Calibrati | ion                         |    |
|---------------------------------|-----------------------------|----|
| SHARKY-VMC 473 qp 0.6           | 0 87654321 HYD 2C Hot Water | →8 |
| Volume                          | 15.2441 m3                  |    |
| Temperature                     | 50.0 °C                     |    |
| Operating Time                  | 6078 min Reset              | →₿ |

The first line of entry fields indicates:

| Device Type and Class:                                                     | SHARKY-VMC 473 qp 0.6                              |
|----------------------------------------------------------------------------|----------------------------------------------------|
| M-Bus Primary Address:                                                     | 0                                                  |
| Note: The primary address of this meter type is not a                      | Iterable.                                          |
| M-Bus Secondary Address / Device Address:                                  | 12345678                                           |
| <b>Note:</b> If you want to change the device address you Settings dialog. | u have to enable the respective entry field at the |
| Manufacturer Code:                                                         | HYD                                                |
| Version Number:                                                            | 2C                                                 |
| Medium:                                                                    | Hot Water                                          |

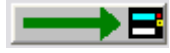

Programming the secondary address.

Beneath the meter counts of the device are displayed.

#### Only available with the professional version !

**Operating Time / Reset:** The operating time counter is reset to zero. For resetting the operating time counter the protection connector on the inside of the device must connected.

## Errors

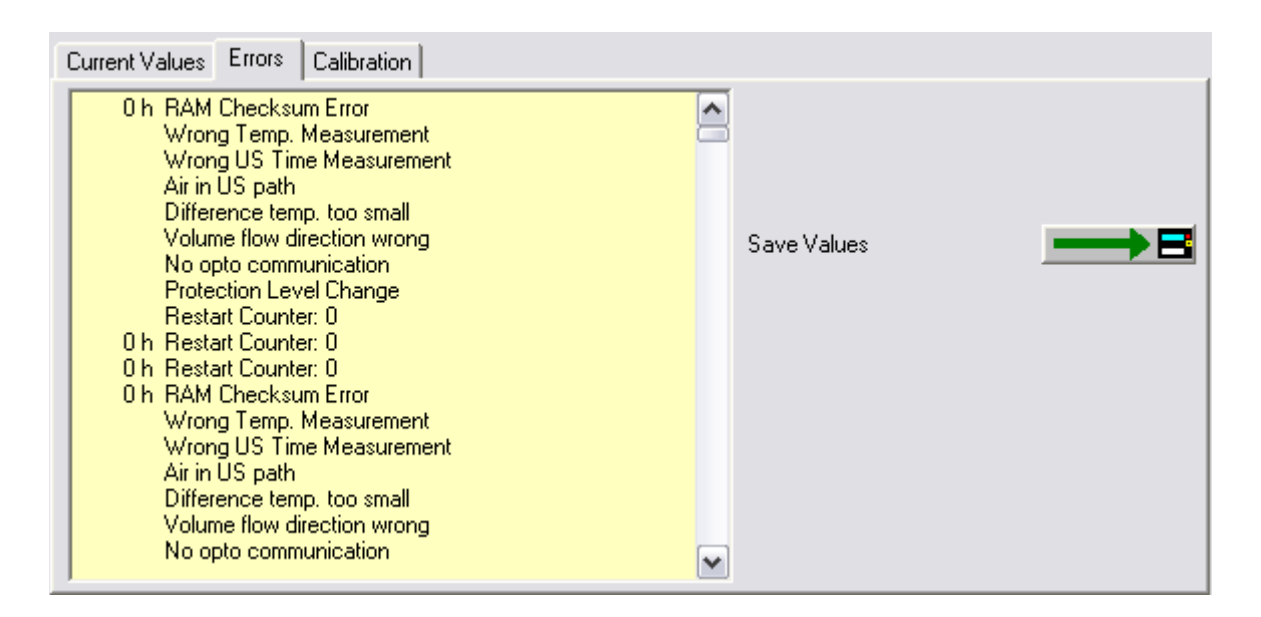

A list with the latest 128 events / errors is displayed. The error log is not automatically loaded during a standard request, instead, it has to be requested separately.

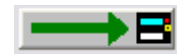

Save Values: Stores the displayed list of errors into a text file.

# Calibration

| Current Values Errors Calibr | ation                    |                          |               |
|------------------------------|--------------------------|--------------------------|---------------|
| Fabrication Number           | FFFFFFF                  | Reset Meter              |               |
| Volume (hi-res)              | 0.514646                 | m3                       |               |
| Protection Level             | Calibration Mode         |                          |               |
| Adjustment                   | -0.6                     | % Volume Flow Adjustment | $\rightarrow$ |
| Offset                       | -1                       | Start Offset Calibration |               |
|                              |                          |                          |               |
| Error State                  | Wrong Temp. Measurement, |                          |               |
|                              |                          |                          |               |
| Pulse Valence                | 456                      | ml                       |               |
| Pulse Width (timely)         | 12243                    | ms                       |               |
|                              |                          |                          |               |

Internal parameters of the device, which may be used for trouble shooting, are displayed. You have to connect the protection connector at the inside of the device to alter any of the parameters on this page (Protection Level: Calibration Mode).

**Fabrication Number:** Apart from the M-Bus device ID / secondary address the device has got an internal fabrication number. By default M-Bus device ID and fabrication number are equal. However, since the user is able to change the M-Bus device ID the fabrication number is displayed here once more. The fabrication number may not be altered.

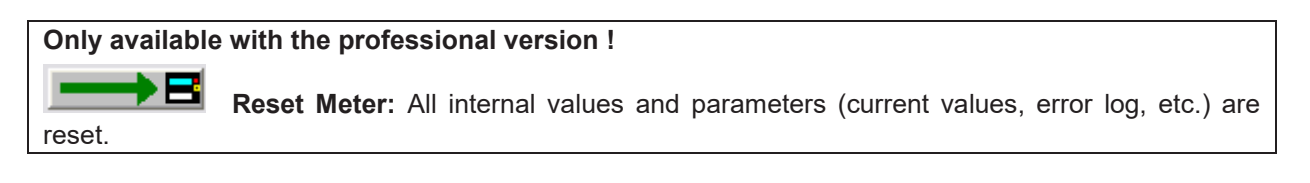

Volume (hi-res): The current volume in high resolution.

**Protection Level:** The current protection level of the meter. Normal mode is the standard operating level. Calibration mode is entered if the protection connector is connected at the inside of the device.

#### Only available with the professional version !

**Flow Calibration:** You may adjust the volume flow error curve if the standard curve is not working properly..

| Adjustment                                                                 | X                             |  |
|----------------------------------------------------------------------------|-------------------------------|--|
| └─Volume Flow Adjustmer                                                    | nt                            |  |
| Please enter the volum                                                     | e flow correction in percent. |  |
| - +7.0 % +<br>NOTE: This function will only work if the protection key was |                               |  |
| pressed!                                                                   |                               |  |
|                                                                            | <u> </u>                      |  |

E.g. if the device measures +1% volume flow you may set the adjustment to -1% to compensate the error.

#### Only available with the professional version !

**Start Offset Calibration:** The automatic offset calibration process for the ultrasonic measuring chamber is started. The process takes about 1 minute to complete. If the calibration was successful the new offset parameter is programmed into the device.

NOTE: The device must be filled with water and there must not be any volume flow !

Error Status: Displays the current errors of the device.

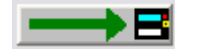

**Pulse Valence:** Valence of the pulse output to be set in milliliter.

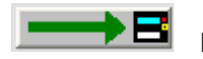

Pulse Width (timely): Timely width of the pulses to be set in milliseconds.

**Note:** Both buttons will always program the pulse valence and the pulse width simultaneously, therefore, the user is able to program both values at once.

# **ENERGY-HEAT** and **RAY-HEAT** Heat Meters

## **Current Values**

| Current Values Reading Date Values Monthly Log Settings |                  |                     |
|---------------------------------------------------------|------------------|---------------------|
| RAY-HEAT                                                | 4 81080501 HYD   | 29 Heat (outlet)    |
| Energy                                                  | 190.3            | kWh                 |
| Volume                                                  | 1012.551         | m3                  |
| Power                                                   | 0.0005           | kW                  |
| Volume Flow                                             | 0.0002           | m3/h                |
| Flow Temperature                                        | 23.8             | °C                  |
| Return Temperature                                      | 21.4             | °C                  |
| Temperature Difference                                  | 2.3              | к                   |
| Time Point                                              | 1999-12-11 15:20 | Set Date+Time       |
|                                                         |                  | Synchronize With PC |
|                                                         |                  |                     |

The first line of entry fields indicates:

| Device Type:                                         | RAY-H   | EAT      |
|------------------------------------------------------|---------|----------|
| M-Bus Primary Address:                               | 4       |          |
| M-Bus Secondary Address / Device Address:            |         | 81080501 |
| Note: You may not change the device address for this | device. |          |
| Manufacturer Code:                                   | HYD     |          |
| Version Number:                                      | 29      |          |
| Medium:                                              | Heat (C | Dutlet)  |

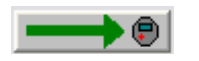

Programming of the primary address. The device address may not be changed.

Beneath the meter counts of the device are displayed.

#### Only available with the professional version !

**Date+Time set:** Date and time are set to the entered value. Enter the new date manually or click on the description **Date+Time Set** on the right hand side of the date entry field and use the upcoming calendar to enter the date.

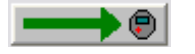

Synchronize With PC: Date and time are synchronized with the PC clock.

**Note:** By **clicking** the description on the right hand side of the date entry field you receive a calendar to enter a date very easily. This option is available with all variable date fields, e.g. reading dates.

| RAY-HEAT               | 4 81080501 HYD December 2000   |
|------------------------|--------------------------------|
| Energy                 | 190.3 Me Di Mi Do Fr So So     |
| Volume                 | 1012.551 27 28 29 30 1 2 3     |
| Power                  | 0.0005 4 5 6 7 8 9 10          |
| Volume Flow            |                                |
| Flow Temperature       | 23.8 25 26 27 28 29 30 31      |
| Return Temperature     | 21.4                           |
| Temperature Difference | 2.3 <u>OK</u> <u>Cancel</u>    |
| Time Point             | 1999-12-11 15:20 Set Date+Time |
|                        | Synchronize With PC            |

# **Reading Dates Values**

| Current Values Reading Date Val | ues Monthly Log Settings |          |
|---------------------------------|--------------------------|----------|
| Energy Reading Date 1           | 24.0                     | kWh      |
| Reading Date 1                  | 1998-12-31 00:00         | Date     |
| Reading Date 1 (next)           | 2001-05-04 00:00         | Date 📃 📕 |
|                                 |                          |          |
|                                 |                          |          |
|                                 |                          |          |
|                                 |                          |          |
|                                 |                          |          |
|                                 |                          |          |
|                                 |                          |          |
|                                 |                          |          |

The latest reading date value (Energy Reading Date 1) and, additionally, its time point (Reading Date 1) are displayed.

**Reading Date 1 (next):** Setting of next time point for reading date 1. Enter the new date manually or click on the description **Date** on the right hand side of the date entry field and use the upcoming calendar to enter the date.

February, 29<sup>th</sup> may not be set as reading date.

# **Monthly Log**

| Current Values Reading Date Values Monthly Log Settin                                                                                                    | ngs |
|----------------------------------------------------------------------------------------------------|-----|
| 1999-12-01 00:00       Energy       180.0 kWh         1999-11-01 00:00       Energy       150.0 kWh         1999-10-01 00:00       Energy       120.0 kWh         1999-09-01 00:00       Energy       110.0 kWh         1999-08-01 00:00       Energy       90.0 kWh         1999-07-01 00:00       Energy       90.0 kWh         1999-06-01 00:00       Energy       90.0 kWh         1999-05-01 00:00       Energy       80.0 kWh         1999-05-01 00:00       Energy       30.0 kWh         1999-05-01 00:00       Energy       20.0 kWh         1999-05-01 00:00       Energy       20.0 kWh         1999-02-01 00:00       Energy       20.0 kWh         1999-02-01 00:00       Energy       20.0 kWh         1999-01-01 00:00       Energy       20.0 kWh |     |

The energy values at the beginning of each month (1<sup>st</sup> of the month at 00:00 o'clock) for the last 12 months are displayed.

# Settings

| Current Values Reading Date Va | ies Monthly Log Settings   |  |
|--------------------------------|----------------------------|--|
|                                |                            |  |
| Volume (hi-res)                | 0.000000000 m3 Read Volume |  |
| Energy (hi-res)                | 0.0000000 kWh              |  |
| Installation                   | Outlet                     |  |
|                                |                            |  |
|                                |                            |  |
|                                |                            |  |
|                                |                            |  |
|                                |                            |  |
|                                |                            |  |
|                                |                            |  |

Indicates if the device must be installed at the inlet or outlet (default) of a heating pipe system. Additionally, the current volume and energy are displayed with high resolution.

#### Only available with the professional version !

**Read Volume:** The current volume and the current energy of the device is read in high resolution. The volume value may be e.g. used to calibrate the device. By recording the start and end volumes during a measurement the necessary calibration parameters may be calculated.

| Only | / available | with | the | professional | version | ! |
|------|-------------|------|-----|--------------|---------|---|
|      |             |      |     |              |         | _ |

**Installation:** The device may be installed at the inlet or outlet (default) of a heating pipe system.

| Installation Location               |                                  | X      |
|-------------------------------------|----------------------------------|--------|
| Please select the installation loca | tion                             |        |
| C Outlet                            | C Inlet                          |        |
|                                     |                                  |        |
|                                     |                                  |        |
|                                     |                                  |        |
|                                     |                                  |        |
| NOTE: This function will only work  | if the protection key was presse | :d!    |
|                                     | <u>D</u> K                       | Cancel |

# **RAY Heat Meter**

# **Current Values**

| Current Values Heat Reading | g Date Values   Max.Values   Month | ly Log   Monthly Log Heat   Errors   Settings |
|-----------------------------|------------------------------------|-----------------------------------------------|
| RAY                         | 1 31966793 HYD                     | 43 Cooling (outlet)                           |
| Energy                      | 17732.4                            | kWh                                           |
| Volume                      | 476.253                            | m3                                            |
| Power                       | 0.000                              | kW                                            |
| Volume Flow                 | 0.000                              | m3/h                                          |
| Flow Temperature            | 21.8                               | °C                                            |
| Return Temperature          | 21.7                               | °C                                            |
| Temperature Difference      | -0.1                               | к                                             |
| Time Point                  | 2006-08-12 22:55                   | Date+Time                                     |
|                             |                                    |                                               |
| Operating Time              | 8                                  | min                                           |

The first line of entry fields indicates:

| Device Type:                                                           | RAY                                                  |
|------------------------------------------------------------------------|------------------------------------------------------|
| M-Bus Primary Address:                                                 | 1                                                    |
| M-Bus Secondary Address / Device Address:                              | 31966793                                             |
| <b>Note:</b> If you want to change the device address Settings dialog. | you have to enable the respective entry field at the |
| Manufacturer Code:                                                     | HYD                                                  |
| Version Number:                                                        | 43                                                   |
| Medium:                                                                | Cooling (Outlet)                                     |

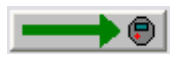

Programming of primary and secondary address (always both at once).

Beneath the meter counts of the device are displayed.

### Heat

| Current Values | Heat | Reading Date Values | Max.Values | Month               | ly Log | Monthly Log | Heat | Errors | Settings |
|----------------|------|---------------------|------------|---------------------|--------|-------------|------|--------|----------|
| Energy Heat    |      |                     |            | <mark>4301.2</mark> | kWh    |             |      |        |          |
| Volume Heat    |      |                     |            | <mark>11.600</mark> | m3     |             |      |        |          |
|                |      |                     |            |                     |        |             |      |        |          |
| Limit          |      |                     |            | 99                  | °С     |             |      |        |          |
|                |      |                     |            |                     |        |             |      |        |          |
|                |      |                     |            |                     |        |             |      |        |          |
|                |      |                     |            |                     |        |             |      |        |          |
|                |      |                     |            |                     |        |             |      |        |          |
|                |      |                     |            |                     |        |             |      |        |          |
|                |      |                     |            |                     |        |             |      |        |          |
|                |      |                     |            |                     |        |             |      |        |          |

If the device is configured as climate counter (cooling is main energy), the current heat values are shown here. If the device is configured as heat / cooling meter only, this page will be empty.

The RAY heat meter is available as pure heat / cooling meter, and also as cooling meter with climate option. The RAY with climate option switches at a certain temperature from counting on the main energy counter (cooling) to counting on the heat energy counter.

**Limit:** Setting of the limit temperature, where the device is switching from counting on the main energy counter (cooling) to counting on the heat energy counter. Valid temperatures are in the range of  $0 \ C$  to  $99 \ C$ .

| Device Type      | Temperature Condition      | Counting Register                 |
|------------------|----------------------------|-----------------------------------|
| Heat (Outlet)    | Texternal ≥ Limit          | Main Energy (Heat)                |
| Heat (Outlet)    | Texternal < Limit          | Climate Energy (Cooling)          |
|                  | and $\Delta T \le -0.25$ K | this options is usually available |
| Heat (Inlet)     | Tinternal ≥ Limit          | Main Energy (Heat)                |
| Heat (Inlet)     | Tinternal < Limit          | Climate Energy (Cooling)          |
|                  | and $\Delta T \le$ -0.25 K | this options is usually available |
| Cooling (Outlet) | Texternal ≤ Limit          | Main Energy (Cooling)             |
| Cooling (Outlet) | Texternal > Limit          | Climate Energy (Heat)             |
|                  | and $\Delta T \le -0.25$ K |                                   |
| Cooling (Inlet)  | Tinternal ≤ Limit          | Main Energy (Cooling)             |
| Cooling (Inlet)  | Tinternal > Limit          | Climate Energy (Heat)             |
|                  | and $\Delta T \le -0.25$ K |                                   |

# **Reading Date Values**

| Current Values Heat R      | leading Date Values | Max.Values Month | ly Log 🗍 Monthly Log | Heat Errors Settings |
|----------------------------|---------------------|------------------|----------------------|----------------------|
| Energy Reading Date 1      |                     | 17030.2          | kWh                  |                      |
| Reading Date 1             |                     | 2006-06-30       | Date                 |                      |
| Reading Date 1 (next)      |                     | 2006-12-31       | Date                 |                      |
|                            |                     |                  |                      |                      |
|                            |                     |                  |                      |                      |
|                            |                     |                  |                      |                      |
| Energy Reading Date 1 He   | at                  | 2649.9           | kWh                  |                      |
| Reading Date 1 Heat        |                     | 2005-12-31       | Date                 |                      |
| Reading Date 1 Heat (next) | )                   | 2006-12-31       | Date                 |                      |
|                            |                     |                  |                      |                      |
|                            |                     |                  |                      |                      |

The latest reading date value (Energy Reading Date 1) and, additionally, its time point (Reading Date 1) are displayed for the main energy as well as for the heat energy, respectively. If the device is not configured as climate meter, the heat values are not shown.

**Reading Date 1 (next):** Setting of next time point for reading date 1 (main energy). Enter the new date manually or click on the description **Date** on the right hand side of the date entry field and use the upcoming calendar to enter the date.

**Reading Date 1 Heat (next):** Setting of next time point for reading date 1 (heat energy, only for devices with climate option). Enter the new date manually or click on the description **Date** on the right hand side of the date entry field and use the upcoming calendar to enter the date.

February, 29<sup>th</sup> may not be set as reading date.

| Current Values Heat Reading | Date Values | Max.Values | Monthly | y Log | Mo | nthly      | Log  | Hea      | t E | rrors        | Set | tings |   |
|-----------------------------|-------------|------------|---------|-------|----|------------|------|----------|-----|--------------|-----|-------|---|
| Energy Reading Date 1       |             | 1          | 7030.2  |       | 4  | 1 n.       | 0700 | nhor     | 200 | 16           |     |       |   |
| Reading Date 1              |             | 2006       | 6-06-30 | L     | Ma |            | MG   | De       | 200 | сь<br>1      | 50  | - 1   |   |
| Reading Date 1 (next)       |             | 2008       | 6-12-31 | L     | 27 | 28         | 29   | 30       | 1   | 2            | 3   | 2     |   |
|                             |             |            |         | L     | 4  | 5          | 6    | 7        | 8   | 9            | 10  |       |   |
|                             |             |            |         | L     | 18 | 12         | 13   | 14<br>21 | 15  | 23           | 24  | - 1   |   |
|                             |             |            |         | L     | 25 | 26         | 27   | 28       | 29  | 30           | 3   | - 1   |   |
| Energy Reading Date 1 Heat  |             |            | 2649.9  |       | 1  | 2          | 3    | 4        | 5   | 6            | 7   |       |   |
| Reading Date 1 Heat         |             | 2005       | 5-12-31 |       |    | <u>0</u> K |      |          |     | <u>C</u> ano | :el |       |   |
| Reading Date 1 Heat (next)  |             | 2008       | 6-12-31 | Date  |    |            |      |          |     |              |     | )     | 1 |
|                             |             |            |         |       |    |            |      |          |     |              |     |       |   |
|                             |             |            |         |       |    |            |      |          |     |              |     |       |   |

### Max. Values

| Current Values   Heat   Reading | Date Values | Max.Values | Month                 | ly Log 🛛 | Monthly Log | Heat | Errors | Settings |
|---------------------------------|-------------|------------|-----------------------|----------|-------------|------|--------|----------|
| Power (max.)                    |             |            | <mark>43.700</mark>   | kW       | Clear All   |      |        |          |
| Time Point (max.)               |             | 2006       | 6-07-21               | Date     |             |      |        |          |
| Volume Flow (max.)              |             |            | 1.800                 | m3/h     |             |      |        |          |
| Time Point (max.)               |             | 2008       | 6 <mark>-07-21</mark> | Date     |             |      |        |          |
| Flow Temperature (max.)         |             |            | 71.0                  | °С       |             |      |        |          |
| Time Point (max.)               |             | 2008       | 6-07-21               | Date     |             |      |        |          |
| Return Temperature (max.)       |             |            | 39.8                  | °С       |             |      |        |          |
| Time Point (max.)               |             | 2006       | 6-07-21               | Date     |             |      |        |          |
|                                 |             |            |                       |          |             |      |        |          |
|                                 |             |            |                       |          |             |      |        |          |
|                                 |             |            |                       |          |             |      |        |          |

The recorded maximum values with their respective time points are displayed.

 $\rightarrow$ B

Clear All: All recorded maximum values are cleared.

# Monthly Log

| Current Values Heat Reading Date Values                                                                                                    | Max.Values Monthly Log | Monthly Log Heat | Errors | Settings |
|----------------------------------------------------------------------------------------------------|------------------------|------------------|--------|----------|
| 2006-08-01         00:00         Energy         17422.4         kWh           2006-07-01         00:00         Energy         17030.2         kWh           2006-06-01         00:00         Energy         16884.2         kWh           2006-05-01         00:00         Energy         15367.3         kWh           2006-05-01         00:00         Energy         14422.2         kWh           2006-03-01         00:00         Energy         14422.2         kWh           2006-02-01         00:00         Energy         14017.6         kWh           2006-02-01         00:00         Energy         13271.6         kWh           2006-02-01         00:00         Energy         12580.0         kWh           2005-12-01         00:00         Energy         12580.0         kWh           2005-12-01         00:00         Energy         12580.0         kWh           2005-11-01         00:00         Energy         9973.3         kWh           2005-03-01         00:00         Energy         5322.1         kWh           2005-03-01         00:00         Energy         2834.6         kWh           2005-06-01         00:00         Energy |                        |                  |        |          |

The energy values at the beginning of each month (1<sup>st</sup> of the month at 00:00 o'clock) for the last 12 months are displayed (main energy).

# Monthly Log Heat

The energy values at the beginning of each month (1<sup>st</sup> of the month at 00:00 o'clock) for the last 12 months are displayed (heat energy for devices with climate option).

## Errors

| Current Values Heat | Reading Date Values  | Max.Values | Monthly Log | Monthly Log Heat | Errors | Settings |
|---------------------|----------------------|------------|-------------|------------------|--------|----------|
| Current Errors: 1   | Current Errors: None |            |             |                  |        |          |
|                     |                      |            |             |                  |        |          |
|                     |                      |            |             |                  |        |          |
|                     |                      |            |             |                  |        |          |
|                     |                      |            |             |                  |        |          |
|                     |                      |            |             |                  |        |          |
|                     |                      |            |             |                  |        |          |
|                     |                      |            |             |                  |        |          |
|                     |                      |            |             |                  |        |          |
|                     |                      |            |             |                  |        |          |
|                     |                      |            |             |                  |        |          |
|                     |                      |            | ~           |                  |        |          |

This list shows the first six errors and, additionally, the latest error having appeared during the runtime of the device.

# Settings

| Current Values Heat | Reading Date Values Max.Values Monthly Lo | og MonthlyLog Heat Errors Settin | ngs |
|---------------------|-------------------------------------------|----------------------------------|-----|
| Fabrication Number  | 31960292                                  |                                  |     |
| Energy (hi-res)     | 17732.4012300 kV                          | √h                               |     |
| Volume (hi-res)     | 476.25330000000 m3                        | 3                                |     |
| Protection Level    | Calibration Mode                          |                                  |     |
| Installation        | Outlet                                    |                                  |     |
| Software Version #  | 202                                       |                                  |     |
|                     |                                           |                                  |     |
|                     |                                           |                                  |     |
|                     |                                           |                                  |     |
|                     |                                           |                                  |     |
|                     |                                           |                                  |     |

Different internal device settings are shown.

**Fabrication Number:** Apart from the M-Bus device ID / secondary address the device has got an internal fabrication number. By default M-Bus device ID and fabrication number are equal. However, since the user is able to change the M-Bus device ID the fabrication number is displayed here once more. The fabrication number may not be altered.

**Energy (hi-res):** The current energy in high resolution (main energy only).

Volume (hi-res): The current volume in high resolution (main energy volume only).

**Protection Level:** The current protection level of the meter. Normal mode is the standard operating level. The device is in calibration mode during production.

**Installation:** The device may be installed at the inlet or outlet (default) of a heating / cooling pipe system.

Software Version #: The version of the internal device software.

# **compact V Heat Meter**

## **Current Values**

| Current Values Cold Re | eading Date Values Error Settings |
|------------------------|-----------------------------------|
| compact V              | 34362877 TCH 45 Heat (outlet)     |
| Energy                 | 32684 kWh                         |
| Volume                 | 346 m3                            |
| Power                  | 0.000 kW                          |
| Volume Flow            | 0.000 m3/h                        |
| Flow Temperature       | 23.4 °C                           |
| Return Temperature     | 24.0 °C                           |
| Temperature Difference | -0.6 K                            |
| Time Point             | 2007-11-12 17:11 Date+Time        |
|                        |                                   |
| Operating Time         | 0 h                               |

There is only one possibility to communicate with a compact V device. User the optical communication type and choose IrDA Opto transceiver HY-Group from the general settings dialog.

The first line of entry fields indicates:

| Device Type:                              | compact V |              |
|-------------------------------------------|-----------|--------------|
| M-Bus Secondary Address / Device Address: |           | 34362877     |
| Manufacturer Code:                        | ТСН       |              |
| Version Number:                           |           | 45           |
| Medium:                                   |           | Heat/Cooling |

Beneath the meter counts of the device are displayed.

There are several types of a compact V device. These are heat meter, cold meter and combined heat/cooling meter. All of them can be ordered for inlet or outlet installation. A combined heat/cooling meter has two counting registers, the main and the second. Which of those registers is the heat, and which is the cold, depends on the configuration.

In the example above it is a combined meter with heat energy in the main register and so the cold energy in the second. In this case you will find the cold register values on the Heat / Cold tab. In the other case you will find a heat tab, which holds the energy heat values.

# Heat / Cold

| Current Values Cold | Reading Date Values Error Settings |    |
|---------------------|------------------------------------|----|
| Energy Cold         | 34 kV                              | Wh |
| Volume Cold         | 5 m                                | 3  |
|                     |                                    |    |
| Temperature Limit   | 40 *0                              |    |
|                     |                                    |    |
|                     |                                    |    |
|                     |                                    |    |
|                     |                                    |    |
|                     |                                    |    |
|                     |                                    |    |
|                     |                                    |    |

If the device is configured as combined heat/cooling meter (heating is main energy), the current cold values are shown here. If the device is configured as a pure heat or cooling meter, this page will be empty.

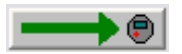

Temperature Limit: Setting of the limit temperature, where the device is starting to count the energy in the second register. Valid temperatures are in the range of  $0 \ C$  to  $99 \ C$ .

The table shows the two different configuration possibilities for a combined heat/cooling meter. Flow temperature and difference temperature are measured variables, which are shown on the Current Values tab.

| Main register | Temperature conditions   | Second register |
|---------------|--------------------------|-----------------|
| Heat          | Flow temperature < Limit | Cold            |
|               | Diff. temperature < 0    |                 |
| Cold          | Flow temperature > Limit | Heat            |
|               | Diff. temperature < 0    |                 |

# **Reading Date Values**

| Current Values Cold Reading | Date Values Errors Settings |          |
|-----------------------------|-----------------------------|----------|
| Energy Reading Date Heat    | 0                           | kWh      |
| Reading Date Heat           | 2007-08-16                  | Date     |
| Reading Date Heat (next)    | 2007-12-24                  | Date 📃 📕 |
|                             |                             |          |
|                             |                             |          |
|                             |                             |          |
| Energy Reading Date Cold    | 0                           | k₩h      |
| Reading Date Cold           | 2007-08-04                  | Date     |
| Reading Date Cold (next)    | 2007-12-31                  | Date 📃 📕 |
|                             |                             |          |
|                             |                             |          |

The latest reading date value (Energy Reading Date) and, additionally, its time point (Reading Date) are displayed for the main energy as well as for the second energy, respectively. If the device is not configured as combined heat/cooling meter, the second values are not shown.

**Reading Date Heat/Cold (next):** Setting of next time point for reading date. Enter the new date manually or click on the description **Date** on the right hand side of the date entry field and use the upcoming calendar to enter the date.

February, 29<sup>th</sup> may not be set as reading date.

## Errors

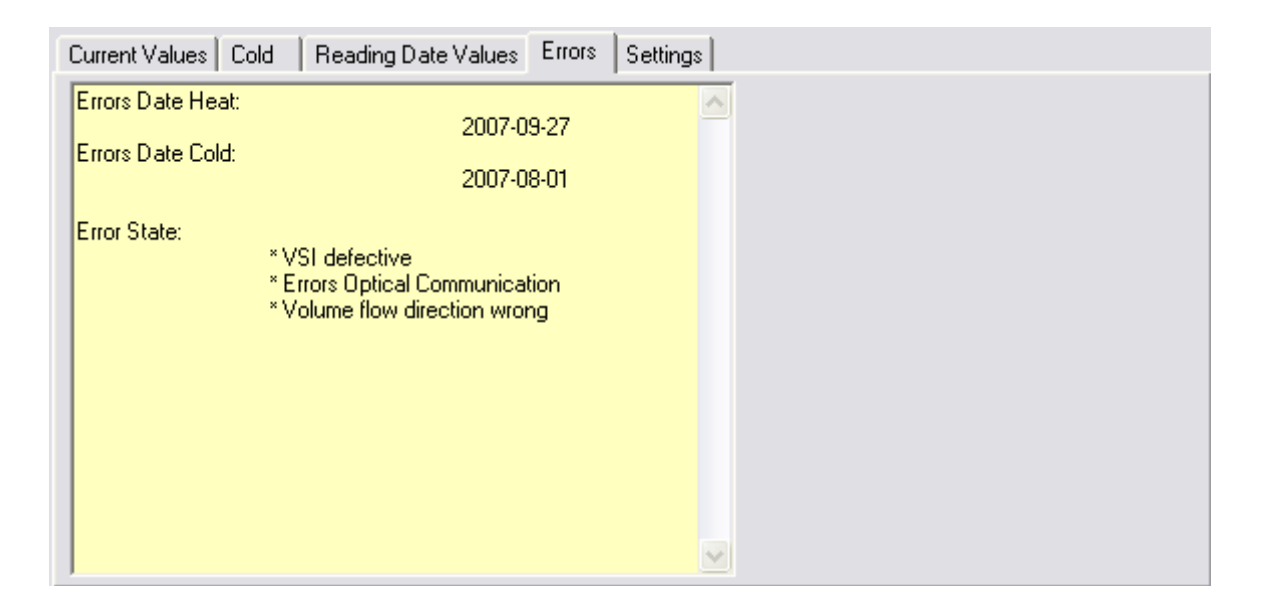

In case of errors, the Error State list shows all of them. The date of the last error appearance of each register is shown in the Error Date fields. Pure heat or cooling meter are just using the main error date. The compact V knows eight different error messages.

# Settings

| Current Values Cold Reading | Date Values Error Settings |     |
|-----------------------------|----------------------------|-----|
| Energy (hi-res) Heat        | 32684.648                  | kWh |
| Volume (hi-res) Heat        | 346.555                    | m3  |
| Energy (hi-res) Cold        | 34.654                     | kWh |
| Volume (hi-res) Cold        | 5.644                      | m3  |
| Installation                | Outlet                     |     |
| Production date             | 2007-08-16                 |     |
| Radio transmission Heat     | activated                  |     |
| Radio transmission Cold     | deactivated                |     |
|                             |                            |     |
|                             |                            |     |
|                             |                            |     |

Different internal device settings and values are shown.

Energy (hi-res): The current energy in high resolution (main energy register).

Volume (hi-res): The current volume in high resolution (main energy register).

Energy (hi-res): The current energy in high resolution (second energy register).

Volume (hi-res): The current volume in high resolution (second energy register).

Installation: The device may be installed at the inlet or outlet pipe system.

Production date: Date of the meter's production.

**Radio transmission (Heat/Cold):** Activate or deactivate the radio transmission of the meter. A combined heat/cooling meter is able to do this for both registers.
# FLYPPER II and SCAMPY Water Meters

#### **Current Values**

| Current Values Reading Date Va | lues   Monthly Log   EEPROM   Se | attings   |
|--------------------------------|----------------------------------|-----------|
| Scampy-Flypper II              | 4 12345678 HYD                   | 37 Water  |
|                                |                                  |           |
| Volume                         | 0.00                             | m3        |
|                                |                                  |           |
| Volume Flow                    | 0.000                            | m3/h      |
|                                |                                  |           |
|                                |                                  |           |
|                                |                                  |           |
| Time Point                     | 2002-06-19 21:24                 | Date+Time |
|                                |                                  |           |
|                                |                                  |           |

The first line of entry fields indicates:

| Device Type:                                                             | SCAMPY-FLYPPER II                                    |
|--------------------------------------------------------------------------|------------------------------------------------------|
| M-Bus Primary Address:                                                   | 4                                                    |
| M-Bus Secondary Address / Device Address:                                | 12345678                                             |
| <b>Note:</b> If you want to change the device address y Settings dialog. | you have to enable the respective entry field at the |
| Manufacturer Code:                                                       | HYD                                                  |
| Version Number:                                                          | 37                                                   |
| Medium:                                                                  | Water                                                |

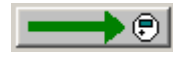

Programming of primary and secondary address (always both at once).

Beneath the meter counts of the device are displayed.

# **Reading Dates Values**

| Current Values | Reading Date Valu | ues   Monthly Log   EEPROM | ettings |  |
|----------------|-------------------|----------------------------|---------|--|
| Volume Reading | g Date 1          | 0.1                        | m3      |  |
| Reading Date 1 | ļ                 |                            | Date    |  |
| Reading Date 1 | (next)            | 2002-12-31 00:0            | Date    |  |
| Volume Reading | g Date 2          | 0.1                        | m3      |  |
| Reading Date 2 | :                 | 2002-01-31-00:0            | Date    |  |
|                |                   |                            |         |  |
| Volume Reading | g Date 3 🛛        | 0.1                        | m3      |  |
| Reading Date 3 |                   | 2002-01-15 00:0            | Date    |  |
|                |                   |                            |         |  |
|                |                   |                            |         |  |
|                |                   |                            |         |  |

The latest reading date value (Volume Reading Date 1) and, additionally, its time point (Reading Date 1) are displayed. Additionally, the mid (Reading Date 3) and end (Reading Date 2) of month values for the preceding month are displayed.

**Reading Date 1 (next):** Setting of next time point for reading date 1. Enter the new date manually or click on the description **Date** on the right hand side of the date entry field and use the upcoming calendar to enter the date.

February, 29<sup>th</sup> may not be set as reading date.

# **Monthly Log**

| Current Values   Reading Date Values                                                                                                    | s Monthly Log EEPROM Settings                                                                         |  |
|----------------------------------------------------------------------------------------------------|----------------------------------------------------------------------------------------------------|--|
| 2002-06-01         00:00         Volume         0.00         m3           2002-05-01         00:00         Volume         0.00         m3           2002-03-01         00:00         Volume         0.00         m3           2002-02-01         00:00         Volume         0.00         m3           2002-02-01         00:00         Volume         0.00         m3           2002-01-01         00:00         Volume         0.00         m3           2001-12-01         00:00         Volume         0.00         m3           2001-12-01         00:00         Volume         0.00         m3           2001-12-01         00:00         Volume         0.00         m3           2001-10-01         00:00         Volume         0.00         m3           2001-03-01         00:00         Volume         0.00         m3           2001-07-01         00:00         Volume         0.00         m3           2001-07-01         00:00         Volume         0.00         m3 | N3       N3       N3       N3       N3       N3       N3       N3       N3       N3       N3       N3 |  |

The volume values at the beginning of each month (1<sup>st</sup> of the month at 00:00 o'clock) for the last 12 months are displayed.

#### EEPROM

| Current Values   Reading Date Values   Monthly Log                                                                                       | EEPROM Settings        |
|----------------------------------------------------------------------------------------------------|------------------------|
| 04.10.2003 06:20 Volume 0.00 m3<br>04.10.2003 06:25 Volume 0.00 m3<br>04.10.2003 06:30 Volume 0.00 m3<br>04.10.2003 06:35 Volume 0.00 m3 | Read EEPROM Memory     |
| 04.10.2003 06:40 Volume 0.00 m3<br>04.10.2003 06:45 Volume 0.00 m3<br>04.10.2003 06:50 Volume 0.00 m3<br>04.10.2003 06:55 Volume 0.00 m3 | Save Values            |
| 04.10.2003 07:00 Volume 0.00 m3<br>04.10.2003 07:05 Volume 0.00 m3<br>04.10.2003 07:10 Volume 0.00 m3<br>04.10.2003 07:15 Volume 0.00 m3 | EEPROM Memory Interval |
| 04.10.2003 07:20 Volume 0.00 m3<br>04.10.2003 07:25 Volume 0.00 m3<br>04.10.2003 07:30 Volume 0.00 m3<br>04.10.2003 07:35 Volume 0.00 m3 |                        |
| 04.10.2003 07:40 Volume 0.00 m3<br>04.10.2003 07:45 Volume 0.00 m3                                                                       |                        |

If the device is equipped with non-volatile EEPROM memory, it is able to store 480 volume meter counts at user-definable time points. These meter counts may be read and displayed at this page. If the device is not equipped with EEPROM memory, this page remains blank.

**Read EEPROM Memory:** Read the stored values from the EEPROM logger memory (max. 480 values). Only valid values are read and displayed. During reading of the standard parameters of the device the EEPROM memory is not read automatically. Instead you have to manually start the reading.

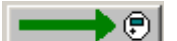

**Save EEPROM Values:** Save the list of EEPROM memory values into a text file. This file can be opened in a text editor or e.g. in Excel®.

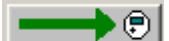

**EEPROM Memory Interval:** Set the interval of the EEPROM memory values. The dialog beneath appears where you can also find the valid time intervals.

NOTE: If you change the storage interval the memory data will be cleared.

It is necessary to read the meter with a standard reading before reading the EEPROM memory, preferably immediately before it. If this is not done or the time span between the standard reading and the EEPROM memory reading is long in comparison with the EEPROM reading interval, it is possible that the latest entries of the EEPROM memory are shown at the end of the list in the display and not at the beginning. This behavior might only occur if a short EEPROM reading interval is selected (1, 2, 5, 10 ... minutes).

| Storage Interval 🛛 🕅 🕅                                                                                                    |
|----------------------------------------------------------------------------------------------------|
| Please select a storage interval                                                                                                    |
| C 5 Minutes                                                                                                    |
| C 15 Minutes                                                                                                    |
| C 30 Minutes                                                                                                    |
| C 1 Hour                                                                                                    |
| C 2 Hours                                                                                                    |
| C 3 Hours                                                                                                    |
| C 6 Hours                                                                                                    |
| C 12 Hours                                                                                                    |
| 24 Hours     24     4     4     4     4     4     4     4     4     4     4     4     4     4     4     4     4     4     4     4     4     4     4     4     4     4     4     4     4     4     4     4     4     4     4     4     4     4     4     4     4     4     4     4     4     4     4     4     4     4     4     4     4     4     4     4     4     4     4     4     4     4     4     4     4     4     4     4     4     4     4     4     4     4     4     4     4     4     4     4     4     4 |
| NOTE: If you change the storage interval the memory data will be cleared!                                                                                                    |
| <u>OK</u> ancel                                                                                                    |

# Settings

| Current Values Reading Date Values Monthly Log EEPR | DM Settings   |
|-----------------------------------------------------|---------------|
|                                                     |               |
| Water M-T EZM Qn 1.5 cold                           | ▼ Program RAM |
| Water M-TEZM Qn 1.5 cold                            |               |
| Water M-TEZM Qn 2.5 cold                            |               |
| Water M-TFEZM Qn 1.5 cold                           |               |
| Water M-TFEZM Qn 6 cold                             |               |
| Water M-TFEZM Qn 10 cold                            | 3             |
| Water M-T EZM Qn 3.5 hot                            |               |
| Water M-T EZM Qn 15 hot                             |               |
| Water M-TFEZM Qn 1.5 hot                            |               |
| Water M-TFEZM Qn 6 hot                              |               |
| Water M-TFEZM Qn 10 hot                             |               |
| Water WPEZM DN 50 cold                              |               |
| Water WPEZM DN 65 cold                              |               |
| Water WPEZM DN 80 cold                              |               |
| Water WPEZM DN 100 cold                             |               |
| Water WP EZM DN 150 cold                            |               |
| Water WP EZM DN 200 cold                            |               |
| Nulster NUBEZMI DN 250 cold                         | M             |

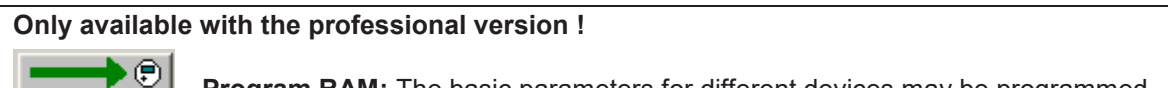

**Program RAM:** The basic parameters for different devices may be programmed.

# FLYPPER III and SCAMPY II Water Meters

#### **Current Values**

| Current Values Reading Date Values Monthly Log Settings |                  |           |  |
|---------------------------------------------------------|------------------|-----------|--|
| Scampy-Flypper III                                      | 2 15051971 HYD   | 3A Water  |  |
|                                                         |                  |           |  |
| Volume                                                  | 12345.703        | m3        |  |
|                                                         |                  |           |  |
| Volume Flow                                             | 0.000            | m3/h      |  |
|                                                         |                  |           |  |
|                                                         |                  |           |  |
|                                                         |                  |           |  |
| Time Point                                              | 2004-05-31 16:44 | Date+Time |  |
|                                                         |                  |           |  |
|                                                         |                  |           |  |

The first line of entry fields indicates:

| Device Type:                                            | SCAMPY-FLYPPER III |
|---------------------------------------------------------|--------------------|
| M-Bus Primary Address:                                  | 2                  |
| M-Bus Secondary Address / Device Address:               | 15051971           |
| Note: You may not change the device address for this of | device.            |
| Manufacturer Code:                                      | HYD                |
| Version Number:                                         | 3A                 |
| Medium:                                                 | Water              |

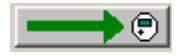

Programming of primary address.

Beneath the meter counts of the device are displayed.

# **Reading Dates Values**

| Current Values Reading Date Val | lues Monthly Log Settings |          |
|---------------------------------|---------------------------|----------|
| Volume Reading Date 1           | 12345.670                 | m3       |
| Reading Date 1                  | 2004-04-23 00:00          | Date     |
| Reading Date 1 (next)           | 2005-03-26 00:00          | Date 📃 🗾 |
|                                 |                           |          |
|                                 |                           |          |
|                                 |                           |          |
|                                 |                           |          |
|                                 |                           |          |
|                                 |                           |          |
|                                 |                           |          |
|                                 |                           |          |

The latest reading date value (Volume Reading Date 1) and, additionally, its time point (Reading Date 1) are displayed.

**Reading Date 1 (next):** Setting of next time point for reading date 1. Enter the new date manually or click on the description **Date** on the right hand side of the date entry field and use the upcoming calendar to enter the date.

February, 29<sup>th</sup> may not be set as reading date.

# **Monthly Log**

| Current Values Reading Date Values                                                                                                    | Monthly Log Settings                                                                                                    |  |
|----------------------------------------------------------------------------------------------------|----------------------------------------------------------------------------------------------------|--|
| 2004-05-01         00:00         Volume         345.600           2004-03-01         00:00         Volume         333.300           2004-03-01         00:00         Volume         222.200           2004-02-01         00:00         Volume         111.100           2004-01-01         00:00         Volume         121.200           2003-12-01         00:00         Volume         11.100           2003-11-01         00:00         Volume         101.000           2003-10-01         00:00         Volume         999.900           2003-09-01         00:00         Volume         888.800           2003-08-01         00:00         Volume         777.700           2003-06-01         00:00         Volume         555.500 | ) m3        ) m3     )       ) m3     )       ) m3     )       ) m3     )       ) m3     )       ) m3     )       ) m3     )       ) m3     )       ) m3     )       ) m3     )       ) m3     )       ) m3     )       ) m3     )       ) m3     ) |  |
|                                                                                                    |                                                                                                    |  |

The volume values at the beginning of each month (1<sup>st</sup> of the month at 00:00 o'clock) for the last 12 months are displayed.

# Settings

| Current Values Reading Date Va | alues Monthly Log Settings |    |
|--------------------------------|----------------------------|----|
| Volume (hi-res)                | 345.70315                  | m3 |
| Volume (forward)               | 32.071                     | m3 |
| Volume (reverse)               | 10.530                     | m3 |
|                                |                            |    |
| Protection Level               | Normal Mode                | €  |
| Diaplay Sottings               | Alwaya On                  |    |
| Display Settings               | Aiways on                  |    |
| L-Bus Interface                | Disabled                   |    |
|                                |                            |    |
|                                |                            |    |

Volume (hi-res): The current volume of the device is read with high resolution.

**Volume (forward):** The current forward volume (counted in direction of the normal flow) is indicated.

**Volume (reverse):** The current reverse volume (counted in the opposite direction of the normal flow) is indicated.

**Protection Level:** The current protection level of the device. Normal mode is the standard operating level. Calibration mode is the level during production and factory calibration, calibration mode (2) the protection level to set the reading date. If, in any case, during standard operation of the device the protection level is not normal mode, please click this button to set it to normal mode.

**Display Settings:** The display of this device is by default switched off after a certain time span to conserve battery energy and to increase the life time of the meter (energy saving mode). In this case the display is switched on if the user button on the device is pressed. However, if you prefer a display which is permanently switched on, click this button and choose the appropriate option.

| Display Settings   |             | × |
|--------------------|-------------|---|
| Display Settings   |             |   |
| Energy Saving Mode | C Always On |   |

L-Bus Interface: Indicates if the device has got an L-Bus interface.

# **FLYPPER IV Water Meter**

### **Current Values**

| Current Values | Reading Date Vali | ues Monthl | Log Errors | Settin | gs      |            |  |
|----------------|-------------------|------------|------------|--------|---------|------------|--|
| Flypper IV     |                   | 1          | 00950602   | HYD    | 49      | Warm Water |  |
|                |                   |            |            |        |         |            |  |
| Volume         |                   |            | 103        | 05.070 | m3      |            |  |
|                |                   |            |            |        |         |            |  |
| Volume Flow    |                   |            |            | 0.000  | m3/h    |            |  |
|                |                   |            |            |        |         |            |  |
|                |                   |            |            |        |         |            |  |
|                |                   |            |            |        |         |            |  |
| Time Point     |                   |            | 2006-06-29 | 11:51  | Date+Ti | me         |  |
|                |                   |            |            |        |         |            |  |
|                |                   |            |            |        |         |            |  |

The first line of entry fields indicates:

| Device Type:                                                               | FLYPPER IV                                       |
|----------------------------------------------------------------------------|--------------------------------------------------|
| M-Bus Primary Address:                                                     | 1                                                |
| M-Bus Secondary Address / Device Address:                                  | 00950602                                         |
| <b>Note:</b> If you want to change the device address you Settings dialog. | have to enable the respective entry field at the |
| Manufacturer Code:                                                         | HYD                                              |
| Version Number:                                                            | 49                                               |
| Medium:                                                                    | Warm Water                                       |

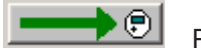

Programming of primary address.

Beneath the meter counts of the device are displayed.

# **Reading Dates Values**

| Current Values Reading Date Va | lues   Monthly Log   Errors   Settin | gs       |
|--------------------------------|--------------------------------------|----------|
| Volume Reading Date 1          | 0.000                                | m3       |
| Reading Date 1                 | 2003-06-21                           | Date     |
| Reading Date 1 (next)          | 2008-09-07                           | Date 📃 🗾 |
|                                |                                      |          |
|                                |                                      |          |
|                                |                                      |          |
|                                |                                      |          |
|                                |                                      |          |
|                                |                                      |          |
|                                |                                      |          |
|                                |                                      |          |

The latest reading date value (Volume Reading Date 1) and, additionally, its time point (Reading Date 1) are displayed. The reading date value is always saved at 23:59.

**Reading Date 1 (next):** Setting of next time point for reading date 1. Enter the new date manually or click on the description **Date** on the right hand side of the date entry field and use the upcoming calendar to enter the date.

February, 29<sup>th</sup> may not be set as reading date.

# **Monthly Log**

The volume values at the beginning of each month (1<sup>st</sup> of the month at 00:00 o'clock) for the last 18 months are displayed.

#### Errors

| Current Values Reading Date Values Monthly Log | Errors Settings |
|------------------------------------------------|-----------------|
| Current Errors: None                           |                 |
|                                                |                 |

This list shows the errors having appeared during the runtime of the device (with their respective time stamp).

# Settings

| Current Values Reading Date Va | lues Monthly Log Errors Settin | gs       |
|--------------------------------|--------------------------------|----------|
| Volume (hi-res)                | 30.507015                      | m3       |
| Volume (forward)               | 90705.030                      | m3       |
| Volume (reverse)               | 20406.080                      | m3       |
|                                |                                |          |
| Protection Level               | Normal Mode                    |          |
|                                |                                |          |
| Display Settings               | Energy Saving Mode             |          |
|                                |                                |          |
| Pulse Valence 1                | 0.00100                        | m3 📃 🗩 🗊 |
| Pulse Valence 2                | 0.00010                        | m3 📃 🗩 🗊 |
| Impulse Output                 | Pulse off                      |          |

Volume (hi-res): The current volume of the device is read with high resolution.

Volume (forward): The current forward volume (counted in direction of the normal flow) is indicated.

**Volume (reverse):** The current reverse volume (counted in the opposite direction of the normal flow) is indicated.

**Protection Level:** The current protection level of the device. Normal mode is the standard operating level. Calibration mode is the level during production and factory calibration, calibration mode (2) the protection level to set the reading date. If, in any case, during standard operation of the device the protection level is not normal mode, please click this button to set it to normal mode.

**Display Settings:** The display of this device is by default switched off after a certain time span to conserve battery energy and to increase the life time of the meter (energy saving mode). In this case the display is switched on if the user button on the device is pressed. However, if you prefer a display which is permanently switched on, click this button and choose the appropriate option.

| Display Settings   |             | × |
|--------------------|-------------|---|
| Display Settings   |             |   |
| Energy Saving Mode | C Always On |   |

**Pulse Valence 1:** Programming of the pulse valence for pulse output 1. The device accepts but decimal pulse valences (e.g.: 0.0001 / 0.001 / 0.01 / 0.1). Other pulse valences will be rejected by the device during programming time and the user will receive an error.

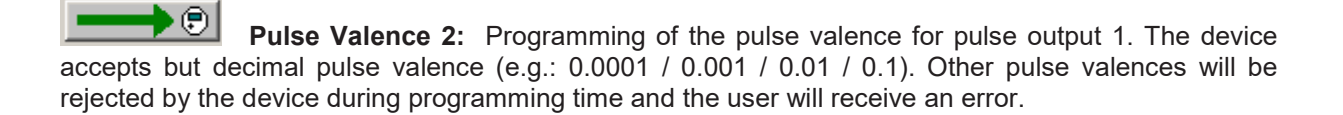

**Impulse Output:** The device has got two impulse outputs with different programmable functions (see the list below).

Note: The button for programming the pulse outputs is not visible but for certain device types. If this button is not present, the respective devices does not support the reprogramming of the impulse outputs.

| Impulse Output  | $\overline{\mathbf{X}}$                                                                     |
|-----------------|---------------------------------------------------------------------------------------------|
| Impulse Output- |                                                                                             |
| Setting:        | Pulse off                                                                                   |
|                 | Pulse off<br>Forward + Backward<br>Pulses + Direction<br>Forward + Off<br>Forward + Forward |
|                 | <u> </u>                                                                                    |

# **ENERGIE-INT 5 Heat Meter**

#### Notes

• The ENERGIE-INT 5 is only capable of communicating with **300 Baud** (production date before June 2003) or with **2400 Baud** (production date after June 2003).

• For programming a complete parameter set, the meter to be programmed must be read once, afterwards the parameter profile must be loaded and than the meter can be programmed. For each meter you have to follow this sequence (reading, loading, programming).

| Current Values Reading Date Values Max. Values Monthly Log Errors Display Tariff Counter |                  |                           |  |  |  |  |
|------------------------------------------------------------------------------------------|------------------|---------------------------|--|--|--|--|
| ENERGY-INT 5                                                                             | 80 40932280 HYD  | 01 Heat (outlet)          |  |  |  |  |
| Energy                                                                                   | 0                | MJ                        |  |  |  |  |
| Volume                                                                                   | 12.50            | m3                        |  |  |  |  |
| Power                                                                                    | 0.0              | kW                        |  |  |  |  |
| Volume Flow                                                                              | 0.0              | m3/h                      |  |  |  |  |
| Flow Temperature                                                                         | 180.0            | °C                        |  |  |  |  |
| Return Temperature                                                                       | 180.0            | °C                        |  |  |  |  |
| Temperature Difference                                                                   | 0.00             | κ                         |  |  |  |  |
| Time Point                                                                               | 2003-06-01 04:53 | Set Date+Time 📃 🗾         |  |  |  |  |
|                                                                                          |                  | Synchronize With PC 📃 🗾 📑 |  |  |  |  |
| On Time                                                                                  | 653              | h                         |  |  |  |  |

#### **Current Values**

The first line of entry fields indicates:

| Device Type:                                                               | ENERGY-INT 5                                     |
|----------------------------------------------------------------------------|--------------------------------------------------|
| M-Bus Primary Address:                                                     | 80                                               |
| M-Bus Secondary Address / Device Address:                                  | 40932280                                         |
| <b>Note:</b> If you want to change the device address you settings dialog. | have to enable the respective entry field at the |
| Manufacturer Code:                                                         | HYD                                              |
| Version Number:                                                            | 01                                               |
| Medium:                                                                    | Heat (outlet)                                    |

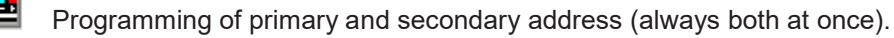

Beneath the meter counts of the device are displayed.

**Date+Time set:** Date and time are set to the entered value. Enter the new date manually or click on the description **Date+Time Set** on the right hand side of the date entry field and use the upcoming calendar to enter the date.

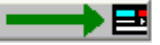

Synchronize With PC: Date and time are synchronized with the PC clock.

**Note:** By **clicking** the description on the right hand side of the date entry field you receive a calendar to enter a date very easily. This option is available with all variable date fields, e.g. reading dates.

| Current Values | Reading Date Va | g Date Values   Max.Values   Monthly Log   F |              |          |                     |             | splay | Ta      | riff    | Cou       | Inter |         |     |
|----------------|-----------------|----------------------------------------------|--------------|----------|---------------------|-------------|-------|---------|---------|-----------|-------|---------|-----|
| ENERGY-INT S   | 5               | 80                                           | 40932280 HYD |          | •                   | 4 Juni 2003 |       |         | 103     |           |       | - 1     |     |
| Energy         |                 |                                              |              | 0        |                     | Ma Di Mi Da |       | Do      | Fr      | Fr. Sa So |       |         |     |
| Volume         |                 |                                              |              | 12.50    |                     | 26          | 27    | 28      | 29      | 30        | 31    | •       |     |
| Power          |                 |                                              |              | 0.0      |                     | 2           | 3     | 4       | 5<br>12 | 6<br>12   | 7     | 8<br>15 |     |
| Volume Flow    |                 |                                              |              | 0.0      |                     | 16          | 17    | 18      | 19      | 20        | 21    | 22      |     |
| Flow Temperatu | ıre             |                                              |              | 180.0    | 23 24 25 26         |             | 27    | 28<br>5 | 29<br>6 |           |       |         |     |
| Return Tempera | ature           |                                              |              | 180.0    |                     |             |       | ~       |         | 4         | -     | 0       | _   |
| Temperature Di | fference        |                                              |              | 0.00     | <u> </u>            |             |       |         | cel     |           |       |         |     |
| Time Point     |                 |                                              | 2003-06-0    | 01 04:53 | Set                 | Date+       | -Time | ;       |         |           |       |         | ▶ 🖪 |
|                |                 |                                              |              |          | Synchronize With PC |             |       |         |         | ▶ 🖪       |       |         |     |
| On Time        |                 |                                              |              | 653      | h                   |             |       |         |         |           |       |         |     |

#### **Reading Dates Values**

| Current Values Reading Date Va | alues   Max.Values   Monthly Log | Errors Display Tariff Counter     |
|--------------------------------|----------------------------------|-----------------------------------|
| Energy Reading Date 1          | 1180                             | MJ                                |
| Volume Reading Date 1          | 12.50                            | m3                                |
| Reading Date 1                 | 2003-06-01 00:00                 | Date+Time                         |
| Reading Date 1 (next)          | 2004-04-04 00:00                 | Date 📃 🗾                          |
| Reading Date 2                 | 0                                |                                   |
| Reading Date 2                 | 0                                |                                   |
| Reading Date 2                 | 1999-01-01 00:00                 | Date+Time                         |
| Reading Date 2 (next)          | 2004-04-04 00:00                 | Date 📃 🗾                          |
|                                |                                  |                                   |
| Customer #                     | 1111111                          |                                   |
| Error State                    | Error on forward temperature for | Reset Current Error State 🛛 🗾 🔜 🔤 |

The latest reading date values (Energy / Volume Reading Date 1 and Energy / Volume Reading Date 2) and, additionally, their time points (Reading Date 1 and Reading Date 2) are displayed.

**Reading Date 1 (next):** Setting of next time point for reading date 1. Enter the new date manually or click on the description **Date+Time Set** on the right hand side of the date entry field and use the upcoming calendar to enter the date.

**Reading Date 2 (next):** Setting of next time point for reading date 2. Enter the new date manually or click on the description **Date+Time Set** on the right hand side of the date entry field and use the upcoming calendar to enter the date.

#### February, 29<sup>th</sup> may not be set as reading date.

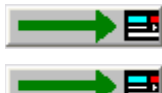

Customer #: You may set a user-definable 8-digits value as customer number.

**Error State:** Displays the current error state of the device. If the text is too long for the display field you may scroll up or down using the PageUp and PageDown keys. Pressing "Reset Current Error State" deletes the current error of the device.

#### Max. Values

| Current Values Reading Date Valu | es Max.Values Monthly Log | Errors   Display   Tariff   Counter |
|----------------------------------|---------------------------|-------------------------------------|
| Power1 (max.)                    | 0.00                      | kW                                  |
| Time Point 1 (max.)              | 1999-01-01 00:00          | Date+Time                           |
| Power 2 (max.)                   | 0.00                      | kW                                  |
| Time Point 2 (max.)              | 1999-01-01 00:00          | Date+Time                           |
| Power 3 (max.)                   | 0.00                      | kW                                  |
| Time Point 3 (max.)              | 1999-01-01 00:00          | Date+Time                           |
|                                  |                           |                                     |
|                                  |                           |                                     |
| Maximum Values                   | Power                     |                                     |
|                                  |                           |                                     |
| Intergration Time                | 60                        | min 🗾 🗾                             |

The recorded maximum values with their respective time points are displayed.

**Maximum Values:** The 3 maximum value storages may either be used to store the maximum power or the maximum flow:

| Maximum Values Setting                              | X |
|-----------------------------------------------------|---|
|                                                     |   |
|                                                     |   |
|                                                     |   |
| Please select the type of the maximum value storage |   |
| • Power                                             |   |
| C Flow                                              |   |
| C No Maximum Values                                 |   |
|                                                     |   |
| <u> </u>                                            |   |
|                                                     |   |
| <u> </u>                                            |   |

**Integration Time:** The integration time in minutes for calculating the maximum values. Possible values are 5, 15, 30 and 60 minutes.

| Intergration Time                                         |
|-----------------------------------------------------------|
|                                                           |
|                                                           |
|                                                           |
| Please select the integration time for the maximum values |
| C 6 Minutes                                               |
| C 15 Minutes                                              |
| C 30 Minutes                                              |
| 60 Minutes                                                |
|                                                           |
|                                                           |
| <u>D</u> K <u>C</u> ancel                                 |

### **Monthly Log**

| Current Values   F | Reading Date Values           | Max.Values            | Monthly        | Log | Errors | Display     | Tariff | Counter |     |
|--------------------|-------------------------------|-----------------------|----------------|-----|--------|-------------|--------|---------|-----|
| 2003-03-31 11:00   | ) Energy<br>Volume<br>On Time | 0<br>2.079<br>13509   | kWh<br>m3<br>h | ^   | Į      |             |        |         |     |
| 2003-04-01 03:00   | ) Energy<br>Volume<br>On Time | 0<br>2.079<br>13508   | kWh<br>m3<br>h | =   |        |             |        |         |     |
| 2003-03-01 00:00   | ) Energy<br>Volume<br>On Time | 179<br>2.079<br>12779 | kWh<br>m3<br>h |     |        |             |        |         |     |
| 2003-02-24 19:00   | ) Energy<br>Volume<br>On Time | 179<br>2.079<br>12678 | kWh<br>m3<br>h |     |        |             |        |         |     |
| 2027-06-01 00:00   | ) Energy<br>Volume<br>On Time | 179<br>2.079<br>12469 | kWh<br>m3<br>h |     |        |             |        |         |     |
| 2027-05-01 00:00   | ) Energy<br>Volume<br>On Time | 179<br>2.079<br>11726 | kWh<br>m3<br>h | ~   | Read   | l Monthly L | .og    |         | → 2 |

The values of energy, volume and operating time at the last day of the month at 23:59 for the last 24 months, respectively, are displayed. The monthly log must be read separately.

**Read Monthly Log:** The monthly log is read. In contrary to most other values the user must read the monthly log manually since it is not retrieved with the standard reading of the device.

#### Errors

| Current Values Reading Date Values Max.Values                           | Monthly Log | Errors Display | Tariff C | ounter |
|-------------------------------------------------------------------------|-------------|----------------|----------|--------|
| 2001-09-14 12:00 -<br>Error on reverse temperature for more than 1 hour |             |                |          |        |
|                                                                         | Y           | Read Error Log |          |        |

A list with the latest 10 errors is displayed. The error log must be read separately.

**Read Error Log:** The error log is read. In contrary to most other values the user must read the error log manually since it is not retrieved with the standard reading of the device.

# Display

| Current Values Reading Date Values Max.Values M | onthly Log   Errors | Display    | Tariff   | Counter   |
|-------------------------------------------------|---------------------|------------|----------|-----------|
| ✓ Total Energy Menu 1                           | ~                   | Set Values | For Disp | lay 🛛 📥 🛃 |
| Tariff 1                                        |                     |            |          |           |
| Tariff 2                                        |                     |            |          |           |
| Reading Date 1                                  | ≡                   |            |          |           |
| Reading Date 2                                  |                     |            |          |           |
| Power                                           |                     |            |          |           |
| Max.Values 1                                    |                     |            |          |           |
| Max.Values 2                                    |                     |            |          |           |
| Max.Values 3                                    |                     |            |          |           |
| Counter A                                       |                     |            |          |           |
| Counter B                                       |                     |            |          |           |
| Total Volume Menu 2                             |                     |            |          |           |
| □Volume Flow                                    |                     |            |          |           |
| Max.Values 1                                    |                     |            |          |           |
| Max.Values 2                                    | ~                   |            |          |           |

Here you are able to select the display sequence of the device. The display has got six loops (menu 1..5 and reset menu). With a short press of the button of the device you cycle through the different menus. With a long press you enter the respective menu.

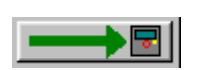

Set Values For Display: The display sequence shown in the list is programmed into

the device.

# Tariff

| Current Values Reading Date Va | alues 🗍 Max.Values 🗍 Monthly Log 🗍 | Errors   Display | Tariff C | ounter |
|--------------------------------|------------------------------------|------------------|----------|--------|
| Energy 1                       | 0                                  | kWh              |          |        |
| Tariff 1 Limit                 | 33.450                             | °C               |          |        |
| Energy 2                       | 0                                  | kWh              |          |        |
| Tariff 2 Limit                 | 134.660                            | °C               |          |        |
|                                |                                    |                  |          |        |
| Type Of Tariff                 | Difference Temperature             |                  |          |        |
|                                |                                    |                  |          |        |
|                                |                                    |                  |          |        |
|                                |                                    |                  |          |        |
|                                |                                    |                  |          |        |
|                                |                                    |                  |          |        |
|                                |                                    |                  |          |        |

The device has got two tariff counters, which count if a user-definable limit is exceeded.

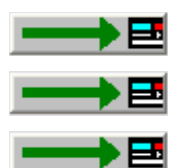

Tariff 1 Limit: Sets the limit of tariff 1.

Tariff 2 Limit: Sets the limit of tariff 2.

**Type Of Tariff:** Sets the type of the tariff:

| Tariff Settings                      |            |                |
|--------------------------------------|------------|----------------|
|                                      |            |                |
|                                      |            |                |
|                                      |            |                |
| Please select the type of the tariff |            |                |
| 🔿 No Tariff                          |            |                |
| C Power                              |            |                |
| C Flow                               |            |                |
| Difference Temperature               |            |                |
| C Return Temperature                 |            |                |
| C Flow limit                         |            |                |
|                                      | <u>0</u> K | <u>C</u> ancel |

### Counter

| Current Values Reading Date Va | lues Max.Values Monthly Log & | Errors | Display Tariff | Counter |
|--------------------------------|-------------------------------|--------|----------------|---------|
| Counter A                      | 0.0                           | kW     | Reset          |         |
|                                |                               |        | Set Unit       |         |
| Pulse Factor A                 | 0.001                         |        |                |         |
| Pre-Counter A                  | 1                             |        |                |         |
| Decimal Digits A               | 123.4                         |        |                |         |
|                                |                               |        |                |         |
| Counter B                      | 0.00                          | m3/h   | Reset          |         |
|                                |                               |        | Set Unit       |         |
| Pulse Factor B                 | 1000.000                      |        |                |         |
| Pre-Counter B                  | 1                             |        |                |         |
| Decimal Digits B               | 12.34                         |        |                |         |

Depending on the version of the device it has got two additional pulse counters (counter A and counter B), which may be configured here.

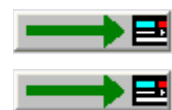

**Reset:** The respective pulse counter input is reset to 0.

Set Unit: Sets the unit for the respective pulse counter input:

| Unit for additional counter            |          |                |
|----------------------------------------|----------|----------------|
|                                        |          |                |
|                                        |          |                |
|                                        |          |                |
| Please select the unit for the counter |          |                |
| C MWh                                  |          |                |
| C kWh                                  |          |                |
| CGJ                                    |          |                |
| 🕫 Gcal                                 |          |                |
| C m3                                   |          |                |
| 🔿 No Unit                              |          |                |
|                                        | <u> </u> | <u>C</u> ancel |

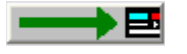

Pulse Factor A / B: Sets the pulse factor for the respective pulse counter input.

**Decimal Digits A / B:** Sets the number of decimal digits of the respective pulse counter input:

| Decimal Digits 🛛 🔀                         |
|--------------------------------------------|
|                                            |
|                                            |
|                                            |
| Please select the number of decimal digits |
| C 1234                                     |
| C 123.4                                    |
| · 12.34                                    |
| C 1.234                                    |
|                                            |
|                                            |
| <u> </u>                                   |

# **ENERGY-INT 6 Heat Meter**

# **Current Values**

| Current Values     | Reading Date Va | lues 1   Rea     | ding Date Valu | ies 2 M | ax.Values           | Leakage      | Monthly | Log | EEP 🔹 🕨 |
|--------------------|-----------------|------------------|----------------|---------|---------------------|--------------|---------|-----|---------|
| ENERGY-INT 6 qp 25 |                 |                  | 87654321       | HYD     | 50                  | Heat (outlet | )       | _   | → 8     |
| Energy             |                 | 5.2641           |                |         | MBTU                |              |         |     |         |
| Volume             |                 |                  | 70             | 35.4948 | m3                  |              |         |     |         |
| Power              |                 |                  |                | kW      |                     |              |         |     |         |
| Volume Flow        |                 |                  |                | m3/h    |                     |              |         |     |         |
| Flow Temperatu     | ıre             | 22.8             |                |         | °C                  |              |         |     |         |
| Return Tempera     | ature           | 22.8             |                |         | °C                  |              |         |     |         |
| Temperature Di     | fference        | -0.1             |                |         | к                   |              |         |     |         |
| Time Point         |                 | 2006-10-22 22:41 |                |         | Set Date+Time 📃 🗾 📑 |              |         |     | → 8     |
|                    |                 |                  |                |         | Synchron            | ize With PC  |         |     | → 8     |
| Operating Time     |                 | 2293             |                |         | h                   |              |         |     |         |

The first line of entry fields indicates:

| Device Type and Class:                                                     | ENERGY-INT 6 qp 25                               |
|----------------------------------------------------------------------------|--------------------------------------------------|
| M-Bus Primary Address:                                                     | 0                                                |
| M-Bus Secondary Address / Device Address:                                  | 87654321                                         |
| <b>Note:</b> If you want to change the device address you Settings dialog. | have to enable the respective entry field at the |
| Manufacturer Code:                                                         | HYD                                              |
| Version Number:                                                            | 50                                               |
| Medium:                                                                    | Heat (Outlet)                                    |

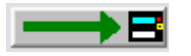

Programming of primary and secondary address (always both at once).

Beneath the meter counts of the device are displayed.

Set Date+Time: Date and time are set to the entered value. Enter the new date manually or click on the description Set Date+Time on the right hand side of the date entry field and use the upcoming calendar to enter the date.

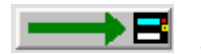

Synchronize With PC: Date and time are synchronized with the PC clock.

Note: If the meter is in normal mode, it is not possible but to set the time. The date will be ignored. For setting the date also, the meter must be in calibration mode (see Calibration)

**Note:** By **clicking** the description on the right hand side of the date entry field you receive a calendar to enter a date very easily. This option is available with all variable date fields, e.g. reading dates.

| Current Values Reading Date Va | lues 1   Reading Date Values 2   Max.Values   Leakage   Monthly Log   EEP 💶 🕨 |
|--------------------------------|-------------------------------------------------------------------------------|
| ENERGY-INT 6 qp 25             | 0 87654321 HYD • October 2006 • 3                                             |
| Energy                         | 5.2641 Mon Tue Wed Thu Fri Sat Sun                                            |
| Volume                         | 7035.4948 25 26 27 28 29 30 1                                                 |
| Power                          | -6.1735 2 3 4 5 6 7 8<br>9 10 11 12 13 14 15                                  |
| Volume Flow                    | 80.1760 16 17 18 19 20 21 22                                                  |
| Flow Temperature               | 22.8 23 24 25 26 27 28 29<br>22.8 30 31 1 2 3 4 5                             |
| Return Temperature             | 22.8                                                                          |
| Temperature Difference         | -0.1 <u>OK</u> <u>Cancel</u>                                                  |
| Time Point                     | 2006-10-22 22:41 Set Date+Time                                                |
|                                | Synchronize With PC                                                           |
| Operating Time                 | 2293 h                                                                        |

#### Only available with the professional version !

**Operating Time / Reset:** The option to reset the operating time counter is not but available for some devices. If the button does not appear in the professional version of this software, the device is not able to execute this function.

#### **Reading Dates Values 1**

| Current Values Reading Date Val | ues 1 Reading Date Values 2 M | ax.Values   Leakage   Monthly Log   EEP 💶 🕨 |
|---------------------------------|-------------------------------|---------------------------------------------|
| Energy Reading Date 1           | 1122.3344                     | MBTU                                        |
| Energy Reading Date 1 Tariff 1  | 4455.6677                     | MBTU                                        |
| Energy Reading Date 1 Tariff 2  | 7788.9900                     | MBTU                                        |
| Volume Reading Date 1           | 3344.5566                     | m3                                          |
| Reading Date 1                  | 2001-01-01                    | Date                                        |
| Reading Date 1 (next)           | 2006-12-03                    | Date 🗾 🗾                                    |
| Energy Reading Date 1 LY        | 1122.2333                     | MBTU                                        |
| Energy Reading Date 1 LY T1     | 5556.6677                     | MBTU                                        |
| Energy Reading Date 1 LY T2     | 9900.0111                     | MBTU                                        |
| Volume Reading Date 1 LY        | 3344.4555                     | m3                                          |
| Reading Date 1 LY               | 2003-03-03                    | Date                                        |

The values for reading date 1 are shown.

LY: last year's value

T1: tariff 1

T2: tariff 2

**Reading Date 1 (next):** Setting of next time point for reading date 1. Enter the new date manually or click on the description **Date** on the right hand side of the date entry field and use the upcoming calendar to enter the date.

Notes: The time point of the reading date is always at the end of the day: 23:59.

February, 29<sup>th</sup> may not be set as reading date.

### **Reading Dates Values 2**

| Current Values Reading Date Values 1 | Reading Date Values 2 🔥 | 1ax.Values   Leakage   Monthly Log   EEP 💶 🕨 |  |  |  |  |
|--------------------------------------|-------------------------|----------------------------------------------|--|--|--|--|
| Energy Reading Date 2                | 2233.4455               | MBTU                                         |  |  |  |  |
| Energy Reading Date 2 Tariff 1       | 5566.7788               | MBTU                                         |  |  |  |  |
| Energy Reading Date 2 Tariff 2       | 8899.0011               | MBTU                                         |  |  |  |  |
| Volume Reading Date 2                | 4455.6677               | m3                                           |  |  |  |  |
| Reading Date 2                       | 2002-02-02              | Date                                         |  |  |  |  |
| Reading Date 2 (next)                | 2007-03-04              | Date 🗾 🗾                                     |  |  |  |  |
| Energy Reading Date 2 LY             | 2233.3444               | MBTU                                         |  |  |  |  |
| Energy Reading Date 2 LY T1          | 6677.7888               | MBTU                                         |  |  |  |  |
| Energy Reading Date 2 LY T2          | 9988.8777               | MBTU                                         |  |  |  |  |
| Volume Reading Date 2 LY             | 4455.5666               | m3                                           |  |  |  |  |
| Reading Date 2 LY                    | 2004-04-04              | Date                                         |  |  |  |  |

The values for reading date 2 are shown.

LY: last year's value

T1: tariff 1

T2: tariff 2

**Reading Date 2 (next):** Setting of next time point for reading date 2. Enter the new date manually or click on the description **Date** on the right hand side of the date entry field and use the upcoming calendar to enter the date.

Notes: The time point of the reading date is always at the end of the day: 23:59.

February, 29<sup>th</sup> may not be set as reading date.

#### Max. Values

| Current Values Reading Date Va | lues 1 Reading Date Values 2 | Max.Values Leakage | e 🛛 Monthly Log 🗍 EEP 💶 🕨 |  |  |  |  |
|--------------------------------|------------------------------|--------------------|---------------------------|--|--|--|--|
| Power (max.)                   | 163.6539                     | kw                 |                           |  |  |  |  |
| Time Point (max.)              | 2006-10-20                   | Date               |                           |  |  |  |  |
| Volume Flow (max.)             | 99.9999                      | m3/h               |                           |  |  |  |  |
| Time Point (max.)              | 2006-10-16 23:30             | Date+Time          |                           |  |  |  |  |
|                                |                              |                    |                           |  |  |  |  |
|                                |                              |                    |                           |  |  |  |  |
|                                |                              |                    |                           |  |  |  |  |
|                                |                              |                    |                           |  |  |  |  |
|                                |                              |                    |                           |  |  |  |  |
|                                |                              | _                  |                           |  |  |  |  |
| Integration Time               | 60                           | min                |                           |  |  |  |  |

The recorded maximum values with their respective time points are displayed.

**Integration Time:** The integration time in minutes for calculating the maximum values. Possible values are 6, 15, 30 and 60 minutes and 24 hours. 60 minutes is the default integration time.

| Intergration Time 🛛 🔀                                     |
|-----------------------------------------------------------|
|                                                           |
|                                                           |
|                                                           |
| Please select the integration time for the maximum values |
| C 6 Minutes                                               |
| C 15 Minutes                                              |
| C 30 Minutes                                              |
| 60 Minutes                                                |
| C 24 Hours                                                |
|                                                           |
| <u> </u>                                                  |

# Leakage

| Current Values Reading Date Val | lues 1 Reading Date Values 2 M | ax.Values Leakage Monthly Log EEP 🔹 🕨 |
|---------------------------------|--------------------------------|---------------------------------------|
|                                 | Acknowledge Alarm              |                                       |
| Leakage Detection (Heat)        | deactivated                    |                                       |
| Accuracy                        | 1 % qp + 10 % q                |                                       |
| Integration Time                | 23                             | h 🗾 🚽 📑                               |
|                                 |                                |                                       |
| Stop Time Input 1               | 4                              | min 🗾 🗾 🔤                             |
| Stop Time Input 2               | 34                             | min 🗾 🗾 🖬                             |
|                                 |                                |                                       |
| Alarm Time                      | 255                            | min 🔜 🗖                               |
| Alarm Duration                  | 7                              | Days                                  |
| Alarm Hold                      | activated                      |                                       |

 $\rightarrow$ B

Acknowledge Alarm: An eventual alarm is reset.

**Leakage Detection (Heat):** The leakage detection for the heat circuit may be switched on or off. With the same option dialog the accuracy / sensitivity for the leakage detection may be set:

| Leakage Detection (Heat) S       | ettings 🛛 🔀          |
|----------------------------------|----------------------|
| Leakage Detection (Heat)         |                      |
| <ul> <li>deactivated</li> </ul>  | C activated          |
| Please select the accuracy for t | he leakage detection |
| C 0.5% qp + 10% q                |                      |
| 🔘 0.5 % qp + 20 % q              |                      |
| C 1 % qp + 10 % q                |                      |
| ● 1 % qp + 20 % q                |                      |
|                                  |                      |
|                                  |                      |
|                                  | <u>O</u> K           |

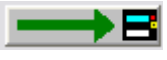

Integration Time: The integration time of the leakage detection is set with this option. Possible integration times are between 1 hour and 24 hours.

Stop Time Input 1: Alternatively to the leakage detection for the heat circuit, the device may set an alarm if there is not a certain interval of time within the alarm integration time without an impulse on impulse input 1. Usually, a domestic water meter should not have a flow, e.g. during night time. If the water meter connected to impulse input 1 is, anyway, permanently emitting impulses, a leakage is highly probable. This option may only be used if the leakage detection for the heat circuit is not used.

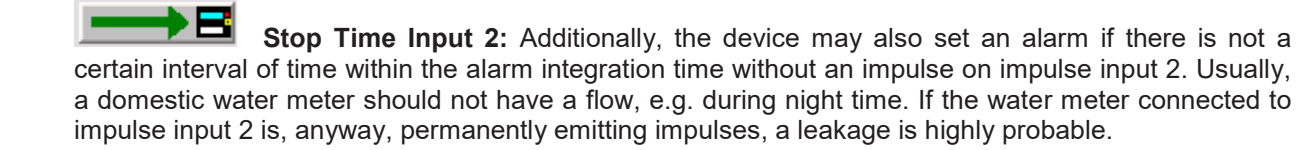

Alarm Time: Sets the interval of time per day where the alarm should be active. This time interval in conjunction with the alarm duration inhibits the permanent activation of the alarm output (e.g. for an acoustical alarm). Possible alarm times are between 1 minute and 255 minutes.

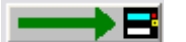

Alarm Duration: Sets the maximal alarm duration. This duration in conjunction with the alarm time inhibits the permanent activation of the alarm output (e.g. for an acoustical alarm). Possible alarm durations are between 1 day and 7 days.

Example for alarm time and alarm duration:

Alarm Time = 30 minutes

Alarm Duration = 5 days

In this case the alarm output is set for 30 minutes per day for a maximum of 5 days. Afterwards, the alarm output is no longer set. The alarm may also be switched off earlier by acknowledging it

Alarm Hold: If the alarm output is e.g. connected to an flow interruption valve which is cutting of the flow in case of an alarm, this option should be activated. In this case the valve stays closed even if the alarm condition is no longer valid, since by interrupting the flow there is no longer a detectable leakage and the device would normally reset the alarm.

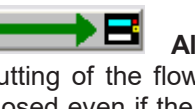

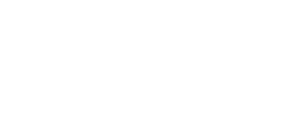

### **Monthly Log**

| Current Values | Reading Date Values 1                                                                                                    | Reading Date                                                                    | e Values 2                                  | М | ax.Values | Leakage   | Monthly Log | EEP • • |
|----------------|----------------------------------------------------------------------------------------------------|---------------------------------------------------------------------------------|---------------------------------------------|---|-----------|-----------|-------------|---------|
| 2002-09-30     | Energy<br>Volume<br>Tariff 1 t09 (- Delta T) >=                                                                                                   | 9.0210<br>9.0240<br>limit                                                       | MBTU<br>m3                                  | - |           |           |             |         |
|                | Tariff 1 Limit<br>Energy Tariff 1<br>Tariff 2 t00 Delta T < limit<br>Tariff 2 Limit<br>Energy Tariff 2                                            | 0<br>9.0220<br>0<br>9.0230                                                      | К<br>МВТU<br>К<br>МВТU                      |   | Save Valu | les       | -           | →₿      |
|                | Power (max.)<br>Time Point (max.)<br>Volume Flow (max.)<br>Time Point (max.)<br>Impulse Input 1<br>Impulse Input 2<br>On Time<br>Daus with Errors | 41.6700<br>2002-09-30<br>9.0250<br>2002-09-15<br>902.70<br>902.80<br>2120<br>71 | kW<br>Date<br>m3/h<br>4:00<br>m3<br>m3<br>h |   | Log Day:  | 31.       | -           | →¤      |
| 2002-08-31     | Energy                                                                                                    | 8.0210                                                                          | MBTU                                        | • | Read Mor  | nthly Log |             |         |

Different month values of the last 24 months are displayed. The monthly log is not loaded automatically during a standard request, instead, the user has to request it separately.

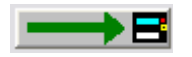

Save Values: Stores the list of end of month values into a text file.

**Log Day:** The day of the month, at which the month values are registered, may be programmed with this button.

| Monthly Log Settings 🛛 🔀    |                                                        |   |  |  |  |  |  |
|-----------------------------|--------------------------------------------------------|---|--|--|--|--|--|
| Log day for the monthly log |                                                        |   |  |  |  |  |  |
| Log Day:                    | 28.                                                    | • |  |  |  |  |  |
|                             | 5.<br>6.<br>7.<br>8.<br>9.<br>10.<br>11.<br>12.<br>13. |   |  |  |  |  |  |

**Read Monthly Log:** Reads the monthly log memory of the meter. This is not performed automatically during a standard request.

#### EEPROM

| Reading Date Values 1 🛛 Reading Date V                                                                                                    | alues 2 🛛 Max                                                         | Values                                 | Leak | kage         | Monthly Log              | EEPROM           | Errors |    |
|----------------------------------------------------------------------------------------------------|-----------------------------------------------------------------------|----------------------------------------|------|--------------|--------------------------|------------------|--------|----|
| 2006-10-22 22:37<br>Energy<br>Volume<br>Flow Temperature<br>Return Temperature<br>Tariff 1 t0A Energy positive<br>Tariff 1 Limit<br>Energy Tariff 1<br>Tariff 2 t00 Delta T < limit and T | 5.2641<br>7021.7948<br>22.7<br>22.9<br>0.0005<br>926.2702<br>'ariff 1 | MBTU<br>m3<br>°C<br>°C<br>MBTU<br>MBTU |      | Save         | • Values                 |                  |        | B  |
| Tariff 2 Limit<br>Energy Tariff 2<br>Duration Overload Flow<br>Duration Overload Temperature<br>Days with Errors                                                                          | 0.0000<br>12.6622<br>6<br>0<br>77                                     | MBTU<br>MBTU<br>h<br>h                 |      | EEPf         | ROM Memory               | Interval         |        | ▶₿ |
| 2006-10-22 21:37<br>Energy<br>Volume                                                                                                    | 5.2641<br>6841.7948                                                   | MBTU<br>m3                             | ~    | Read<br>Read | LEEPROM Me<br>LEEPROM Me | emory<br>emory 2 |        |    |

The content of the EEPROM data logger memory is displayed. This meter may store up to 440 time points with different values. Due to the large size of the EEPROM data logger memory it is not loaded automatically during a standard request, instead, the user has to request it separately.

Please note that the refreshing of the list, depending on the number of values read, may take from several seconds up to several minutes.

The user has got the option to split the available data logger memory in two parts (EEPROM memory and EEPROM memory 2) with two different logging time intervals.

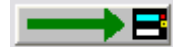

Save Values: Saves all values in the list into a text file.

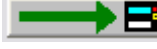

EEPROM Memory Interval: Setting of the EEPROM data logger memory storage

interval.
The default value for the storage interval is 24 hours, EEPROM memory 2 is not used.

| Storage Interval                                                                                                    |                              |
|----------------------------------------------------------------------------------------------------|------------------------------|
| Please select a storage interval                                                                                                    |                              |
| C 1 Minute                                                                                                    |                              |
| C 2 Minutes                                                                                                    |                              |
| C 5 Minutes                                                                                                    |                              |
| C 10 Minutes                                                                                                    |                              |
| C 15 Minutes                                                                                                    |                              |
| C 20 Minutes                                                                                                    | EEPROM 2:                    |
| C 30 Minutes                                                                                                    | <ul> <li>not used</li> </ul> |
| C 1 Hour                                                                                                    | 90 Daily Values              |
| 24 Hours     24     4     4     4     4     4     4     4     4     4     4     4     4     4     4     4     4     4     4     4     4     4     4     4     4     4     4     4     4     4     4     4     4     4     4     4     4     4     4     4     4     4     4     4     4     4     4     4     4     4     4     4     4     4     4     4     4     4     4     4     4     4     4     4     4     4     4     4     4     4     4     4     4     4     4     4     4     4     4     4     4     4 | C 36 Monthly Values          |
|                                                                                                    |                              |
|                                                                                                    |                              |
|                                                                                                    | <u> </u>                     |

**Read EEPROM Memory:** Reads out the EEPROM data logger memory. Depending on the number of time points stored this process may take up to 5 minutes (2400 baud). Therefore, it is possible to limit the number of time points to read.

| EEPROM             | $\sim$        |
|--------------------|---------------|
| EEPROM             |               |
| Read EEPROM Memory | 50 %          |
|                    | 25 %          |
|                    | 75 %<br>100 % |
|                    | <u> </u>      |

**Read EEPROM Memory 2 :** Reads out the EEPROM data logger memory 2. If the EEPROM data logger memory has been split, the second part contains whether daily values for the last 90 days or monthly values for the last 36 months.

#### **Errors**

| Reading Date Values 1 Reading Date Values 2 Max.Values     | Leak | kage   Monthly Log   EEPROM | Errors I + + |
|------------------------------------------------------------|------|-----------------------------|--------------|
| 2006-10-21 00:00 Protection Level: 1<br>Restart Counter: 0 | ~    | Reset Error Log             |              |
|                                                            |      | Save Values                 | <b>→</b> B   |
|                                                            |      |                             |              |
|                                                            | ~    | Read Error Log              |              |

A list with the latest 31 events / errors is displayed. The error log is not automatically loaded during a standard request, instead, it has to be requested separately.

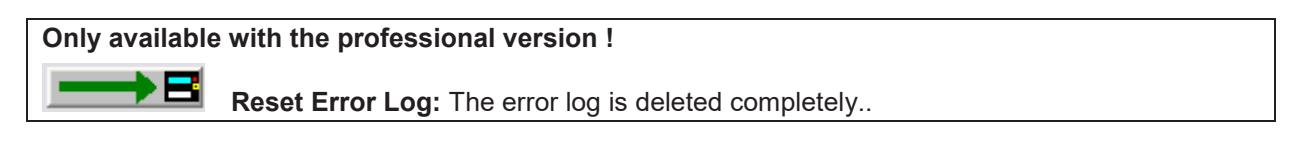

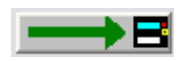

Save Values: Stores the displayed list of errors into a text file.

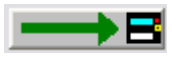

Read Error Log: Reads out the error log of the connected meter. The error log is not automatically loaded during a standard request, instead, it has to be requested separately.

## **Display 1**

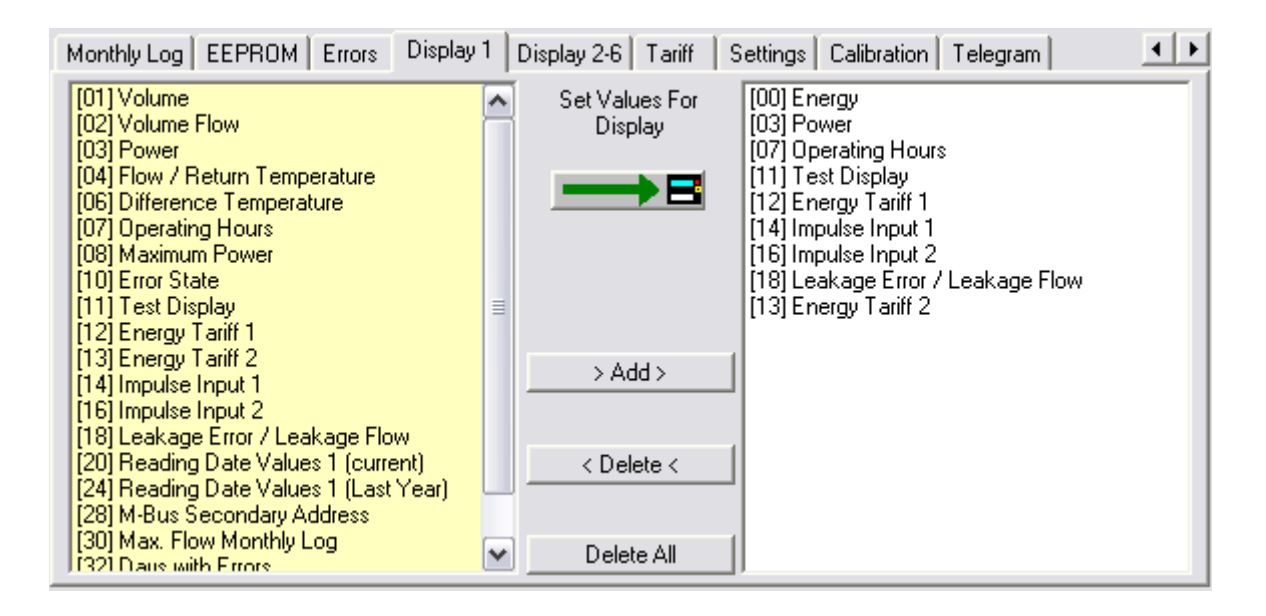

Here the user may set the sequence of the displayed values in display loop 1 of the meter. The list on the left hand side contains all possible display values, the list on the right hand side shows the currently programmed display sequence of display loop 1. By selecting values (multiple selections are possible with the CTLR and ALT keys) and clicking **Add** or **Delete** the display loop 1 is defined.

Set Values For Display: The sequence of display values shown in the list on the right hand side is programmed into the meter (display loop 1).

**> Add >:** The selected values of the left hand side list are taken to the list on the right hand side (display loop 1). Multiple selections with CTRL and ALT are possible.

< **Delete** <: The selected values of the right hand side list are deleted from display loop 1. Multiple selections with CTRL and ALT are possible.

**Delete All:** All display values of display loop 1 are deleted.

#### Notes:

- It is not possible to delete the energy value [00] from display loop 1.
- It is not possible to select one value more than once for display loop 1.

• All changes to the right hand side list (display loop 1) are not taken unless the user has programmed them using the **Set Values For Display** button. The assembly of the display values in the right hand side list is not sufficient for activating the display loop 1.

## **Display 2-6**

| Monthly Log | EEPROM Errors Display 1 Display | 2-6   Tariff   Settings   Calibration   Telegram |
|-------------|---------------------------------|--------------------------------------------------|
| Loop 2      | Reading Date Values             | 🔨 Set Values For Display 🛛 🗕 📑                   |
|             | Reading Dates Values Energy     |                                                  |
|             | Reading Dates Values Volume     |                                                  |
| ✓Loop 3     | Information                     |                                                  |
| <b>v</b>    | Maximum Values                  |                                                  |
| <b>~</b>    | Impulse Output                  | =                                                |
| <b>~</b>    | PT100 / PT500                   | =                                                |
| <b>~</b>    | Version                         |                                                  |
| ✓Loop 4     | Impulse Input                   |                                                  |
|             | Reading Dates Values            |                                                  |
| ✓Loop 5     | Tariff                          |                                                  |
| ✓Loop 6     | Monthly Log 24 Months           |                                                  |
| <b>v</b>    | Monthly Log Energy              |                                                  |
| <b>v</b>    | Monthly Log Tariff 1            |                                                  |
|             | Monthly Log Tariff 2            |                                                  |

Here the user may enable or disable certain values in the display of the meter (display loop 2-6). Usually the meter displays the display loop 1, that is by pressing the user button on the meter the user cycles through the display values of display loop 1. The setting of display loop 1 is described in the last chapter. By pressing the user button for a longer time the display switches to display loop 2 and so on.

In contrary to the setting of display loop 1, which can be freely configured, the user may not but enable or disable certain values within display loops 2 - 6.

**Set Values For Display:** The values for display loop 2 - 6 shown in the list are programmed into the device.

Additionally, the user can specify how many months should be displayed in loop 6 (monthly log display).

Furthermore, the option for the Last Year's Reading Dates Values / Tariff Values is related to display loops 2, 4 and 5. These values may only be enabled or disabled in all three display loops, simultaneously.

| Display Settings                |                        | ×     |
|---------------------------------|------------------------|-------|
| Number of months in the display | of the monthly values  |       |
| Number of months:               | 24 Months              | •     |
| Last Year's Reading Dates V     | Values / Tariff Values |       |
|                                 |                        |       |
|                                 |                        | ancel |

## Tariff

| Monthly Log EEPROM Errors      | Display 1 Display 2-6   | Tariff      | Settings | Calibration | Telegram | • • |
|--------------------------------|-------------------------|-------------|----------|-------------|----------|-----|
| EnergyTariff 1                 | 9                       | 927.5040    | MBTU     |             |          |     |
| Energy Reading Date 1 Tariff 1 | 44                      | 455.6677    | MBTU     |             |          |     |
| Energy Reading Date 2 Tariff 1 | 55                      | 566.7788    | MBTU     | Clear Ta    | riff 1   |     |
| Tariff 1                       | t0A Energy              | y positive  |          |             |          |     |
| Tariff 1 Limit                 |                         | 5           | °C       |             |          |     |
| EnergyTariff 2                 |                         | 12.6622     | MBTU     |             |          |     |
| Energy Reading Date 1 Tariff 2 | 77                      | 788.9900    | MBTU     |             |          |     |
| Energy Reading Date 2 Tariff 2 | 88                      | 399.0011    | MBTU     | Clear Ta    | riff 2   |     |
| Tariff 2                       | t00 Delta T < limit and | id Tariff 1 |          |             |          |     |
| Tariff 2 Limit                 |                         | 0           | К        |             |          |     |
|                                |                         |             |          |             |          |     |

The meter has got two programmable tariffs for the energy value. The energy values of the two tariffs are also stored at reading date 1 and reading date 2.

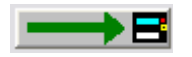

**Clear Tariff 1:** Clear values for tariff 1.

**Tariff 1 Limit:** Set type and limit of tariff 1.

| Setting of Tariff Type |                                                                                                    |   |
|------------------------|----------------------------------------------------------------------------------------------------|---|
| Setting of Tariff Type |                                                                                                    |   |
| Tariff Type:           | t0A Energy positive                                                                                            | - |
| Tariff 1 Limit         | t00 Delta T < limit<br>t01 Delta T >= limit<br>t02 Tretum < limit<br>t03 Tretum >= limit<br>t12 Tinlet < limit |   |
| Time Tariff            | t13 Tinlet >= limit<br>t04 Power < limit<br>t05 Power >= limit<br>t06 Flow < limit                             |   |

For tariff type t08 and t09 an additional minimum flow temperature is defined. The tariff will only be activated if the flow temperature exceeds this minimum flow temperature.

With tariff t0CTime you are able to accumulate the consumptions only for specific time intervals. You have to enter a start and end time and decide for which weekdays this should be valid.

| Setting of Tariff Type |                           |
|------------------------|---------------------------|
| Setting of Tariff Type |                           |
| Tariff Type:           | tOC Time                  |
| Time [hh:mm]           | 07:30 🕂 Start 18:00 🕂 End |
| Weekday (1:=Monday)    | ☑ 1 ☑ 2 ☑ 3 ☑ 4 ☑ 🖥 6 🗆 7 |
| 🗖 Time Tariff          |                           |
|                        | <u> </u>                  |

If the user chooses the option **Time Tariff** the meter will not count and display the energy for the respective tariff, but the time in hours during which the tariff condition was met.

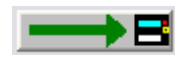

**Clear Tariff 2:** Clear values for tariff 2.

**Tariff 2 Limit:** Set type and limit of tariff 2. In addition to tariff 1 tariff 2 offers the possibility to logically AND tariff 1 and tariff 2.

## Settings

| Monthly Log EEPROM Errors   | Display 1 Display 2-6 Tariff | Settings Calibration Telegram | • • |
|-----------------------------|------------------------------|-------------------------------|-----|
| Firmware Version            | 1                            |                               |     |
| Meter Energy Unit (Display) | 123.4 GJ                     |                               | →₿  |
| Installation                | Outlet                       |                               | →₿  |
| Temperature Sensor          | Pt100                        | manual                        |     |
| Days with Errors            | 14                           | Reset                         | →몸  |
|                             |                              |                               |     |
| Error State                 | No Error                     |                               |     |
| Impulse Input 1             | 20000                        |                               | →몸  |
| Impulse Input 2 Energy      | 1230                         | MCal 📃                        | →몸  |
| Impulse Output 1            | Volume                       |                               | →₿  |
| Impulse Output 2            | Energy                       |                               | →Β  |

Internal parameters of the device, which may be used for trouble shooting, are displayed. You have to press the protection key inside the device to alter any of the parameters on this page (with the exception of the impulse settings). After pressing the protection key inside the device the protection level is switched from normal mode to calibration mode. For resetting it to normal mode you have to use the respective function on the **Calibration** page. If this function is not used the device will automatically reset its protection level from calibration mode to normal mode within 48 hours.

Firmware Version: Indicates the version number of the meter internal software.

|  | Only | / available | with the | professional | version | ļ |
|--|------|-------------|----------|--------------|---------|---|
|--|------|-------------|----------|--------------|---------|---|

**Meter Energy Unit (Display):** The default display unit (kWh, GJ, MBtu or GCal) and the number of decimal digits is selected here.

Depending on the internal calibration of the device, not all of the options shown may be used. The program will indicate impossible options.

| Meter Energy Unit (Display)        |                        |
|------------------------------------|------------------------|
| Meter Energy Unit (Display)        |                        |
| Parameters (Display)               | 1234 kWh 💌             |
|                                    | 1234 kWh               |
| NOTE: This function will only work | 1.234 MWh<br>12.34 MWh |
|                                    | 123.4 MWh              |
|                                    | 1.234 GJ               |
|                                    | 12.34 GJ               |
|                                    | 123.4 bJ               |

It is strongly advised that after having changed the energy unit, the device is reset, so that the meter count is set to zero. Otherwise the meter count will no longer be correct.

| Only available with the professional version !                                                 |
|------------------------------------------------------------------------------------------------|
|                                                                                                |
| <b>Installation:</b> The device may be installed at the inlet or outlet (default) of a heating |
| pipe system                                                                                    |
|                                                                                                |
|                                                                                                |
| Installation Location                                                                          |
| Please select the installation location                                                        |
| C Inter                                                                                        |
|                                                                                                |
|                                                                                                |
|                                                                                                |
|                                                                                                |
|                                                                                                |
|                                                                                                |
|                                                                                                |
|                                                                                                |
|                                                                                                |
|                                                                                                |
|                                                                                                |
| NOTE: This function will only work if the protection key was pressed!                          |
|                                                                                                |
|                                                                                                |
|                                                                                                |
|                                                                                                |
|                                                                                                |

**Temperature Sensor:** Indicates the type of the temperature sensor (Pt100, Pt500).

| Nur in der Professionell Version verfügbar !                                                                                                    |
|----------------------------------------------------------------------------------------------------|
| <b>Errors:</b> Indicates the number of days with errors (since installation of the meter or since last reset of the error log).                   |
| For some devices with leakage detection the error day counter may be reset. This option is never available for devices without leakage detection. |

**Error State:** Indicates the currently existing error state of the device (e.g. missing sensor or air in US path).

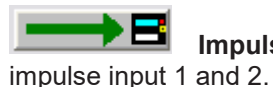

**Impulse Input 1 / 2:** Sets the impulse weight and the current impulse counts of and 2.

| Pulse Valence                |            |            | ×              |
|------------------------------|------------|------------|----------------|
| Pulse Valence of the Impulse | e Input —— |            |                |
| Pulse Valence                | 0.10       | MWh        | •              |
| Impulse Input 1 Energy       |            | 20         | kWh            |
|                              |            |            |                |
|                              |            |            |                |
|                              |            | <u>0</u> K | <u>C</u> ancel |

NOTE: If the leakage detection of the heat circuit is enabled, the setting of the meter count for impulse input 1 is disabled.

**Impulse Output 1 / 2:** Sets the type of the impulse outputs 1 and 2. In general the meter may output an energy or volume proportional impulse or a state output which will be set if one of the following conditions is met:

| Impulse Output            |                                                                                                    |
|---------------------------|----------------------------------------------------------------------------------------------------|
| Configuration of the Impu | lse Outputs                                                                                                    |
| Impulse Output            | Volume                                                                                                    |
|                           | Energy<br>Energy Tariff 1<br>Energy Tariff 2<br>Volume<br>Condition Tariff 1<br>Condition Tariff 2<br>Condition Error E |

- Energy: Pulse weight is the lowest digit of the energy display
- Energy / 10: Pulse weight is the lowest digit of the energy display / 10
- (i.e. Energy = 34,589 kWh ==> Pulse weight = 0,1 Wh)
   Volume: Pulse weight is the lowest digit of the volume display
- Volume / 10: Pulse weight is the lowest digit of the volume display / 10 (i.e. Volume = 66,98 m<sup>3</sup> ==> Pulse weight = 1 Liter)
  Volume \* 10: Pulse weight is the lowest digit of the volume display \* 10 (i.e. Volume = 66,98 m<sup>3</sup> ==> Pulse weight = 100 Liter)

- Volume \* 100: Pulse weight is the lowest digit of the volume display \* 100
  - (i.e. Volume =  $66,98 \text{ m}^3 = 2000 \text{ Pulse weight} = 1 \text{ m}^3$ )
- Energy Tariff 1: Pulse output corresponds to tariff counter 1
   Pulse weight is the lowest digit of the energy display
- Energy Tariff 2: Pulse output corresponds to tariff counter 2

Pulse weight is the lowest digit of the energy display

- Condition Tariff 1: Tariff 1 is active
- Condition Tariff 2: Tariff 2 is active
- Condition Error E: is set if one or more of the following errors are found:
  - RAM Checksum Error
  - Wrong Temperature Measurement
  - Temperature Sensors Reversed
  - Air in the ultrasonic path
  - Power Supply Backup
- Condition Error F: is set if one or more of the following errors are found:
  - RAM Checksum Error
  - Temperature Sensors Reversed
  - Air in the ultrasonic path
  - Power Supply Backup
- Leakage at pulse input 1:
  - Pulse output is active if leakage at pulse input 1 is recognized
- Leakage at pulse input 2:

Pulse output is active if leakage at pulse input 2 is recognized

• Leakage at pulse input 1 or 2:

Pulse output is active if leakage at pulse input 1 or 2 is recognized

• Deactivated: Pulse output is not active

The default setting for impulse output 1 is Energy (energy proportional impulses). The default setting for impulse output 2 is Volume (volume proportional impulses).

#### Calibration

| Leakage Monthly Log EEPRO                    | M 🛛 Errors 🗍 Display 1 🗍 Display 2-6 | Tariff Settings Calibration Telegran |
|----------------------------------------------|--------------------------------------|--------------------------------------|
| Fabrication Number                           | 00054502                             | Reset Meter                          |
| Energy (hi-res)                              | 2981.653977                          | kWh                                  |
| Volume (hi-res)                              | 1588.81254                           | m3                                   |
| Protection Level                             | Calibration Mode                     |                                      |
| Adjustment                                   | 0.0                                  | % Volume Flow Adjustment 🔜 📑         |
| Valence Impulse Output<br>Test Pulse Valence | 3500                                 |                                      |
| Valence Impulse Input                        | 1 Vp                                 | <b>→</b> ₿                           |

Internal parameters of the device, which may be used for trouble shooting, are displayed. You have to press the protection key inside the device to alter any of the parameters on this page. After pressing the protection key inside the device the protection level is switched from normal mode to calibration mode. For resetting it to normal mode you have to use the respective function on this **Calibration** page. If this function is not used the device will automatically reset its protection level from calibration mode to normal mode within 48 hours.

**Fabrication Number:** Apart from the M-Bus device ID / secondary address the device has got an internal fabrication number. By default M-Bus device ID and fabrication number are equal. However, since the user is able to change the M-Bus device ID the fabrication number is displayed here once more. The fabrication number may not be altered.

#### Only available with the professional version !

**Reset Meter:** All internal values and parameters (current values, reading date values, error log, etc.) are reset.

Energy (hi-res): The current energy in high resolution.

Volume (hi-res): The current volume in high resolution.

**Protection Level:** The current protection level of the meter. Normal mode is the standard operating level. Calibration mode is entered after pressing the protection key inside the meter. If the meter is in calibration mode critical parameter may be altered. If the user has finished programming the critical device parameter, he should use this function to reset the meter to normal mode. However, if the protection level is not reset manually the device will reset its protection level automatically to normal mode within 48 hours.

If the meter is in calibration mode, it can be switched to normal mode using this function.

#### Only available with the professional version !

| <b>Flow Calibration:</b> You may adjust the volume flow error curve if the standard curve is not working properly |
|----------------------------------------------------------------------------------------------------|
| Adjustment                                                                                                    |
| Volume Flow Adjustment                                                                                            |
| Please enter the volume flow correction in percent.                                                               |
| - +7.0 % +<br>NOTE: This function will only work if the protection key was                                        |
|                                                                                                    |
| E.g. if the device measures +1% volume flow you may set the adjustment to -1% to compensate the error.            |

#### Only available with the professional version!

**Valence Impulse Output:** The pulse weight of the output pulses which are available by using the pulse output module without galvanic isolation (maximum frequency is 100 Hz). The limitation of the pulse weight is verified during the configuration process.

**Test Pulse Valence:** The pulse weight of the output pulses which are available by using the test module volume, where the impulse weight is fix and depends on the meter size.

#### Only available with the professional version!

flow sensor.

Valence Impulse Input: The pulse weight of the pulses coming from the connected

Attention: If you change this value, you have to recalibrate the meter and redesign the identification plate!

#### Telegram

| Monthly Log EEPROM Frrors Display                                                                                                    | 1 | Display 2-6   Tariff     | Settings Calibration Telegram                                                                |
|----------------------------------------------------------------------------------------------------|---|--------------------------|----------------------------------------------------------------------------------------------|
| <ul> <li>[02] Current Time</li> <li>[03] Energy</li> <li>[04] Volume</li> <li>[05] Volume Flow</li> <li>[06] Power</li> <li>[07] Flow Temperature</li> <li>[08] Return Temperature</li> <li>[09] Difference Temperature</li> <li>[10] Energy Tariff 1</li> <li>[11] Energy Tariff 2</li> </ul> |   | Set customer<br>telegram | [39] Tariff 1 Enabled<br>[40] Tariff 2 Enabled<br>[42] Leakage Flow<br>[43] Firmware Version |
| [12] Operating Hours<br>[13] Reading Date Values 1 (current)                                                                                                    |   | > Add >                  |                                                                                              |
| [14] Next Reading Date 1<br>[15] Reading Date Values 1 (Last Year)                                                                                                    |   | 24 byte(s)               |                                                                                              |
| [16] Reading Date Values 2 (current)<br>[17] Next Baseding Date 2 (current)                                                                                                    |   | < Delete <               |                                                                                              |
| [17] Next heading Date 2<br>[18] Reading Date Values 2 (Last Year)                                                                                                    |   |                          |                                                                                              |
| [19] Volume (hi-res)<br>[20] Calibration                                                                                                    | ~ | Delete All               |                                                                                              |

For this meter the user may assemble his own customer specific M-Bus telegram.

For meters equipped with a real data radio module this customer telegram is also used as radio telegram, therefore, the user may set the values to be transmitted via real data radio.

If the customer telegram is used as radio telegram it may not contain more than 108 bytes (see byte indicator). However, if the user assembles a telegram with more than 108 bytes the program will only show a warning message, but is not inhibiting the programming of a longer telegram. In this case the telegram may be used as M-Bus telegram, but the radio transmission will not work at all.

#### Only available with the professional version !

Set customer telegram: The values in the right hand side list are programmed as customer specific telegram. Additionally, the meter is programmed to return this customer M-Bus telegram by default and the emission of this telegram via real data radio is enabled (if the meter is equipped with a real data radio module).

**> Add >:** The selected values of the left hand side list are taken to the list on the right hand side (customer telegram). Multiple selections with CTRL and ALT are possible.

< **Delete <:** The selected values of the right hand side list are deleted from the customer telegram. Multiple selections with CTRL and ALT are possible.

**Delete All:** All values in the right hand side list (customer telegram) are deleted.

#### Notes:

• It is not possible to select one value more than once for the customer telegram.

• All changes to the right hand side list (customer telegram) are not taken unless the user has programmed them using the **Set customer telegram** button. The assembly of the values in the right hand side list is not sufficient for activating the customer telegram.

- If the list on the right hand side is completely empty, the standard customer telegram is used:
  - [03] Energy
  - [04] Volume
  - [05] Volume Flow
  - [07] Flow Temperature
  - [08] Return Temperature
  - [10] Energy Tariff 1
  - [21] Days with Errors
  - [22] Impulse Input 1
  - [23] Impulse Input 2
  - [30] Energy T2 Month Log

# **SCYLAR INT7 Energy Meter**

## (INT7) Current Values

| Current Values Reading Date Va | lues 1 🛛 Reading Date Values 2 🗍 M | ax.Values 🛛 averagevalues 🗍 Leakage 🗍 M 💶 🕨 |
|--------------------------------|------------------------------------|---------------------------------------------|
| Scylar Int 7                   | 12345678 HYD                       | 47 Heat/Cooling                             |
| Energy                         | 2228757.1                          | kWh                                         |
| Volume                         | 6047.8771                          | m3                                          |
| Power                          | 5.5587                             | kW                                          |
| Volume Flow                    | 0.3779                             | m3/h                                        |
| Flow Temperature               | 5.9                                | °C                                          |
| Return Temperature             | -6.8                               | °C                                          |
| Temperature Difference         | 12.6                               | κ                                           |
| Time Point                     | 2008-11-19 12:20                   | Set Date+Time                               |
|                                |                                    | Synchronize With PC                         |
| Operating Time                 | 3202                               | h                                           |

first line of entry fields indicates:

| Device Type and Class:                                                    | Scylar Int7                                         |
|---------------------------------------------------------------------------|-----------------------------------------------------|
| M-Bus Primary Address:                                                    | 0                                                   |
| M-Bus Secondary Address / Device Address:                                 | 12345678                                            |
| <b>Note:</b> If you want to change the device address yo Settings dialog. | ou have to enable the respective entry field at the |
| Manufacturer Code:                                                        | HYD                                                 |
| Version Number:                                                           | 47                                                  |
| Medium:                                                                   | Heat/Cooling                                        |
|                                                                           |                                                     |

Programming of primary and secondary address (always both at once).

Beneath the meter counts of the device are displayed.

Set Date+Time: Date and time are set to the entered value. Enter the new date manually or click on the description Set Date+Time on the right hand side of the date entry field and use the upcoming calendar to enter the date.

Synchronize With PC: Date and time are synchronized with the PC clock.

**Note:** By **clicking** the description on the right hand side of the date entry field you receive a calendar to enter a date very easily. This option is available with all variable date fields, e.g. reading dates.

| Current Values Reading Date Va | lues 1   Reading Date Values 2   N | 1ax.Val | ues     | ave     | ragev      | value   | s   L   | .eaka   | age     | м_         |   |
|--------------------------------|------------------------------------|---------|---------|---------|------------|---------|---------|---------|---------|------------|---|
| Scylar Int 7                   | 0 12345678 HYD                     |         | 4       | N       | ovei       | mbei    | 200     | 08      | ▶       |            |   |
| Energy                         | 2228757.1                          |         | Mo      | Di      | Mi         | Do      | Fr      | Sa      | So      |            |   |
| Volume                         | 6047.8771                          |         | 27      | 28      | 29         | 30      | 31      | 1       | 2       |            |   |
| Power                          | 5.5587                             |         | 3<br>10 | 4<br>11 | 5<br>12    | 6<br>13 | 7<br>14 | 8<br>15 | 9<br>16 |            |   |
| Volume Flow                    | 0.3779                             |         | 17      | 18      | <b>(</b> ) | 20      | 21      | 22      | 23      |            |   |
| Flow Temperature               | 5.9                                |         | 24<br>1 | 25<br>2 | 26<br>3    | 27<br>4 | 28<br>5 | 29<br>6 | 30<br>7 |            |   |
| Return Temperature             | -6.8                               |         |         |         |            | _       |         |         |         | _          |   |
| Temperature Difference         | 12.6                               |         |         | OK      |            |         |         | Cano    | cel     |            |   |
| Time Point                     | 2008-11-19 12:20                   | Set D   | )ate+   | Time    | ,          |         |         |         |         | <b>→</b> E | 3 |
|                                |                                    | Sync    | hroni   | ze W    | /ith P     | С       |         |         |         | <b>→</b> E | 3 |
| Operating Time                 | 3202                               | h       |         |         |            |         |         |         |         |            |   |

#### Only available with the professional version!

**Operating Time / Reset:** The option to reset the operating time counter is not but available for some devices. If the button does not appear in the professional version of this software, the device is not able to execute this function.

#### (INT7) Reading Dates Values 1

| Current Values   | Reading Date Values 1 | Reading Date Values 2 M | lax.Values 🛛 averagevalues 🗍 Leakage 🗍 M 💶 🕨 |
|------------------|-----------------------|-------------------------|----------------------------------------------|
| Energy Reading   | ) Date 1              | 1010101.0               | kWh                                          |
| Volume Reading   | g Date 1 Tariff 1     | 1414.1414               | m3                                           |
| Energy Reading   | g Date 1 Tariff 2     | 1515151.5               | kWh                                          |
| Volume Reading   | g Date 1              | 1313.1313               | m3                                           |
| Reading Date 1   |                       | 2001-01-01              | Date                                         |
| Reading Date 1   | (next)                | 2009-03-28              | Date 🗾 🗾                                     |
| Energy Reading   | g Date 1 pY           | 3030303.0               | kWh                                          |
| Volume Reading   | g Date 1 pY T1        | 3232.3232               | m3                                           |
| Duration of Tari | ff Reading Date       | 35353535                | h                                            |
| Volume Reading   | g Date 1 pY           | 3131.3131               | m3                                           |
| Reading Date 1   | рY                    | 2003-03-03              | Date                                         |

The values for reading date 1 are shown.

LY: last year's value

T1: tariff 1

T2: tariff 2

**Reading Date 1 (next):** Setting of next time point for reading date 1. Enter the new date manually or click on the description **Date** on the right hand side of the date entry field and use the upcoming calendar to enter the date.

Notes: The time point of the reading date is always at the end of the day: 23:59.

February, 29<sup>th</sup> may not be set as reading date.

## (INT7) Reading Dates Values 2

| Current Values Reading Date Valu | es 1 Reading Date Values 2 | Max.Values 🛛 averagevalues 🗍 Leakage 🗍 M 💶 🕨 |
|----------------------------------|----------------------------|----------------------------------------------|
| Energy Reading Date 2            | 2020202.0                  | kWh                                          |
| Duration of Tariff Reading Date  | 24242424                   | 4 h                                          |
| Energy Reading Date 2 Tariff 2   | 2525252.5                  | 5 kWh                                        |
| Volume Reading Date 2            | 2323.2323                  | 3 m3                                         |
| Reading Date 2                   | 2002-02-02                 | 2 Date                                       |
| Reading Date 2 (next)            | 2008-12-22                 | 2 Date                                       |
| Energy Reading Date 2 pY         | 4040404.0                  | kWh                                          |
| Duration of Tariff Reading Date  | 42424242                   | 2 h                                          |
| Energy Reading Date 2 pY T2      | 4545454.5                  | 5 kWh                                        |
| Volume Reading Date 2 pY         | 4141.4141                  | 1 m3                                         |
| Reading Date 2 pY                | 2004-04-04                 | 4 Date                                       |

The values for reading date 2 are shown.

LY: last year's value

T1: tariff 1

T2: tariff 2

**Reading Date 2 (next):** Setting of next time point for reading date 2. Enter the new date manually or click on the description **Date** on the right hand side of the date entry field and use the upcoming calendar to enter the date.

Notes: The time point of the reading date is always at the end of the day: 23:59.

February, 29<sup>th</sup> may not be set as reading date.

#### (INT7) Maximum Values

| Current Values Reading Date Valu | es 1 Reading Date Values 2 | Max.Values averagevalues Leakage M |
|----------------------------------|----------------------------|------------------------------------|
| Energy Reading Date 2            | 2020202.                   | 0 kWh                              |
| Duration of Tariff Reading Date  | 2424242                    | <sup>14</sup> h                    |
| Energy Reading Date 2 Tariff 2   | 2525252.                   | 5 kWh                              |
| Volume Reading Date 2            | 2323.232                   | 13 m3                              |
| Reading Date 2                   | 2002-02-0                  | 12 Date                            |
| Reading Date 2 (next)            | 2008-12-2                  | 2 Date                             |
| Energy Reading Date 2 pY         | 4040404.                   | 0 kWh                              |
| Duration of Tariff Reading Date  | 4242424                    | 2 h                                |
| Energy Reading Date 2 pY T2      | 4545454.                   | 5 kWh                              |
| Volume Reading Date 2 pY         | 4141.414                   | 1 m3                               |
| Reading Date 2 pY                | 2004-04-0                  | 4 Date                             |

The recorded maximum values (power, volume flow, flow and return temperature (max.), temperature difference (max) with their respective time points (date and time) are displayed.

values are 6, 15, 30 and 60 minutes and 24 hours and 1024 seconds .

| Integration Time                                           | ×      |
|------------------------------------------------------------|--------|
|                                                            |        |
|                                                            |        |
|                                                            |        |
| Please select the integration time for the maximum values— |        |
| 6 Minutes                                                  |        |
| C 15 Minutes                                               |        |
| C 30 Minutes                                               |        |
| C 60 Minutes                                               |        |
| C 24 Hours                                                 |        |
| O 1024 Seconds                                             |        |
| ОК                                                         | Cancel |

## (INT7) Average Values

| Current Values Reading Date Va | ilues 1 🗍 Reading Date Values 2 🗍 M | ax.Values ave | ragevalues | Leakage M + + |
|--------------------------------|-------------------------------------|---------------|------------|---------------|
| flowtemperature (av.)          | 5.8                                 | °C            |            |               |
| returntemperature (av.)        | -6.8                                | °C            |            |               |
| differencetemperature (av.)    | 12.6                                | °C            |            |               |
|                                |                                     |               |            |               |
|                                |                                     |               |            |               |
|                                |                                     |               |            |               |
|                                |                                     |               |            |               |
|                                |                                     |               |            |               |
|                                |                                     |               |            |               |
|                                |                                     |               |            |               |
| Integration Time               | 15                                  | min           |            |               |

The recorded average values (flow and return temperature, temperature difference) are displayed.

The integration time for calculating the average values is shown.

The values shown in this card can not be changed. The integration time can be changed under maximum values.

#### (INT7) Leakage

| Current Values Reading Date Value | ues 1   Reading Date Values 2   M | lax.Values averagevalues l | Leakage M 💶 🕨              |  |  |  |  |
|-----------------------------------|-----------------------------------|----------------------------|----------------------------|--|--|--|--|
| Acknowledge Alarm                 |                                   |                            |                            |  |  |  |  |
| Leakage Detection (Heat)          | deactivated                       |                            |                            |  |  |  |  |
| Accuracy                          | 1 % qp + 10 % q                   |                            |                            |  |  |  |  |
| Integration Time                  | 1                                 | h                          | $\rightarrow$ B            |  |  |  |  |
|                                   |                                   |                            |                            |  |  |  |  |
| Stop Time Input 1                 | 20                                | min                        | $\rightarrow \blacksquare$ |  |  |  |  |
| Stop Time Input 2                 | 20                                | min                        | $\rightarrow$              |  |  |  |  |
|                                   |                                   |                            |                            |  |  |  |  |
| Alarm Time                        | 0                                 | min                        |                            |  |  |  |  |
| Alarm Duration                    | 0                                 | Days                       | $\rightarrow$              |  |  |  |  |
| Alarm Hold                        | deactivated                       |                            |                            |  |  |  |  |

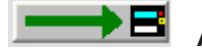

Acknowledge Alarm: An eventual alarm is reset.

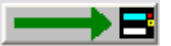

Leakage Detection (Heat): The leakage detection for the heat circuit may be switched on or off. With the same option dialog the accuracy / sensitivity for the leakage detection may be set:

| Leakage Detection (Heat) Setting       | gs 🛛 🔀         |
|----------------------------------------|----------------|
| Leakage Detection (Heat)               |                |
| Geactivated                            | C activated    |
| Please select the accuracy for the lea | kage detection |
| ○ 0.5% qp + 10% q                      |                |
| ○ 0.5% qp + 20% q                      |                |
| C 1%qp+10%q                            |                |
| ⊙ 1% qp + 20% q                        |                |
|                                        |                |
|                                        |                |
|                                        | <u>O</u> K     |

Integration Time: The integration time of the leakage detection is set with this option. Possible integration times are between 1 hour and 24 hours.

Stop Time Input 1: Alternatively to the leakage detection for the heat circuit, the device may set an alarm if there is not a certain interval of time within the alarm integration time without an impulse on impulse input 1. Usually, a domestic water meter should not have a flow, e.g. during night time. If the water meter connected to impulse input 1 is, anyway, permanently emitting impulses. a leakage is highly probable. This option may only be used if the leakage detection for the heat circuit is not used.

Stop Time Input 2: Additionally, the device may also set an alarm if there is not a certain interval of time within the alarm integration time without an impulse on impulse input 2. Usually, a domestic water meter should not have a flow, e.g. during night time. If the water meter connected to impulse input 2 is, anyway, permanently emitting impulses, a leakage is highly probable.

Alarm Time: Sets the interval of time per day where the alarm should be active. This time interval in conjunction with the alarm duration inhibits the permanent activation of the alarm output (e.g. for an acoustical alarm). Possible alarm times are between 1 minute and 255 minutes.

Alarm Duration: Sets the maximal alarm duration. This duration in conjunction with the alarm time inhibits the permanent activation of the alarm output (e.g. for an acoustical alarm). Possible alarm durations are between 1 day and 7 days.

Example for alarm time and alarm duration:

Alarm Time = 30 minutes

Alarm Duration = 5 days

In this case the alarm output is set for 30 minutes per day for a maximum of 5 days. Afterwards, the alarm output is no longer set. The alarm may also be switched off earlier by acknowledging it

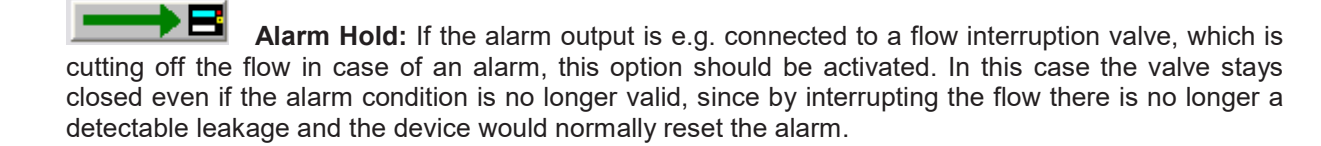

## (INT7) Monthly Log

| ł | Reading Date ' | Values 1   Reading Date Values 2   Max.Value                                                                                                    | Mide | dle-Values   Leakage | Monthly Log EEPF |
|---|----------------|----------------------------------------------------------------------------------------------------|------|----------------------|------------------|
|   | 2008-07-22     | Energy 411.4 kWh<br>Volume 114.1993 m3<br>Type Of Tariff 1 t006 Flow < limit                                                                                                    | -    |                      |                  |
|   |                | Tariff 1 Limit 2.500 m3/h<br>Energy Tariff 1 24811.5 kWh<br>Type Of Tariff 2 t008 (-Delta T) < limit                                                                                                |      | Save Values          | <u>→</u> B       |
|   |                | Tariff 2 Limit         3.000         K           Volume Tariff 2         38.5178         m3           Power (max.)         2.3900         kW           Time Point (max.)         22.07         2008 |      |                      |                  |
|   |                | Volume Flow (max.)         0.8430         m3/           Time Point (max.)         22.07.2008 15:17                                                                                                  | ì    | Log Day: 10.         | <u>→</u> B       |
|   |                | Flow Temperature (max.) 25.3 °C<br>Time Point (max.) 22.07.2008 13:35                                                                                                    | -    | Read Monthly Log     | <b>→</b> B       |
|   |                | Return Temperature (max.) 8.5 °C<br>Time Point (max.) 22.07.2008 14:29                                                                                                    |      |                      |                  |
|   |                | Impulse Input 1 450004.0 MJ<br>Impulse Input 2 555970 MCa<br>Days with Errors 39                                                                                                    |      |                      |                  |
|   | 2004-06-30     | Energy 80.2 kWł<br>Volume 65.0445 m3                                                                                                    | -    | 1                    |                  |

Different month values of the last 24 months are displayed. The monthly log is not loaded automatically during a standard request, instead the user has to request it separately.

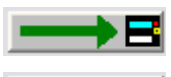

Save Values: Stores the list of end of month values into a text file.

**Log Day:** The day of the month, at which the month values are registered, may be programmed with this button.

| Monthly Log Settings        |     |   |
|-----------------------------|-----|---|
| Log day for the monthly log |     |   |
| Log Day:                    | 28. | • |
|                             | 5.  | ^ |
|                             | 7.  |   |
|                             | 8.  | _ |
|                             | 10. |   |
|                             | 11. |   |
|                             | 12. |   |
|                             | 13. |   |

**Read Monthly Log:** Reads the monthly log memory of the meter. This is not performed automatically during a standard request.

## (INT7) EEPROM

| Max.Values av      | /eragevalues      | Leakage                | Monthly Log | EEPROM   | EEPROM 1 configuration | EEPROM 2 cc 💶 🕨 |
|--------------------|-------------------|------------------------|-------------|----------|------------------------|-----------------|
| EEPROM[0]:         |                   |                        |             | <b>_</b> | ]                      |                 |
|                    |                   | 1010                   |             | -        | ]                      |                 |
| Lime               |                   | 12:19                  | •           |          |                        |                 |
| Eporau             |                   | 13.11.200<br>0000757.1 | 8           | Ъ        |                        |                 |
| tariffakku 1       | ŕ                 | 2220707.1<br>53631-7   | E ne        | 1        | Cause Malvas           |                 |
| tariffakku 2       |                   | 323.0627               | Vol         | ume      | Save values            |                 |
| tariffdefinition 1 |                   | t006 Flow              | < limit     |          |                        |                 |
| tariffdefinition 2 |                   | t004 Powe              | er < limit  |          |                        |                 |
| Volume             |                   | 6047.8734              | m3          |          |                        |                 |
| errorlog           |                   | 450005                 |             |          | EEPBOM Memory Interv   | al 🔤 📥 🗖        |
| pulseinputcoun     | ter 1             | 456805                 | MU          | al       |                        |                 |
| pulseinputcoun     | iter 2<br>Maria 1 | 223440                 | MJ MJ       |          |                        |                 |
| pulseinputderini   | ition 1           | 0.020                  | GLA         |          |                        |                 |
| Flow Temperati     | uoriz<br>ure      | 5.8                    | чо<br>•С    |          |                        |                 |
| Return Temper      | ature             | -6.8                   | ۰Č          |          | Read EEPROM Memory     | 1               |
| Difference Tem     | perature          | 12.6                   | ĸ           |          |                        |                 |
| 1                  |                   |                        |             |          | I READER FROM MEMORY   |                 |

## The available data logger memory can be split in two parts (EEPROM memory 1 and EEPROM memory 2) with two different logging time intervals. Both memories are freely programmable.

The content of the EEPROM data logger memory is displayed. This meter may store up to 7040 values split up in two memory parts. Due to the large size of the EEPROM data logger memory it is not loaded automatically during a standard request, instead, the user has to request it separately.

#### Please note, a refreshing of the list may take several minutes.

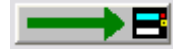

Save Values: Saves all values in the list into a text file.

EEPROM Memory Interval: Setting of the EEPROM data logger memory storage

interval.

| EEPROM Intervall                                                                                                    | ×                                                                                                    |
|----------------------------------------------------------------------------------------------------|----------------------------------------------------------------------------------------------------|
| EEPROM1:                                                                                                    | EEPROM2:                                                                                                    |
| 1 Minute 2 Minutes 5 Minutes 10 Minutes 15 Minutes 1024 Seconds 20 Minutes 30 Minutes 1 Hour 2 Hours 6 Hours 12 Hours 24 Hours 24 Hours V | 20 Minutes<br>30 Minutes<br>1 Hour<br>2 Hours<br>6 Hours<br>12 Hours<br>24 Hours<br>Monday<br>Tuesday<br>Wednesday<br>Thursday<br>Friday<br>mid and end of month |
|                                                                                                    | OK Cancel                                                                                                    |

**Read EEPROM Memory 1:** Reads out the EEPROM data logger memory 1. Depending on the number of time points stored this process may take up to 5 minutes (2400 baud). Therefore, it is possible to limit the number of time points to read.

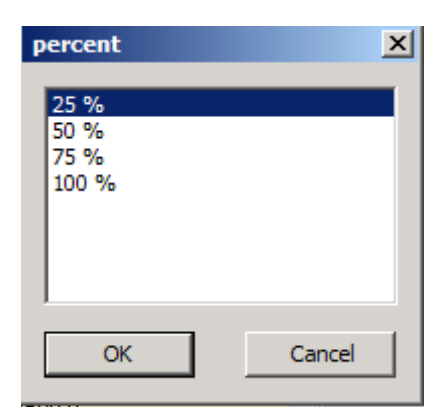

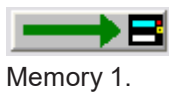

Read EEPROM Memory 2 : Reading memory part 2; same function as EEPROM

## (INT7) EEPROM Configuration

| HYDRO-SET 1.47 Professional                                                                                                    | SHAR                | KY qp 1.5                                              |                                |            |
|----------------------------------------------------------------------------------------------------|---------------------|--------------------------------------------------------|--------------------------------|------------|
| <ul> <li>Communication</li> <li>M-Bus Point-to-Point (Addr. 254)</li> <li>M-Bus Secondary Address</li> <li>M-Bus Primary Address</li> </ul>                                                                                                    | Seria<br>COM<br>240 | al Cable (directly)<br>11 <b>–</b><br>10 Baud <b>–</b> |                                | •          |
| Success!                                                                                                    |                     |                                                        |                                |            |
|                                                                                                    |                     |                                                        | Help                           | Break      |
| 1 Read 2 Write                                                                                                    |                     | 3 Load                                                 | 4 Save                         | Print      |
| <ul> <li>✓ Time</li> <li>✓ Date</li> <li>✓ Energy</li> <li>tariffakku 1</li> <li>tariffakku 2</li> <li>tariffdefinition 1</li> <li>tariffdefinition 2</li> <li>✓ Volume</li> <li>✓ Error:</li> <li>Operating Hours</li> <li>✓ Ed Fehlertage</li> <li>✓ pulseinputcounter 1</li> <li>✓ pulseinputdefinition 1</li> <li>✓ pulseinputdefinition 2</li> </ul> |                     | alloc<br>Set                                           | cation<br>ercent<br>allocation | or Display |

**Set Configuration** : From a list of 38 possible values up to 30 values can be selected for the configuration of each EEPROM memory logger.

| Set allocation scroll bar. | <b>n :</b> The partitioning of the memory logger can be defined | d in percent with a |
|----------------------------|-----------------------------------------------------------------|---------------------|
| EEPROM                     | <u>×</u>                                                        | 1                   |
| EEPROM1                    | EEPROM2                                                         |                     |
|                            | Cancel OK                                                       |                     |

#### (INT7) Errors

| Reading Date Values 1   Reading Date Values 2   Max.Values                                                                                                    | Monthly Log EEPROM Errors   | Display 1 |
|----------------------------------------------------------------------------------------------------|-----------------------------|-----------|
| 2005-04-29 00:00 Protection Level: 1<br>Restart Counter: 0<br>2005-04-26 07:00 Protection Level: 0<br>Restart Counter: 0<br>2005-04-26 06:00 Protection Level: 1<br>Restart Counter: 0<br>2005-04-25 14:00 Protection Level: 0 | Reset Error Log Save Values |           |
| Restart Counter: 0<br>2005-04-25 00:00 Protection Level: 1<br>Restart Counter: 0                                                                                                    | Read Error Log              |           |

A list with the latest 31 events / errors is displayed. The error log is not automatically loaded during a standard request, instead, it has to be requested separately.

#### Only available with the professional version!

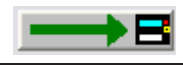

**Reset Error Log:** The error log is deleted completely...

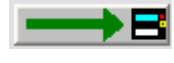

Save Values: Stores the displayed list of errors into a text file.

**Read Error Log:** Reads out the error log of the connected meter. The error log is not automatically loaded during a standard request, instead, it has to be requested separately.

## (INT7) Display 1

| HYDRO-SET 1.47 Professional                                                                                                    | SHARKY qp 1.5                                                                                                    |                                                                                                    |                                                                              |
|----------------------------------------------------------------------------------------------------|----------------------------------------------------------------------------------------------------|----------------------------------------------------------------------------------------------------|------------------------------------------------------------------------------|
| Communication                                                                                                    | Serial Cable (directlu)                                                                                                    |                                                                                                    |                                                                              |
| C M-Bus Secondary Address                                                                                                    |                                                                                                    |                                                                                                    |                                                                              |
| O M-Bus Primary Address                                                                                                    |                                                                                                    |                                                                                                    |                                                                              |
|                                                                                                    | 2400 Baud 💌                                                                                                    |                                                                                                    |                                                                              |
| Success!                                                                                                    |                                                                                                    |                                                                                                    |                                                                              |
|                                                                                                    |                                                                                                    | Help                                                                                                    | Break                                                                        |
| 1 Read 2 Write                                                                                                    | 3 Load                                                                                                    | 4 Save                                                                                                    | Print                                                                        |
| Leakage   Monthly Log   EEPROM   EEPROM                                                                                                    | 1 configuration EEPRO                                                                                                    | M 2 configuration   Err                                                                                                    | or Display                                                                   |
| Energy<br>Volume<br>Volume Flow<br>Power<br>flowtemperature / returntemperature<br>Difference Temperature<br>Operating Hours<br>Error State<br>displaytest all on<br>Ld err / Leak Q heat<br>reading date 1 / energy / volume / Accd 1/<br>reading date 1 Vi / energy / volume / Accd 1/<br>reading date 1 Vi / energy / volume / Accd 2/<br>reading date 2 / energy / volume / Accd 2/<br>reading date 2 Vi / energy / volume / Accd 2/<br>reading date 2 Vi / energy / volume / Accd 2/<br>reading date 2 Vi / energy / volume / Accd 2/<br>reading date 2 Vi / energy / volume / Accd 2/<br>Current Date | Set Values For<br>Display<br>Vol<br>Vol<br>Pov<br>flov<br>Diff<br>Op<br>Err<br>disp<br>Z<br>> Add ><br>< Delete <<br>Acc<br>rea<br>rea | ergy<br>ume<br>ume Flow<br>wer<br>vtemperature / returnte<br>erence Temperature<br>erating Hours<br>or State<br>olaytest all on<br>err / Leak Q heat<br>Loop 2<br>ding date 1 / energy /<br>ding date 1 Vj / energy<br>ding date 2 / energy /<br>ding date 2 Vj / energy | volume / Accd 1/<br>/ volume / Accd 1/<br>/ volume / Accc<br>/ volume / Accc |
|                                                                                                    | Delete All                                                                                                    |                                                                                                    |                                                                              |

Here the user may select and set the sequence of the displayed values for each of the 6 possible display loops of the meter. The list on the left hand side contains all possible display values, the list on the right hand side shows the currently programmed display sequence of the display loops. By selecting values (multiple selections are not possible) and clicking **Add** or **Delete** the display loop is defined. The position in the right list is determined by a click in the preceding value before adding.

Set Values For Display: The sequence of display values shown in the list on the right hand side is programmed into the meter.

> Add >: The selected value of the left hand side list is taken to the list on the right hand side. Multiple selections are not possible. The position of the new value is after the highlighted value on the right side.

< Delete <: The selected value of the right hand side list is deleted. Multiple selections are not possible.

Delete All: All display values are deleted.

#### Notes:

• It is not possible to delete the energy value [00] from display loop 1.

• All changes to the right hand side list are not taken unless the user has programmed them using the **Set Values For Display** button. The assembly of the display values in the right hand side list is not sufficient for activating the display loops.

## (INT7) Display extended

| HYDRO-SET 1.47 Professional                                                                                                    | SHARKY qp 1.5           |           |
|----------------------------------------------------------------------------------------------------|-------------------------|-----------|
| - Communication                                                                                                    |                         |           |
| M-Bus Point-to-Point (Addr. 254)                                                                                                    | Serial Cable (directly) | <b></b>   |
| C M-Bus Secondary Address                                                                                                    |                         |           |
| M-Bus Primary Address                                                                                                    | СОМ1                    |           |
|                                                                                                    | 2400 Baud 💌             |           |
| Successi                                                                                                    |                         |           |
|                                                                                                    |                         |           |
|                                                                                                    | He                      | elp Break |
| 1 Read 2 Write                                                                                                    | 3 Load 4 Sa             | ave Print |
| <ul> <li>Loop 3</li> <li>Loop 4</li> <li>Loop 5</li> <li>Loop 6</li> <li>Reading Dates Values Energy</li> <li>Reading Dates Values Volume</li> <li>Monthly Log Energy</li> <li>Monthly Log Tariff 1</li> <li>Monthly Log Tariff 2</li> <li>Monthly Log Max. Flow</li> <li>Monthly Log Max. Power</li> <li>Monthly Log</li> </ul> |                         |           |

Here the user may enable or disable certain values or loops in the display of the meter (display loop 2-6). Usually the meter displays the display loop 1, that is by pressing the user button on the meter the user cycles through the display values of display loop 1. The setting of display loop 1 is described in the last chapter. By pressing the user button for a longer time the display switches to display loop 2 and so on.

**Set Values For Display:** The values for display loop 2 - 6 shown in the list are programmed into the device.

Additionally, the user can specify how many months should be displayed in loop 6 (monthly log display).

Furthermore, the option for the Last Year's Reading Dates Values / Tariff Values is related to display loops 2, 4 and 5. These values may only be enabled or disabled in all three display loops, simultaneously.

| Display Settings  |          | ×      |
|-------------------|----------|--------|
| Number of months: | 3 Months | •      |
|                   |          |        |
|                   |          |        |
|                   | ОК       | Cancel |

## (INT7) Tariff

| EEPROM EEPROM 1 configura       | tion EEPROM 2 configuration E        | rror Dis | play 🛛 Display extene | d Tariff | •• |
|---------------------------------|--------------------------------------|----------|-----------------------|----------|----|
| EnergyTariff 1                  | 24983.9                              | kWh      |                       |          |    |
| Duration of Tariff Reading Date | 1124833                              | h        |                       |          |    |
| Energy Reading Date 2 Tariff 1  | 2483.3                               | k₩h      | Clear Tariff 1        |          |    |
| Tariff 1                        | t002 Treturn < limit                 |          |                       |          |    |
| Tariff 1 Limit                  | 25                                   | °C       |                       |          |    |
| EnergyTariff 2                  | 38723.8                              | kWh      |                       |          |    |
| Energy Reading Date 1 Tariff 2  | 122469.2                             | kWh      |                       |          |    |
| Volume Reading Date 2 Tariff 2  | 122.5969                             | m3 (     | Clear Tariff 2        |          | B  |
| Tariff 2                        | t112 Tvor < Limit & tariff1-conditio |          |                       |          |    |
| Tariff 2 Limit                  | 35                                   | °C       |                       |          |    |
|                                 |                                      |          |                       |          |    |

The meter has got two programmable tariffs, which are counting energy, time or volume. The values of the two tariffs are also stored at reading date 1 and reading date 2.

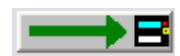

Clear Tariff 1: Clear values for tariff 1.

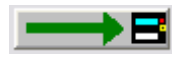

Tariff 1 Limit: Set type and limit of tariff 1.

| Setting of Tariff Type   |        |                | ×      |
|--------------------------|--------|----------------|--------|
| ESetting of Tariff Type- |        |                |        |
| Tariff Type:             | t002 T | return < limit | •      |
| Tariff 1 Limit           |        | 25             | °C     |
|                          |        |                |        |
| Energy                   | C Time | O Volume       |        |
|                          |        | ОК             | Cancel |

For tariff type t008 and t009 an additional maximum flow temperature is defined. The tariff will only be activated, if the flow temperature exceeds this maximum flow temperature.

If the user chooses the option **Time** the meter will not count and display the energy for the respective tariff, but the time in hours during which the tariff condition was met. With the option **Volume**, the volume is counted

Tariff t0c is a time controlled tariff. Values are counted during the on and off time. The turn in times can be defined for each day of the week,

Tariff t0e is an extern controlled tariff. You define the trigger for the pulse input (pulse1/2 is high or low).

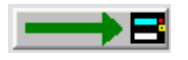

Clear Tariff 2: Clear values for tariff 2.

**Tariff 2 Limit:** Set type and limit of tariff 2. In addition to tariff 1 tariff 2 offers the possibility to logically AND tariff 1 and tariff 2.

#### (INT7) Impulses

| EEPROM 2 configuration Error  | Display Display extended Tari | ff Impulses | Settings | Calibration | Tel 🔸 🕨 |
|-------------------------------|-------------------------------|-------------|----------|-------------|---------|
|                               |                               |             |          |             |         |
| output 1 (4Hz)                | Energy / 10                   |             |          | _           | →В      |
| output 2 (4Hz)                | Energy                        |             |          | _           | →В      |
| output 3                      | 2200                          | 1 ml        |          | _           | → 8     |
| output 3 (100Hz-testpulse)    | 1                             | 1 ml        |          |             |         |
| output 3 (100Hz-energy)       | 20                            | 1 Wh        |          |             |         |
|                               |                               |             |          |             |         |
| Input 1                       | 456805                        | MCal        |          | _           | →В      |
| Input 2                       | 223440                        | MJ          |          | _           | →В      |
|                               |                               |             |          |             |         |
| Valence Volume Metering Caps. | 10 p/l                        |             |          | _           | →8      |

**Impulse Output 1 / 2:** Sets the type of the impulse outputs 1 and 2. In general the meter may output an energy or volume proportional impulse or a state output which will be set if one of the following conditions is met:

| Impulse Output                       |                                                                                    | X |
|--------------------------------------|------------------------------------------------------------------------------------|---|
| Configuration of the Impulse Outputs |                                                                                    |   |
| Impulse Output                       | Volume                                                                             |   |
|                                      | Energy<br>Energy Tariff 1<br>Energy Tariff 2<br>Volume                             |   |
|                                      | Condition Tariff 1<br>Condition Tariff 2<br>Condition Error E<br>Condition Error F |   |

• Energy:

Pulse weight is the lowest digit of the energy display

• Energy / 10: Pulse weight is the lowest digit of the energy display / 10

(i.e. Energy = 34,589 kWh ==> Pulse weight = 0,1 Wh)

• Volume: Pulse weight is the lowest digit of the volume display

| • | Volume / 10:        | Pulse weight is the lowest digit of the volume display / 10               |
|---|---------------------|---------------------------------------------------------------------------|
|   |                     | (i.e. Volume = 66,98 m <sup>3</sup> ==> Pulse weight = 1 Liter)           |
| • | Volume * 10:        | Pulse weight is the lowest digit of the volume display * 10               |
|   |                     | (i.e. Volume = 66,98 m <sup>3</sup> ==> Pulse weight = 100 Liter)         |
| • | Volume * 100:       | Pulse weight is the lowest digit of the volume display * 100              |
|   |                     | (i.e. Volume = 66,98 m <sup>3</sup> ==> Pulse weight = 1 m <sup>3</sup> ) |
| • | Energy Tariff 1:    | Pulse output corresponds to tariff counter 1                              |
|   |                     | Pulse weight is the lowest digit of the energy display                    |
| • | Energy Tariff 2:    | Pulse output corresponds to tariff counter 2                              |
|   |                     | Pulse weight is the lowest digit of the energy display                    |
| • | Condition Tariff 1: | Tariff 1 is active                                                        |

- Condition Tariff 2: Tariff 2 is active
- Condition Error E: is set if one or more of the following errors are found:
  - RAM Checksum Error
  - Wrong Temperature Measurement
  - Temperature Sensors Reversed
  - Air in the ultrasonic path
  - Power Supply Backup
- Condition Error F: is set if one or more of the following errors are found:
  - RAM Checksum Error
  - Temperature Sensors Reversed
  - Air in the ultrasonic path
  - Power Supply Backup
- Leakage at pulse input 1:

Pulse output is active if leakage at pulse input 1 is recognized

• Leakage at pulse input 2:

Pulse output is active if leakage at pulse input 2 is recognized

• Leakage at pulse input 1 or 2:

Pulse output is active if leakage at pulse input 1 or 2 is recognized

• Deactivated: Pulse output is not active

#### Only available with the professional version!

**Output3 (100Hz pulse):** The pulse weight of the output pulses which are available by using the pulse output module without galvanic isolation (maximum frequency is 100 Hz). The limitation of the pulse weight is verified during the configuration process.

**Output3 (100Hz Test Pulse Valence):** The pulse weight of the output pulses which are available by using the test module volume, where the impulse weight is fix and depends on the meter size.

Output3 (100Hz-energy pulse): The value is shown, but cannot be changed.

Output4 (optical): The value is shown, but cannot be changed.

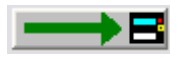

Impulse Input 1 / 2: Sets the impulse weight of impulse input 1 and 2.

| Pulse Valence |     |            | X      |
|---------------|-----|------------|--------|
| Pulse Valence | 1.0 | kWh        | -      |
| Input 1       |     | 1234.60000 | MWh    |
| Pre-Counter   |     | 1          |        |
|               |     |            |        |
|               |     | OK         | Cancel |

The meter count on the impulse inputs may be freely set.

With the declaration of the pre-counter (value between 1 and 2000) the impulse input can be divided.

pulse value of the flow sensor

The pulse value of the pulses coming from the connected flow sensor can be defined.

**ATTENTION**: If you change this value, you have to recalibrate the meter and redesign the identification plate!

There can be set: liter per pulse or pulse per liter:

1 I/P 10 I/P 100 I/P 2,5 I/P 250 I/P 2500 I/P 2,5 P/I 4,5 P/I 7,5 P/I 10 P/I 25 P/I unknown

| Volume Metering Caps. |        |    | ×      |
|-----------------------|--------|----|--------|
| Valence               | 10 p/l |    | •      |
|                       | [      | ОК | Cancel |

## (INT7) Settings

| Error Display Display extended | Tariff | Impulses | Settings | Calibration      | Telegram | ••           |
|--------------------------------|--------|----------|----------|------------------|----------|--------------|
| Firmware Version               |        |          |          | 1                |          |              |
| Meter Energy Unit (Display)    |        |          | 1.234 MW | h                |          |              |
| Installation                   |        |          | Inle     | e <mark>t</mark> |          |              |
| Temperature Sensor             |        |          | Pt50     | D                |          |              |
| Days with Errors               |        |          |          | 7                | Reset    |              |
| Error State                    |        |          | No Erro  | r                |          |              |
| Volume Metering Caps.          |        |          | 6.       | D qp             |          | _ <b>→</b> B |
|                                |        |          |          |                  |          |              |

Internal parameters of the device, which may be used for trouble shooting, are displayed. You have to press the protection key inside the device to alter any of the parameters on this page (with the exception of the impulse settings). After pressing the protection key inside the device the protection level is switched from normal mode to calibration mode. For resetting it to normal mode you have to use the respective function on the **Calibration** page. If this function is not used the device will automatically reset its protection level from calibration mode to normal mode within 48 hours.

Firmware Version: Indicates the version number of the meter internal software.

#### Only available with the professional version !

**Meter Energy Unit (Display):** The default display unit (kWh, GJ, MBtu or GCal) and the number of decimal digits is selected here.

Depending on the internal calibration of the device, not all of the options shown may be used. The program will indicate impossible options.

| Meter Energy Unit (Display)        |                         |  |
|------------------------------------|-------------------------|--|
| Meter Energy Unit (Display)        |                         |  |
| Parameters (Display)               | 1234 kWh 💌              |  |
|                                    | 1234 kWh                |  |
| NOTE: This for all only only and   | 1.234 MWh               |  |
| NUTE: This runction will only work | 12.34 MWh<br>122.4 MU/b |  |
|                                    | 123.4 MWH               |  |
|                                    | 1.234 GJ                |  |
|                                    | 12.34 GJ                |  |
|                                    | 123.4 GJ                |  |

It is strongly advised that after having changed the energy unit, the device is reset, so that the meter count is set to zero. Otherwise the meter count will no longer be correct.
| Only available with the professional version !                                                             |
|----------------------------------------------------------------------------------------------------|
| pipe system <b>Installation:</b> The device may be installed at the inlet or outlet (default) of a heating |
| Installation Location                                                                                      |
| Please select the installation location                                                                    |
| © Dutlet C Inlet                                                                                           |
|                                                                                                    |
|                                                                                                    |
|                                                                                                    |
|                                                                                                    |
| NOTE: This function will only work if the protection key was pressed!                                      |
| <u> </u>                                                                                                   |
|                                                                                                    |

Temperature Sensor: Indicates the type of the temperature sensor (Pt100, Pt500).

| Only available with the professional version!                                                                                             |
|----------------------------------------------------------------------------------------------------|
| <b>Days with Errors:</b> Indicates the number of days with errors (since installation of the meter or since last reset of the error log). |
|                                                                                                    |

**Error State:** Indicates the currently existing error state of the device (e.g. missing sensor or air in US path).

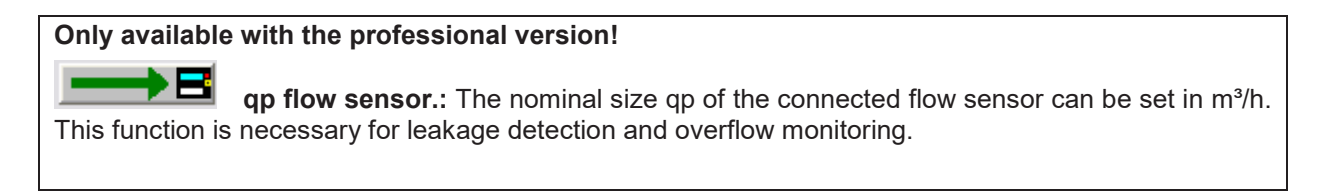

## (INT7) Calibration

| Error Display Display extended | d Tariff Impulses Settings C | Calibration Telegram     | <b>▲</b> ► |
|--------------------------------|------------------------------|--------------------------|------------|
| Fabrication Number             | 35827330                     | Reset Meter              |            |
| Energy (hi-res)                | 2228769.7454142              | kWh                      |            |
| Volume (hi-res)                | 6048.726201                  | m3                       |            |
| Protection Level               | Calibration Mode             |                          |            |
|                                |                              |                          |            |
| Adjustment                     | 5.0                          | % Volume Flow Adjustment |            |
|                                |                              |                          |            |
|                                |                              |                          |            |
|                                |                              |                          |            |
|                                |                              |                          |            |
|                                |                              |                          |            |

Internal parameters of the device, which may be used for trouble shooting, are displayed. You have to press the protection key inside the device to alter any of the parameters on this page. After pressing the protection key inside the device the protection level is switched from normal mode to calibration mode. For resetting it to normal mode you have to use the respective function on this **Calibration** page. If this function is not used the device will automatically reset its protection level from calibration mode to normal mode within 48 hours.

**Fabrication Number:** Apart from the M-Bus device ID / secondary address the device has got an internal fabrication number. By default M-Bus device ID and fabrication number are equal. However, since the user is able to change the M-Bus device ID the fabrication number is displayed here once more. The fabrication number may not be altered.

#### Only available with the professional version !

**Reset Meter:** All internal values and parameters (current values, reading date values, error log, etc.) are reset.

Energy (hi-res): The current energy in high resolution.

Volume (hi-res): The current volume in high resolution.

**Protection Level:** The current protection level of the meter. Normal mode is the standard operating level. Calibration mode is entered after pressing the protection key inside the meter. If the meter is in calibration mode critical parameter may be altered. If the user has finished programming the critical device parameter, he should use this function to reset the meter to normal mode. However, if the protection level is not reset manually the device will reset its protection level automatically to normal mode within 48 hours.

If the meter is in calibration mode, it can be switched to normal mode using this function.

| Only available with the professional version!                                                   |
|-------------------------------------------------------------------------------------------------|
|                                                                                                 |
| <b>Flow Calibration:</b> You may adjust the volume flow error curve if the standard curve is    |
| not working properly                                                                            |
|                                                                                                 |
|                                                                                                 |
| Adjustment                                                                                      |
| Volume Flow Adjustment                                                                          |
| Please enter the volume flow correction in percent.                                             |
|                                                                                                 |
|                                                                                                 |
| - +7.0 % +                                                                                      |
|                                                                                                 |
|                                                                                                 |
|                                                                                                 |
| NOTE: This function will only work if the protection key was                                    |
| pressed!                                                                                        |
|                                                                                                 |
| <u> </u>                                                                                        |
|                                                                                                 |
|                                                                                                 |
| E.g. if the device measures +1% volume flow you may set the adjustment to -1% to compensate the |
| error.                                                                                          |
|                                                                                                 |

## (INT7) Telegram

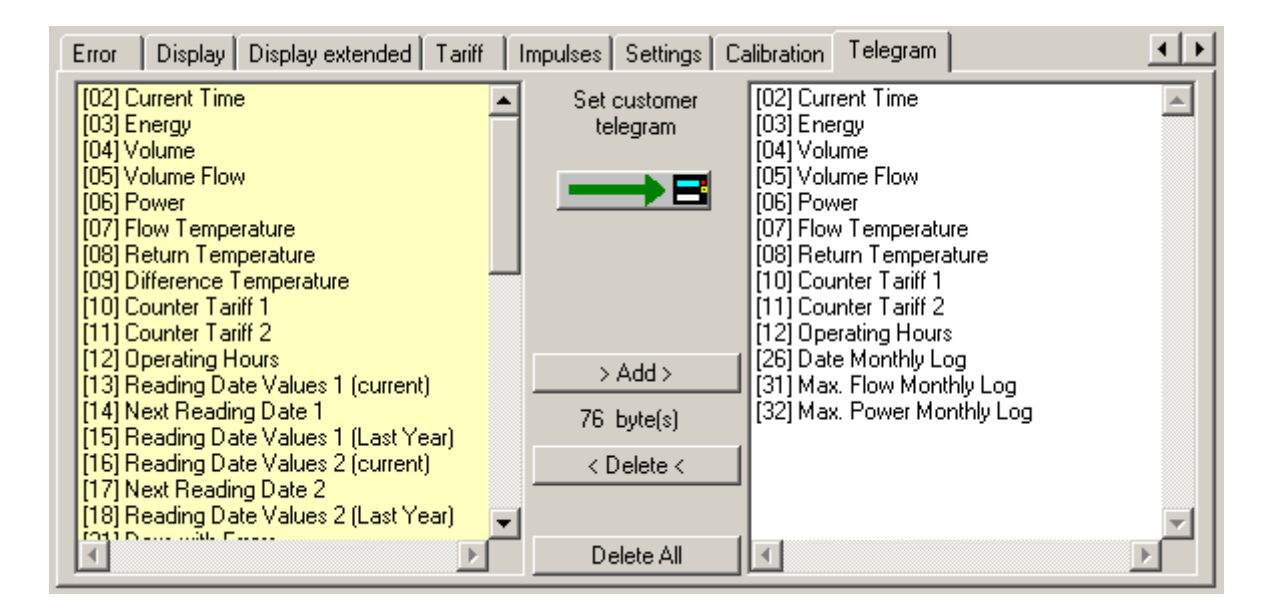

For this meter the user may assemble his own customer specific M-Bus telegram.

For meters equipped with a real data radio module this customer telegram is also used as radio telegram, therefore, the user may set the values to be transmitted via real data radio.

If the customer telegram is used as radio telegram it may not contain more than 108 bytes (see byte indicator). However, if the user assembles a telegram with more than 108 bytes the program will only show a warning message, but is not inhibiting the programming of a longer telegram. In this case the telegram may be used as M-Bus telegram, but the radio transmission will not work at all.

#### Only available with the professional version!

Set customer telegram: The values in the right hand side list are programmed as customer specific telegram. Additionally, the meter is programmed to return this customer M-Bus telegram by default and the emission of this telegram via real data radio is enabled (if the meter is equipped with a real data radio module).

**> Add >:** The selected values of the left hand side list are taken to the list on the right hand side (customer telegram). Multiple selections with CTRL and ALT are possible.

< **Delete <:** The selected values of the right hand side list are deleted from the customer telegram. Multiple selections with CTRL and ALT are possible.

**Delete All:** All values in the right hand side list (customer telegram) are deleted.

#### Notes:

• It is not possible to select one value more than once for the customer telegram.

• All changes to the right hand side list (customer telegram) are not taken unless the user has programmed them using the **Set customer telegram** button. The assembly of the values in the right hand side list is not sufficient for activating the customer telegram.

- If the list on the right hand side is completely empty, the standard customer telegram is used:
  - [03] Energy
  - [04] Volume
  - [05] Volume Flow
  - [07] Flow Temperature
  - [08] Return Temperature
  - [10] Energy Tariff 1
  - [21] Days with Errors
  - [22] Impulse Input 1
  - [23] Impulse Input 2
  - [30] Energy T2 Month Log

The customer can request also another telegram for standard.

# **HYDRUS** water meter

The Hydrus water meter is available in three variants: radio, M-Bus and pulse. The HydroSet display may vary according to the variant used.

## (HYDRUS) Current Values

| Current Values   | Reading Date Val | ues   Log-Sti | orage Error  | Displa | ay Settings Calibration Te | legram                   |
|------------------|------------------|---------------|--------------|--------|----------------------------|--------------------------|
| Hydrus Q3 2,5    | : MBus           | 2             | 35972173     | HYD    | 25 Warm Water              | $\rightarrow$            |
| Volume           |                  |               | 47494        | .442   | iGal                       |                          |
| Volume Flow      |                  |               | 0            | .177   | m3/h                       |                          |
| temperature      |                  |               |              | 23.5   | °C                         |                          |
| Errorstate       |                  |               |              |        |                            |                          |
|                  |                  |               |              |        |                            |                          |
|                  |                  |               |              |        |                            |                          |
| batterie durable | to               |               | 2025-02-21 0 | 10:00  |                            |                          |
| Time Point       |                  |               | 2009-03-20 1 | 4:05   | Set Date+Time              | $\rightarrow \mathbf{B}$ |
|                  |                  |               |              |        | Synchronize With PC        | $\rightarrow$            |
| Operating Time   |                  |               | 1            | 1611   | h                          |                          |

The following parameters are shown in the top line of the display:

| Meter type:                                             | Hydrus with Q3 and interfaces         |
|---------------------------------------------------------|---------------------------------------|
| M-Bus primary address:                                  | 124                                   |
| M-Bus secondary address / device address:               | 12345678                              |
| Note: To change the device address, you must first acti | vate the input field in the settings. |
| Manufacturer's ID:                                      | HYD                                   |
| Version number:                                         | 25                                    |
| Medium measured:                                        | Water                                 |

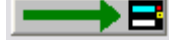

For programming the primary and secondary address (always both at the same time).

The current values in the meter are shown below.

Set Date+Time: For setting the date and time to the given value. Type in the date or click **Set Date+Time** to display the calendar input window.

Synchronize With PC: For adjusting the date and time to the current time of the

computer.

**Note:** A **mouse click** on the lettering after the date input field (**Set Date+Time**) opens a calendar input window for conveniently entering a date. This input facility is provided for all changeable date fields, i.e. also for reading dates.

| Current Values Reading Date Va | lues Log-Storage Error Display Settings Calibration Telegram |
|--------------------------------|--------------------------------------------------------------|
| Hydrus Q3 2,5: MBus            | 2 35972173 HYD März 2009                                     |
| Volume                         | 47494.442 Mo. Di. Mi. Do. Er. Sa. So.                        |
| Volume Flow                    | 0.177 23 24 25 26 27 28 1                                    |
| temperature                    | 23.5 2 3 4 5 6 7 8                                           |
| Firorstate                     | 9 10 11 12 13 14 15<br>16 17 18 19 <b>2</b> 1 22             |
| 211010000                      | 23 24 25 26 27 28 29                                         |
|                                | <b>30 31</b> 1 2 3 4 5                                       |
| batterie durable to            | 0K Cancel                                                    |
| Time Point                     | 2009-03-20 14:05 Set Date+Time                               |
|                                | Synchronize With PC                                          |
| Operating Time                 | 1611 h                                                       |

#### Only available in the professional version!

**Operating Time / Reset:** This option for resetting the operating hours counter to 0 is not available in all meters. If the relevant button is missing, it is not possible to reset the operating hours counter.

## (HYDRUS) Reading Date Values

| Current Values Reading Date Valu | ies Log-Storage Error Displ | ay Settings Calibration Telegram |
|----------------------------------|-----------------------------|----------------------------------|
| Reading Date 1                   | 2001-01-01                  | Date                             |
| Volume Reading Date 1            | 22334.455                   | iGal                             |
| Volume(Return) Reading Date 1    | 55667.788                   | iGal                             |
|                                  |                             |                                  |
| Reading Date 1 pY                | 2002-02-02                  | Date                             |
| Volume Reading Date 1 pY         | 11228.877                   | iGal                             |
| Volume(Return) Reading Date 1    | 33221.100                   | iGal                             |
| Reading Date 1 (next)            | 2009-12-31                  | Date 📃 🗾 🔁                       |
|                                  |                             |                                  |
|                                  |                             |                                  |
|                                  |                             |                                  |

The values for reading date 1 are shown.

pY: previous year

**Reading Date 1 (next):** For setting the next reading date for reading date 1. Type in the reading date or click **Date** to display the calendar input window.

**Notes:** The reading date values always refer to the end of the day, i.e. to **23.59 hours** on the day indicated.

#### 29 February cannot be used as a reading date.

# (HYDRUS) Log Storage

| Current Values Reading Date Values                                                                                                    | Log-Storage Error Disp | lay Settings Calibration Telegram |   |
|----------------------------------------------------------------------------------------------------|------------------------|-----------------------------------|---|
| Date: 2009-03-09 00:00<br>Maximum Flow: 0.179 m3/h<br>Minimum Flow: 0.172 m3/h<br>Volume: 37626.879 iGal<br>Volume(Return): 0.000 iGal | _                      | Save Values                       | B |
| Date: 2009-02-11 00:00<br>Maximum Flow: 0.178 m3/h<br>Minimum Flow: 0.176 m3/h<br>Volume: 13384.649 iGal<br>Volume(Return): 0.000 iGal |                        | Storage Interval                  | B |
| Date: 2009-02-10 00:00<br>Maximum Flow: 0.178 m3/h<br>Minimum Flow: 0.176 m3/h<br>Volume: 12451.849 iGal<br>Volume(Return): 0.000 iGal | •                      | read Log-Storage                  | B |

This window shows the contents of the log storage memory. The log storage is not read automatically in a standard request, but must be read explicitly using the relevant button. The meter can store maximum 32 data records. These comprise:

- Maximum flow
- Minimum flow
- Total volume
- Return volume

Depending on the number of values read, the display may take from a few seconds up to a few minutes to build up.

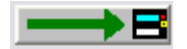

Save Values: Saves the list of values shown in a text file.

Storage Interval: For setting the storage interval of the data memory.

Possible values:

- Day of month (1 = first day of month)
- Day of week (0 = Monday etc.)
- Daily mode (storage at the end of each day)
- Daily mode with Qmin monitor reset (storage at the end of each day)

**Read Log Storage:** Reads the log storage memory. Reading may take up to 2 minutes (at 2400 bauds), depending on the number of values to be read.

## (HYDRUS) Error

| Current Values Reading Date Values                                                                                                    | Log-Storage | Error | Display | Settings    | Calibration | Telegram |    |
|----------------------------------------------------------------------------------------------------|-------------|-------|---------|-------------|-------------|----------|----|
| Date: 2009-02-20 12:00<br>Programstartcounter: 0<br>Protection Level: 0<br>Air in US path<br>Date: 2009-02-19 15:00<br>Programstartcounter: 0<br>Protection Level: 1<br>Air in US path |             |       | s       | ave Values  | 3           | _        | →B |
| Date: 2009-02-16 14:00<br>Programstartcounter: 0<br>Protection Level: 0<br>Air in US path                                                                                              |             |       | .▼ R    | ead Error L | .og         |          | →₿ |

A list of the last 31 events / errors is shown. The error log is not read automatically in a standard request, but must be read explicitly using the relevant button.

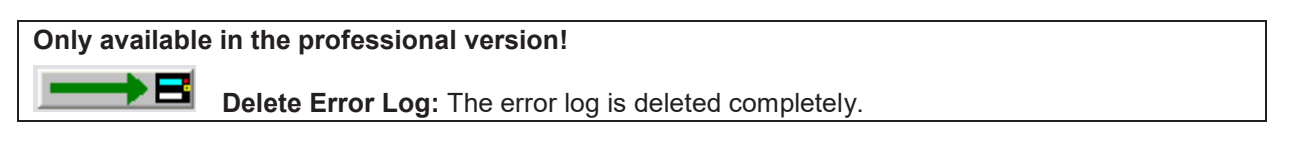

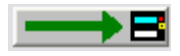

Save Values: Saves the errors shown in a text file.

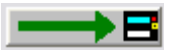

Read Error Log: Reads the error log of the meter connected. The error log is not read automatically in a standard request.

# (HYDRUS) Display

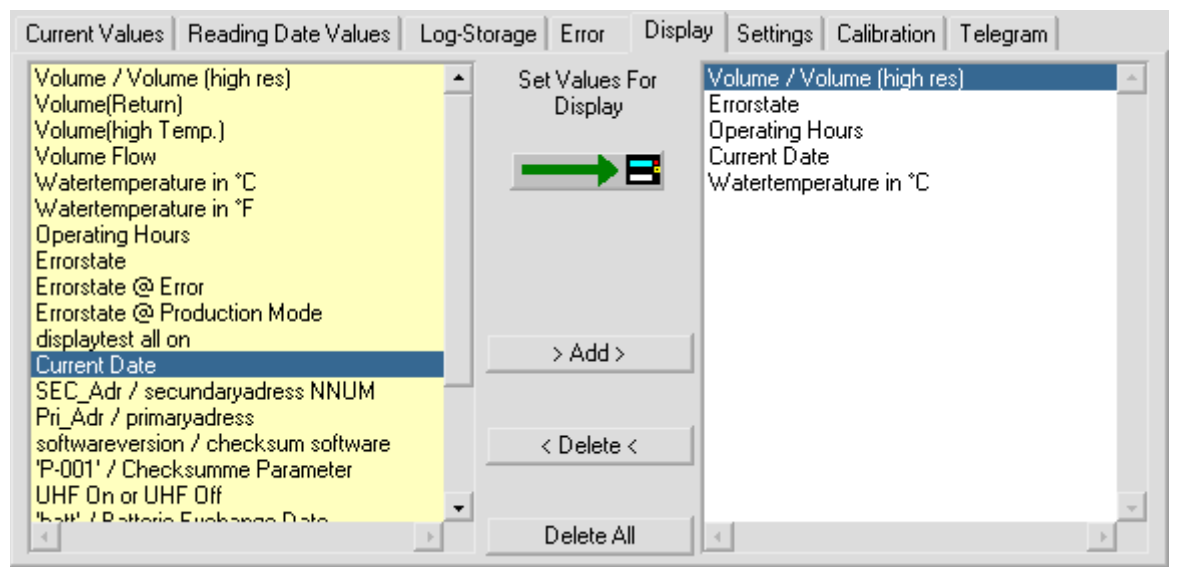

This tab is for programming the selection of fields and the sequence of displayed values for the meter display. The left list contains the possible values for the display and the list on the right shows the previously defined display values. The display configuration is set by selecting values (multiple selection not possible) and clicking **Add** or **Delete**. The position of a new value in the right list is determined by clicking the preceding field in the list before adding the new value.

**Set Values For Display:** The values displayed in the right list are programmed as the display configuration in the meter.

**> Add >:** The values selected in the left list are transferred to the right list. Multiple selections are not possible, i.e. each field must be transferred separately. When adding values to the right list, first select the required position of the new field in the list by selecting the field before it.

< **Delete <:** The values selected in the right list are deleted from the display configuration. Multiple selections are not possible.

**Delete All:** All values in the right list are deleted.

#### Notes:

• Changes to the display configuration (right list) are not transferred to the meter until the **Set Values For Display** button has been pressed. Compiling the values in the right list is not sufficient to activate the display configuration.

## (HYDRUS) Settings

| Current Values Reading Date Va | lues Log-Storage Error Displ        | ay Settings Calibration Telegram |
|--------------------------------|-------------------------------------|----------------------------------|
| Firmware Version               | 1                                   |                                  |
| Volume                         | 0.000                               | m3                               |
| Volume (high temp.)            | 0.000                               | m3                               |
| Volume (reverse)               | 0.000                               | m3                               |
| Errortime                      | 0                                   | h                                |
| Radio                          | activated                           | <b>→</b> B                       |
| Radio Interval(target/act.)    | 8/0                                 | s 📕                              |
| Errorstate                     | Error: air in the section of measur |                                  |
|                                |                                     |                                  |
| Pulse Output 1 (fast / slow)   | Volume slow                         | 0.001 m3/P                       |
| Pulse Output 2 (only slow)     | directionoutput (for volume) slow   | $\longrightarrow$                |

Shows internal parameters of the meter that can be used for tasks such as fault diagnosis. To change parameters on this tab, the calibration button inside the meter must always be pressed. Pressing the calibration button in the meter changes the programming protection level from normal mode to calibration mode. The meter is restored to the normal mode using the relevant function for setting the protection level on the **Calibration** tab. If this is not done, the meter returns to normal mode automatically after about 48 hours.

Firmware version: Version number of the meter's internal software

(only shown if a radio meter).

**Radio Interval (TARGET / ACTUAL):** For configuring the radio interval. The target value is the value required by the customer. The actual value is the present value. This value is not calculated until the next send operation. If the ACTUAL value differs from the TARGET value, the TARGET value cannot be maintained due to the length of the configured telegram.

Write Pulse Output 1 (fast / slow): Depending on the selected function, the meter is programmed to the freely definable fast pulse or a slow pulse (saves power) specified in a selection list (only shown if pulse meter).

**Write Pulse Output 2 (slow):** Depending on the selected function, the meter is programmed to a slow pulse (saves power) specified in a selection list (only shown if pulse meter).

#### Notes on pulse output (slow):

The maximum output frequency of the constant 125 ms long pulse is 4 Hz. An open collector output is used and the pulse output is obtained by connecting the applied voltage to earth for 125 ms.

Total volume: The total volume in conjunction with the direction information (pulse output 2) represents in principle the total of the forward and return flows at any time. **No** return pulses are buffered and compensated with a subsequent forward flow.

If pulse output 2 for the direction indication is switched, the open collector remains high resistance for a forward flow. For a return flow, a voltage at the output is connected to earth. No pulses are lost or added due to the direction change.

# (HYDRUS) Calibration

| Current Values Reading Date Val | ues Log-Storage Error Displ | play Settings Calibration Telegram |
|---------------------------------|-----------------------------|------------------------------------|
| Fabrication Number              | 35868350                    | 1                                  |
|                                 |                             |                                    |
| Volume (hi-res)                 | 0.000000                    | ) m3                               |
| Protection Level                | Calibration Mode            |                                    |
|                                 |                             |                                    |
| Optical Test Pulses             | 2                           | 2 1 ml                             |
|                                 |                             |                                    |
|                                 |                             |                                    |
|                                 |                             |                                    |
|                                 |                             |                                    |
|                                 |                             |                                    |

This tab shows other internal parameters of the meter, which can be used for tasks such as fault diagnosis. To change parameters on this tab, the calibration button inside the meter must always be pressed. Pressing the calibration button in the meter changes the programming protection level from normal mode to calibration mode. The meter is restored to the normal mode using the relevant function for setting the protection level on the **Calibration** tab. If this is not done, the meter returns to normal mode automatically after the 3rd date change.

**Fabrication Number:** In addition to the M-Bus device address / secondary address (see **Fehler! Verweisquelle konnte nicht gefunden werden.**), the meter has an internal fabrication number. The fabrication number cannot be changed.

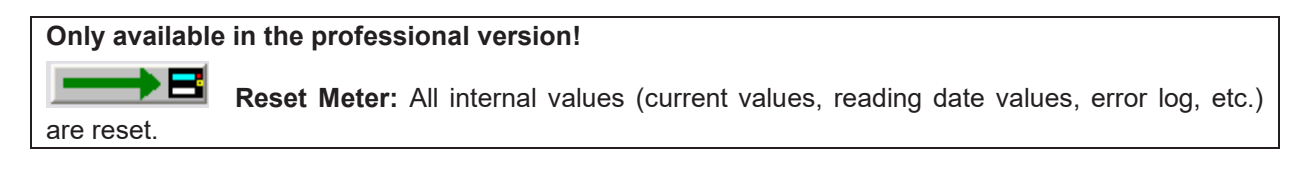

Volume (hi-res): A high-resolution display of the current total volume.

**Protection Level:** The current protection level of the meter. The normal operating status is normal mode. Calibration mode is the status after pressing the calibration button and is used for changing calibration parameters. Press this button to restore the meter from calibration mode to normal mode. If this is not done, the meter returns to normal mode automatically after the 3rd date change.

If the meter is in calibration mode, it can be switched to normal mode using this function.

#### Only available in the professional version!

Flow Calibration On: Indicates the percentage for regulating the meter up or down.

Only available in the professional version!

**Offset Calibration On:** 

# (HYDRUS) Telegram

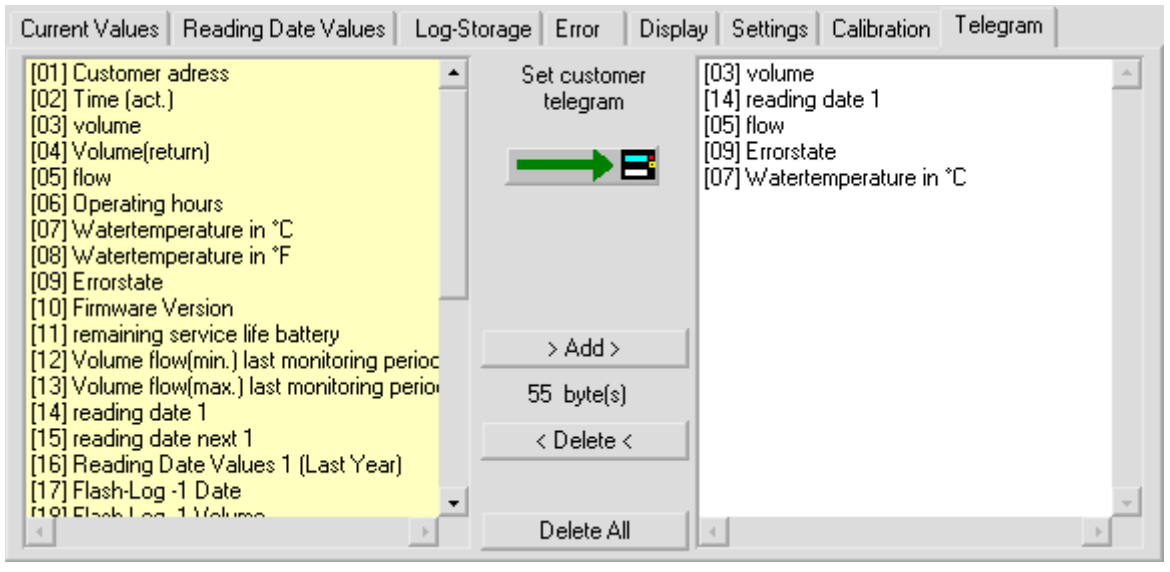

The meter offers the user the possibility of compiling a customer-specific M-Bus telegram of his choice.

This customer-specific M-Bus telegram is also used as a radio telegram if the meter is used with a Real Data Radio Module, i.e. the values to be sent over Real Data Radio are also set on this tab.

If used as a radio telegram, make sure the maximum telegram length does not exceed 108 bytes (see byte display). If a telegram has been compiled with more than 108 bytes, the program generates a warning, but the new, customer-specific telegram is still programmed. Such a telegram can be used for M-Bus reading, but radio transmission does not work.

#### Only available in the professional version!

Set Customer Telegram: The values displayed in the list on the right are programmed as customer-specific telegram in the meter. The meter is also set so that this telegram is sent automatically in the event of an M-Bus request. The Real Data Radio Telegram output is also activated (if the relevant radio send module is used).

> Add >: The values selected in the left list are transferred to the list on the right (customer telegram).

<"Delete": The values selected in the right list are deleted from the customer telegram. Delete All: All values in the right list (customer telegram) are deleted.

#### Notes:

• Each value can only be used once in the customer telegram.

• Changes to the customer telegram (right list) are not transferred to the meter until the **Set Customer Telegram** button has been pressed. Compiling the values in the right list is not sufficient to activate the customer telegram.

A different telegram can be set as standard if requested by the customer.

# How Do I ...?

## **Communication Using Opto Transceiver**

| Communication                    |                                               |   |
|----------------------------------|-----------------------------------------------|---|
| M-Bus Point-to-Point (Addr. 254) | Optical Communication (According To Settings) | - |
|                                  | COM1                                          |   |
|                                  | 2400 Baud 💌                                   |   |

- 1. Connect the opto transceiver to a free serial port of your PC.
- 2. Put the opto transceiver onto the device to read out.
- 3. Select "Optical Communication (According To Settings)".
- 4. At the Settings dialog select "ZVEI Optotransceiver".

Optical Communication -

- C IRDA / SIR / Notebook
- IRDA / ZIRDA / Optotransceiver
- ZVEI Optotransceiver (default)
- Ie ZIRDA Optotransceiver
- C Te ZVEI Optotransceiver (Eront Window)
- C Te ZVEI Optotransceiver (Side Window)
- 5. Select the correct serial port (e.g. COM2).
- 6. Select 2400 Baud.
- 7. Select "M-Bus Point-to-Point (Addr. 254)".
- 8. Click "Read" or press ALT+1.
- 9. If the progress bar is not moving, please check if the opto transceiver is correctly lying on the device, and if the selected serial port (e.g. COM2) is correct.

# **Communication M-Bus (Only One Device)**

| Communication                                 |                         |   |
|-----------------------------------------------|-------------------------|---|
| M-Bus Point-to-Point (Addr. 254)              | Serial Cable (directly) | • |
| M-Bus Secondary Address M-Bus Primary Address | COM2                    |   |
|                                               | 2400 Baud 💌             |   |

- 1. Connect the M-Bus repeater (e.g. HYDRO-CENTER®) to a free serial port of your computer.
- 2. Connect the M-Bus output of the repeater to the M-Bus connector of the device to read out. Please verify that only one device is connected to the M-Bus repeater.
- 3. Select "Serial Cable (directly)".
- 4. Select the correct serial port (e.g. COM2).
- 5. Select 2400 Baud.
- 6. Select "M-Bus Point-to-Point (Addr. 254)"
- 7. Click "Read" or press ALT+1.
- 8. If the progress bar is not moving, please check if the power supply of the M-Bus repeater is OK, the M-Bus cable is connected correctly, only one device is connected to the M-Bus repeater, and if the selected serial port (e.g. COM2) is correct.

### **Communication M-Bus (Secondary Address)**

| 1 | Communication                                                              |                         |
|---|----------------------------------------------------------------------------|-------------------------|
|   | M-Bus Point-to-Point (Addr. 254)                                           | Serial Cable (directly) |
|   | <ul> <li>M-Bus Secondary Address</li> <li>M-Bus Primary Address</li> </ul> | COM2                    |
|   | Secondary Address: 12345678                                                | 2400 Baud 💌             |

- 1. Connect the M-Bus repeater (e.g. HYDRO-CENTER®) to a free serial port of your computer.
- 2. Connect the M-Bus output of the repeater to the M-Bus connector of the device to read out.
- 3. Select "Serial Cable (directly)".
- 4. Select the correct serial port (e.g. COM2).
- 5. Select 2400 Baud.
- 6. Select "M-Bus Secondary Address"
- 7. Enter the device ID of the device (printed on the sticker of the device).
- 8. Click "Read" or press ALT+1.
- If the progress bar is not moving, please check if the power supply of the M-Bus repeater is OK, the M-Bus cable is connected correctly, the address of the device is correct, and if the selected serial port (e.g. COM2) is correct.

## **Communication M-Bus (Primary Address)**

| Communication                                                                            |                         |  |
|------------------------------------------------------------------------------------------|-------------------------|--|
| M-Bus Point-to-Point (Addr. 254)                                                         | Serial Cable (directly) |  |
| <ul> <li><u>M</u>-Bus Secondary Address</li> <li>M-Bus <u>Primary Address</u></li> </ul> | COM2                    |  |
| Primary Address: 3                                                                       | 2400 Baud 💌             |  |

- 1. Connect the M-Bus repeater (e.g. HYDRO-CENTER®) to a free serial port of your computer.
- 2. Connect the M-Bus output of the repeater to the M-Bus connector of the device to read out.
- 3. Select "Serial Cable (directly)".
- 4. Select the correct serial port (e.g. COM2).
- 5. Select 2400 Baud.
- 6. Select "M-Bus Primary Address"
- 7. Enter the M-Bus primary address of the device.
- 8. Click "Read" or press ALT+1.
- If the progress bar is not moving, please check if the power supply of the M-Bus repeater is OK, the M-Bus cable is connected correctly, the address of the device is correct, and if the selected serial port (e.g. COM2) is correct.

### **Communication Using A Dial-Up Phone Line**

|                                             | Communication                                                              |                          |              |      |
|---------------------------------------------|----------------------------------------------------------------------------|--------------------------|--------------|------|
| C M-B <u>u</u> s Point-to-Point (Addr. 254) |                                                                            | Modem Dial-Up Connection |              |      |
|                                             | <ul> <li>M-Bus Secondary Address</li> <li>M-Bus Primary Address</li> </ul> | COM1 -                   | Phone: 01234 | 5678 |
|                                             | Secondary Address: 12345678                                                | 19200 Baud 💌             | Test Number  |      |

- 1. Select "M-Bus Secondary Address" or "M-Bus Primary Address".
- 2. Select "Modem Dial-Up Connection".
- 3. Select the serial port to which the modem is connected (e.g. COM1).
- 4. Select 19200 baud (for noisy phone connection select 9600 baud).
- 5. Enter the phone number or select one using the phone number administration tool.
- 6. Press "Connect".
- 7. Wait until the phone connection is established.
- 8. Enter primary or secondary address of the device to read.
- 9. Click "Read" or press ALT+1.
- 10.Do the parameter setting / reading you want.
- 11.Press "Hang Up" to disconnect from the phone line.

## **Set New Primary Address**

| Current Values | Reading Date Values | Max.Values | Monthly Log | EEPROM | Events   | Display | Settings | 0 ◀ ▶ |
|----------------|---------------------|------------|-------------|--------|----------|---------|----------|-------|
| SHARKY-HEAT    | qp 1.5              | 8 26       | 718749 HYD  | 28     | Heat (ou | tlet)   |          |       |

1. Establish a connection to the device to read out (as described in Communication Using Opto Transceiver, Communication M-Bus (Only One Device), Communication M-Bus (Secondary Address), Communication M-Bus (Primary Address), or Communication Using A Dial-Up Phone Line).

- 2. Enter a new primary address (e.g. 8).
- 3. Press

## Set New Device / Secondary Address

| Current Values | Reading Date Values | Max.Value | s Monthly Log | EEPROM | Events Display | Settings | C.◀ | F |
|----------------|---------------------|-----------|---------------|--------|----------------|----------|-----|---|
| SHARKY-HEAT    | T qp 1.5            | 8 2       | 26718749 H    | ′D 28  | Heat (outlet)  |          | -   |   |

1. Establish a connection to the device to read out (as described in Communication Using Opto Transceiver, Communication M-Bus (Only One Device), Communication M-Bus (Secondary Address), Communication M-Bus (Primary Address), or Communication Using A Dial-Up Phone Line).

2. Enter a new 8 digit secondary address (e.g. 26718749).

3. Press

4. Please note, that the entry field for device ID / secondary address has to be enabled since it is usually disabled. Go to Settings for enabling the entry field. Additionally, not every meter permits to change its device ID / secondary address.

# **Trouble Shooting**

### No communication with the meter

If there is no communication between the computer and the meter, please check the following points:

- the correct type of the communication (optical, M-Bus, modem)
- serial port (COM1, COM2, ...)
- communication speed (usually 300 or 2400 baud)
- selection type for addressing the meter:
  - M-Bus Point-to-Point (Addr. 254): Only one meter may be connected to the M-Bus or the optical transceiver is used.
  - M-Bus Secondary Address: Check the secondary address (8 digits)
  - M-Bus Primary Address: Check the primary address (0..250)
- the connection between the computer and the optical transceiver or M-Bus repeater, respectively
- the connection between the M-Bus repeater and the meter

If the problem persists you may also try to switch off the FiFo buffer of the serial port :

• At the Settings dialog deselect the setting "FiFo Buffer Enabled".

| FiFo Buffer Setting Of Serial Interface |  |
|-----------------------------------------|--|
| FiFo Buffer Enabled                     |  |

• Additionally you have to switch off the FiFo buffer for the respective serial port at the system configuration of Windows (Start -> Control Panel -> System)

- Click on "Device Manager"
- Double click on "Connections (COM and LPT)"
- Double click on the serial port you would like to modify
- Click on "Interface Settings"
- Click on "Extended"
- Deactivate the FiFo buffer for the serial port completely
- The description of the dialogs may vary depending on the Windows version you are using.

# Both steps described here are always necessary (switching off the FiFo in the program and in Windows).

Afterwards it is mandatory to restart Windows, even though there might not be a message.